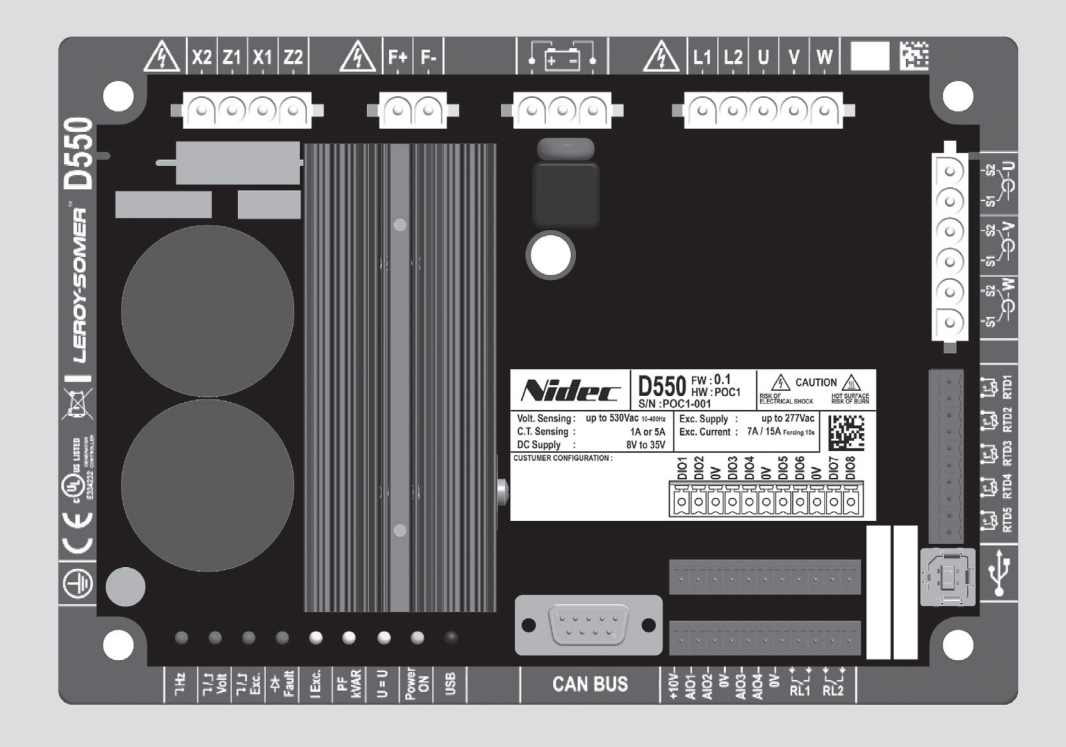

# D550

# Skaitmeninis įtampos reguliatorius

Įrengimas ir techninė priežiūra

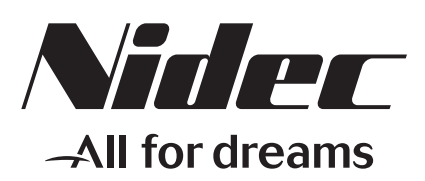

LEROY-SOMER

This manual concerns the alternator AVR which you have just purchased. We wish to draw your attention to the contents of this maintenance manual.

#### SAFETY MEASURES

Before using your machine for the first time, it is important to read the whole of this installation and maintenance manual.

All necessary operations and interventions on this machine must be performed by a qualified technician.

Our technical support service will be pleased to provide any additional information you may require.

The various operations described in this manual are accompanied by recommendations or symbols to alert the user to potential risks of accidents. It is vital that you understand and take notice of the following warning symbols.

### WARNING

Warning symbol for an operation capable of damaging or destroying the machine or surrounding equipment.

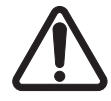

Warning symbol for general danger to personnel.

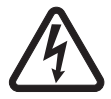

Warning symbol for electrical danger to personnel.

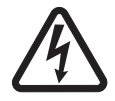

All servicing or repair operations performed on the AVR should be undertaken by personnel trained in the commissioning, servicing and maintenance of electrical and mechanical components.

#### WARNING

This AVR can be incorporated in a EC-marked machine. This manual is to be given to the end user.

© 2024 Moteurs Leroy-Somer SAS

Share Capital: 32,239,235 €, RCS Angoulême 338 567 258. We reserve the right to modify the characteristics of this product at any time in order to incorporate the latest technological developments. The information contained in this document may therefore be changed without notice.

This document may not be reproduced in any form without prior authorization.

All brands and models have been registered and patents applied for.

### Turinys

| 0. | TERMINAI IR FRAZĖS                                                      | 6  |
|----|-------------------------------------------------------------------------|----|
| 1. | . Bendrieji nurodymai                                                   | 7  |
|    | 1.1. Identifikavimo lapas                                               | 7  |
|    | 1.2. Bendra gaminio apžvalga                                            | 7  |
|    | 1.3. Techninės charakteristikos                                         | 8  |
|    | 1.3.1. Komponentas                                                      | 8  |
|    | 1.3.2. Eksploatacinės vertės                                            | 9  |
|    | 1.4. Saugos įtaisai ir bendrieji įspejamieji ženklai                    |    |
|    | 1.5. Bendroji informacija                                               | 13 |
|    | 1.7. Gabenimas ir sandėliavimas                                         |    |
|    | 1.8. Jrengimas                                                          |    |
|    | 1.9. Elektrinės jungtys                                                 | 14 |
|    | 1.10. Eksploatavimas                                                    | 14 |
|    | 1.11. Aptarnavimas ir techninė priežiūra                                | 14 |
|    | 1.12. Komponento apsauga                                                | 14 |
| 2. | . Montavimo ir prijungimo nurodymai                                     | 15 |
|    | 2.1. Erdve jrengiant AJR                                                | 15 |
|    | 2.2. Įspėjamieji ženklai, kurių turi būti paisoma įrengiant             | 15 |
|    | 2.3. Prijungimas                                                        | 16 |
|    | 2.4. Atsargumo priemonės sujungiant laidus                              | 25 |
| 3. | . Veikimo režimų aprašymas                                              | 26 |
|    | 3.1. Reguliavimo režimai                                                | 26 |
|    | 3.2. Režimų ir informacijos valdymas                                    | 29 |
|    | 3.3. Apsauginės funkcijos                                               | 29 |
|    | 3.4. Susijusios funkcijos                                               | 29 |
| 4. | Ryšys                                                                   | 29 |
|    | 4.1. USB                                                                | 29 |
|    | 4.2. CAN magistralė                                                     |    |
|    | 4.3. LED                                                                | 30 |
| 5. | Nustatymo nurodymai                                                     |    |
|    | 5.1. Asmeninio kompiuterio programinė įranga                            | 31 |
|    | 5.1.1. Programinės įrangos diegimas                                     | 31 |
|    | 5.1.2. Skirtingi "Easyreg Advanced" prieigos lygiai                     | 33 |
|    | 5.1.3. Antraštės ir skirtukų aprašymas                                  |    |
|    | 5.1.4. Rysys su D550                                                    |    |
|    | 5.1.5. "Konngulavino lango aprasymas                                    |    |
|    | 5.1.6.1. Kreivės                                                        |    |
|    | 5.1.6.2. Paleidiklis                                                    |    |
|    | 5.1.6.3. Žymekliai                                                      | 45 |
|    | 5.1.6.4. Pereinamojo laikotarpio bandymas                               |    |
|    | 5.1.6.5. Atverkite kreivės arba osciloskopo ekrano konfigūracijos failą |    |
|    | э. г.о.о. issaugokile kreives arba osciloskopo ekrano konfiguraciją     |    |

| 5.1.6.7. Pakeiskite grafinio vaizdavimo srities foną ir kreivių storį         | 47 |
|-------------------------------------------------------------------------------|----|
| 5.1.7. "Monitoriaus" langas                                                   | 48 |
| 5.1.7.1. Rodinių blokai                                                       | 48 |
| 5.1.7.2. Grafikas                                                             | 49 |
| 5.1.7.3. Matuokliai                                                           |    |
| 5.1.7.4. Galimybių kreivė                                                     | 50 |
| 5.1.7.5. ĮVESTIS / ISVESTIS                                                   | 50 |
| 5.1.7.6. Temperatūra                                                          | 51 |
| 5.1.7.7. Sinchronizavimas                                                     | 51 |
| 5.1.7.8. AĮR būsena ir triktys                                                | 51 |
| 5.1.7.9. Frenelio diagrama                                                    |    |
| 5.1.7.10. CT fazés poslinkis                                                  |    |
| 5.1.7.11. Pakeiskite objekto dydį                                             |    |
| 5.1.7.12. Objekto panaikinimas                                                |    |
| 5.1.7.13. Monitoriaus konfiguracijos issaugojimas                             |    |
| 5.1.7.14. Monitoriaus konfiguracijos atverimas                                |    |
| . Naujos konfiguracijos sukurimas                                             |    |
| 5.2.1. Kintamosios sroves generatoriaus "greito" konfiguravimo aprasymas      |    |
| p.2.2. Kintamosios srovės generatoriaus "išplėstinio" konfigūravimo aprašymas | 56 |
| 5.2.3. AĮR laidų sujungimas                                                   | 57 |
| 5.2.4. Galimybių kreivės riba                                                 | 60 |
| 5.2.5. Viršytos žadinimo ribos nustatymas                                     | 61 |
| 5.2.6. Statoriaus srovės ribos nustatymas                                     | 61 |
| 5.2.7. Apsauginių funkcijų nustatymas                                         | 63 |
| 5.2.8. Reguliavimo režimas                                                    | 68 |
| 5.2.8.1. Paleidimas                                                           | 68 |
| 5.2.8.2. Įtampos reguliavimas                                                 | 71 |
| 5.2.8.3. Įtampos derinimo grandinė                                            | 75 |
| 5.2.8.4. Generatoriaus galios koeficiento reguliavimas                        | 76 |
| 5.2.8.5. Generatoriaus kVAr reguliavimas                                      | 78 |
| 5.2.8.6. Galios koeficiento reguliavimas viename tinklo taške                 | 80 |
| 5.2.8.7. Apvijomis tekančios srovės reguliavimas (rankinis režimas)           | 82 |
| 5.2.9. PID stiprinimo koeficientų nustatymas                                  | 84 |
| 5.2.10. Įvesties / išvesties valdymas                                         | 85 |
| 5.2.11. Kreivės funkcijos                                                     | 86 |
| 5.2.11.1. Apžvalga                                                            | 86 |
| 5.2.11.2. Kreivės funkcijų pavyzdžiai                                         | 87 |
| 5.2.12. Naudotojo PID stiprinimo koeficientas                                 | 87 |
| 5.2.13. Loginiai / analoginiai prievadai                                      | 87 |
| 5.2.13.1. Apžvalga                                                            | 87 |
| 5.2.13.2. Prievadų programavimo pavyzdžiai                                    | 90 |
| 5.2.14. Įvykio registravimas                                                  | 92 |
| 5.2.15. Antroji konfigūracija                                                 | 93 |
| 5.2.16. Sinchronizavimas                                                      | 94 |
| 5.2.17. Tinklo kodeksas                                                       | 96 |
| 5.2.17.1. Įtampos palaikymas                                                  | 96 |
| 5.2.17.2. Profilio pagal tinklo kodeksą stebėsena                             | 97 |
| 5.2.17.3. Statoriaus srovės stebėsena                                         | 98 |
| 5.2.17.4. Polių slydimo stebėsena                                             | 98 |
| 8. Palyginimo langas                                                          | 99 |
| . Ataskaitų spausdinimas                                                      |    |
| 5. "Excel" failo eksportavimas                                                |    |
|                                                                               |    |

| 6. | Techninės priežiūros nurodymai                                                                                                    | 102               |
|----|----------------------------------------------------------------------------------------------------|-------------------|
|    | <ul> <li>6.1. Įspėjamieji ženklai, kurių turi būti paisoma atliekant techninę priežiūrą</li> <li>6.2. Profilaktinės techninės priežiūros nurodymai</li> <li>6.3. Anomalijos ir incidentai</li> </ul> | 102<br>102<br>102 |
|    | 6.4. Sugedusio AĮR keitimas                                                                                                    | 104               |
| 7. | Nurodymai dėl perdirbimo                                                                                                    | 105               |
| 8. | PRIEDAS                                                                                                    | 106               |
|    | 8.1. Vektorių pertvarkymai                                                                                                    | .106              |
|    | 8.2. AJR reguliavimo režimo prioritetai                                                                                                    | 108               |

### 0. TERMINAI IR FRAZĖS

- VT Įtampos transformatorius, šiame vadove minimas įtampos transformatorius naudojamas ir elektros energijai tiekti, ir įtampai matuoti.
- CT Srovės transformatorius, naudojamas srovei matuoti.
- PMG Generatorius su nuolatiniais magnetais.
- AREP Mašinoje įrengtos pagalbinės apvijos, kurios naudojamos energijai į AĮR tiekti. Paprastai jas sudaro 2 apvijos: pirmoji H1, kuri veikiama įtampos svyravimų, ir antroji H3, veikiama srovės svyravimų.

#### 1. Bendrieji nurodymai

#### 1.1. Identifikavimo lapas

D550 AIR suprojektavo:

MOTEURS LEROY-SOMER Boulevard Marcellin Leroy, CS 10015 16915 ANGOULEME Cedex 9 Prancūzija Tel. +33 2 38 60 42 00

LEROY-SOMER registracijos numeris: 40041384

#### 1.2. <u>Bendra gaminio apžvalga</u>

Šiame vadove aprašyta, kaip įrengti, naudoti, nustatyti AĮR D550 ir atlikti jo techninę priežiūrą.

Šio AĮR paskirtis yra reguliuoti kintamosios srovės generatorius, kurių apvijomis tekanti srovė nepertraukiamo veikimo atveju yra mažesnė arba lygi 7 A, o trumpojo jungimo atveju ne ilgiau kaip 10 sekundžių yra ne didesnė kaip 15 A.<sup>1</sup>

Jis skirtas montuoti generatoriaus gnybtų dėžutėje arba valdymo spintoje. Jis turi būti įrengtas laikantis vietinių apsaugos ir saugos standartų, ypač numatytų elektros įrenginiams, kurių fazės / nulinio laido kintamosios srovės maksimali įtampa yra 300 V.

Jis yra kompaktiškas įrenginys su jungčių rinkiniu ir USB lizdu priekyje.

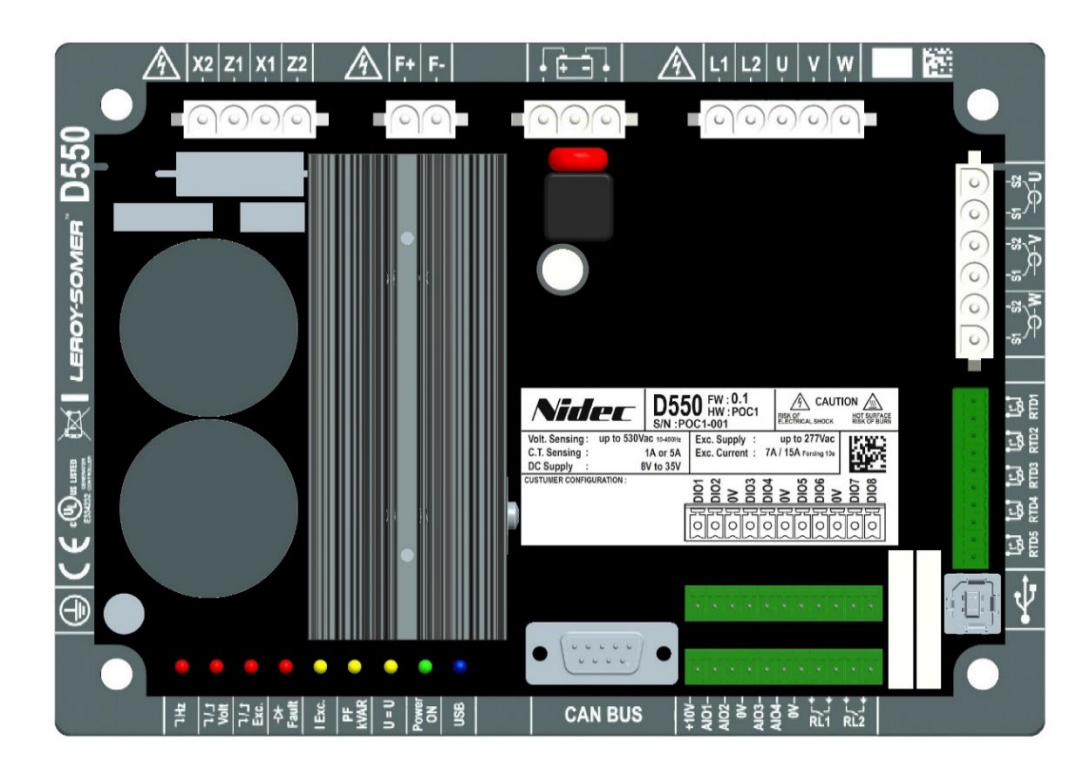

<sup>&</sup>lt;sup>1</sup> Šios vertės galioja esant 70 °C temperatūrai. Visas verčių intervalas nurodytas išsamioje techninėje specifikacijoje.

D550 AĮR sudaro keli funkciniai blokai:

- maitinimo tiltelis (tiekiantis apvijoms srovę);
- matavimo grandinė, skirta įvairiems signalams, pvz., įtampos, srovės;
- skaitmeniniai ir analoginiai įvesties / išvesties lizdai: reguliavimo režimų valdymui, eksploatavimo informacijai, nuorodų koregavimui;
- jungčių rinkinys;
- ryšio moduliai, skirti dialogui ir parametrų nustatymui nuotoliniu būdu.

Į D550 integruotos įvairios papildomos funkcijos:

- 5 matavimo įvestys, skirtos Pt100 arba CTP temperatūros jutikliams;
- 1 inkrementinė koduotuvo įvestis rotoriaus kampinei padėčiai, su "Easy Log PS" parinktimi;
- 1 CAN magistralės jungtis;
- 1 USB jungtis.

#### 1.3. Techninės charakteristikos

#### 1.3.1. Komponentas

AĮR D550 yra skaitmeninis įtampos reguliatorius, skirtas kintamosios srovės generatoriaus apvijos srovei valdyti naudojant atskirus reguliavimo kontūrus. Reguliavimo režimas valdomas nustatant parametrus arba per D550 skaitmenines įvestis, arba naudojant ryšio režimą.

Šie reguliavimo režimai yra:

- itampos reguliavimas:
  - su kvadratūrinės srovės mažėjimu arba be jo, kad būtų galimas lygiagretusis mašinos veikimas (1F);
  - su skersinės srovės kompensavimu arba be jo;
  - su apkrovos kompensavimu arba be jo<sup>2</sup>;
- <u>mašinos įtampos ir tinklo įtampos suderinimas</u> prieš prijungiant prie tinklo (vadinamasis "3F" arba "U=U");
- <u>galios faktoriaus reguliavimo režimas</u>, tik kai kintamosios srovės generatorius prijungtas prie tinklo (2F);
- <u>reaktyviosios galios reguliavimo režimas</u>, tik kai kintamosios srovės generatorius prijungtas prie tinklo;
- <u>Poslinkio koeficiento cos phi reguliavimas irenginio galutiniame taške</u> pavaros sistemos pajėgumo ribose, naudojant analoginės įvesties kanalą (nuotolinio matavimo režimas, naudojant kliento įrengtą keitiklį) arba tiesiogiai apskaičiuojant galios koeficientą galutiniame taške<sup>3</sup>;
- <u>apvijomis tekančios srovės reguliavimas</u> arba rankinis režimas, leidžiantis tiesiogiai valdyti apvijomis tekančios srovės vertę.

<sup>&</sup>lt;sup>2</sup> Kvadratūrinės srovės mažėjimo, skersinės srovės ir apkrovos kompensavimo negalima įjungti vienu metu, todėl turi būti naudojamas srovės transformatorius. Skersinei srovei turi būti naudojamas papildomas CT.

<sup>&</sup>lt;sup>3</sup> Numatyta pareiga galutiniame taške ir prijungti prie D550 tinklo kodeksą atitinkančius VT ir tinklo kodeksą atitinkantį srovės matavimui skirtą CT.

D550 taip pat gali būti naudojamas:

- nurodymui dėl vykdomo reguliavimo režimo pakoreguoti, naudojant:
  - aukštyn / žemyn perjungiamus kontaktus be itampos;
  - analoginę įvestį (4–20 mA, 0–10 V, ±10 V, potenciometras 1 kΩ);
- 5 temperatūros jutikliams stebėti (Pt100 arba CTP);
- minimaliai apvijomis tekančiai srovei, tiekiamai į žadintuvo lauką, apriboti;
- maksimaliai statoriaus srovei apriboti;
- fazės praradimui aptikti;
- ne ilgiau kaip 10 sekundžių netikėtam trumpajam jungimui AREP arba PMG atlaikyti;
- · kintamosios srovės generatoriui apsaugoti sukimosi diodo gedimo atveju;
- elektros tinklams stebėti (išjungti) ir palaikyti (pagal tinklo kodekso reikalavimus);
- įvykiams (klaidoms, ribinėms vertėms ir kt.) stebėti ir registruoti;
- signalams įrašyti (osciloskopo funkcija su pagalbine programine įranga);
- naudotojo sąsajos ekranui su matavimo indikatoriais ir būsenomis nustatyti (stebėsenos funkcija).

Įvairūs su triktimis, reguliavimo režimais ar matavimais susiję duomenų elementai gali būti perduodami į 8 skaitmenines konfigūruojamas išvestis ir (arba) 4 analogines konfigūruojamas išvestis (4–20 mA, 0–10 V, ± 10 V).

#### 1.3.2. Eksploatacinės vertės

| • | <ul> <li>Kintamosios srovės generatoriaus įtampos matavimas:</li> </ul> |                                                       |  |
|---|-------------------------------------------------------------------------|-------------------------------------------------------|--|
|   | <ul> <li>2 arba 3 fazės</li> </ul>                                      | maks, rms 530 Vac                                     |  |
|   | <ul> <li>Suvartojimas</li> </ul>                                        | $< 2 \sqrt{\Delta}$                                   |  |
|   | • Odvartojimas                                                          |                                                       |  |
| • | Itampos matavimas pagal tinklo kodek                                    | sa'                                                   |  |
| • |                                                                         | $\mathbf{r}_{\mathbf{r}}$                             |  |
|   | • Z lazes                                                               | maks. mis 530 vac                                     |  |
|   | <ul> <li>Suvartojimas</li> </ul>                                        | < 2 VA                                                |  |
| • | Statoriaus srovės matavimas naudojan                                    | t CT:                                                 |  |
|   | <ul> <li>1 arba 3 fazės</li> </ul>                                      |                                                       |  |
|   | <ul> <li>Intervalas</li> </ul>                                          | 0-1 A arba $0-5$ A (300 % maks 30 sek)                |  |
|   |                                                                         |                                                       |  |
|   | • Suvartojimas                                                          | < 2 VA                                                |  |
| • | Kintamosios srovės maitinimo šaltinis:                                  |                                                       |  |
|   | <ul> <li>4 terminalai skirti PMG AREP SHUN</li> </ul>                   | Г                                                     |  |
|   | <ul> <li>2 penriklausomos grandinės</li> </ul>                          | •                                                     |  |
|   |                                                                         | (1450)                                                |  |
|   | • Intervalas                                                            | 50-277 Vac (115 % maks. 2 minutes)                    |  |
|   | <ul> <li>Maks. suvartojimas</li> </ul>                                  | < 3000 VA                                             |  |
| • | l auko žadinimas:                                                       |                                                       |  |
| - | <ul> <li>Vardinė vertė</li> </ul>                                       | 7 A esant make 70 °C temp 8 A esant 55 °C temp        |  |
|   |                                                                         | 7  A esant mars.  70  C temp. = 0  A esant 35 C temp. |  |
|   | • I rumpasis jungimas                                                   | 15 A maks. 10 sekundzių                               |  |
|   | <ul> <li>Lauką kuriančios apvijos varža</li> </ul>                      | >4 omai                                               |  |
| • | <ul> <li>Pagalbinis nuolatinės srovės maitinimo šaltinis:</li> </ul>    |                                                       |  |
|   |                                                                         | 8_35 V/dc (vardinė maitinimo itampa: 12 V arba 24 V)  |  |
|   |                                                                         |                                                       |  |
|   | • Suvariojimas                                                          |                                                       |  |
| • | Dažnio matavimas                                                        |                                                       |  |
| - |                                                                         | 30_400 Hz                                             |  |
|   |                                                                         |                                                       |  |

- Reguliavimo tikslumas:
  - +/-0,25 % trijų fazių vidurkio, kai harmoninis iškraipymas yra mažesnis nei 20 %;
  - +/-0,5 % trijų fazių vidurkio, kai harmoninis iškraipymas yra 20-40 % (harmonikos, susijusios krūvio tipu, kai yra šeši tiristoriai).
- **Įtampos reguliavimo intervalas:** nuo 0 iki 150 % vardinės įtampos (gali būti reguliuojama per vidinį nuostatį, kontaktus be įtampos, analoginę įvestį arba CAN magistralę).
- Kvadratūrinės srovės mažėjimo reguliavimo intervalas: nuo –20 % iki 20 %.
- **Apsauga nuo per žemo dažnio:** ribinė vertė reguliuojama 0,1 Hz žingsniais, reguliuojamas statumas k x V/Hz, kai 0,5 < k < 5.
- Pagalba vėl prijungiant apkrovą pirminiam varikliui: LAM, laipsniškas didinimas, kt.
- Žadinimo viršutinė riba: riba nustatoma naudojant šiluminį modelį, reguliuojama konfigūruojant 3 taškuose.
- Aplinka: montuojamas spintoje arba gnybtų dėžutėje
  - Eksploatavimo sąlygos: aplinkos temperatūra nuo –40 °C iki +70 °C, santykinis oro drėgnis mažesnis nei 95 %, be kondensacijos.
  - Sandėliavimo sąlygos: aplinkos temperatūra nuo –55 °C iki +85 °C, santykinis oro drėgnis mažesnis nei 95 %, be kondensacijos.
  - Vibracija: 2,0–25 Hz amplitudė ±1,6 mm; 25–100 Hz pagreitis ±4,0 g.
- **Svoris:** 850g
- **AĮR parametrai:** nustatomi naudojant programinę įrangą "EasyReg Advanced" (galima atsisiųsti) arba per CAN magistralės ryšio sąsają.
- Atitiktis standartams:
  - EMS: IEC 61000-6-2, IEC 61000-6-4
  - Sauga: IEC 61010-1 (III kat., 2 pol.)
  - Aplinka: IEC 60068-1
    - Sausoji šiluma: IEC 60068-2-2
    - Drėgnoji šiluma: IEC 60028-2-30 ir IEC 60068-2-78
    - Šaltas: IEC 60068-2-1
    - Šiluminių ciklų taikymas: IEC 60068-2-14
    - Virpesiai, smūgiai: IEC 60068-2-6 ir IEC 60068-2-27

#### • Patvirtinimai:

• UL (JAV, Kanada), EC.

### • Matmenys:

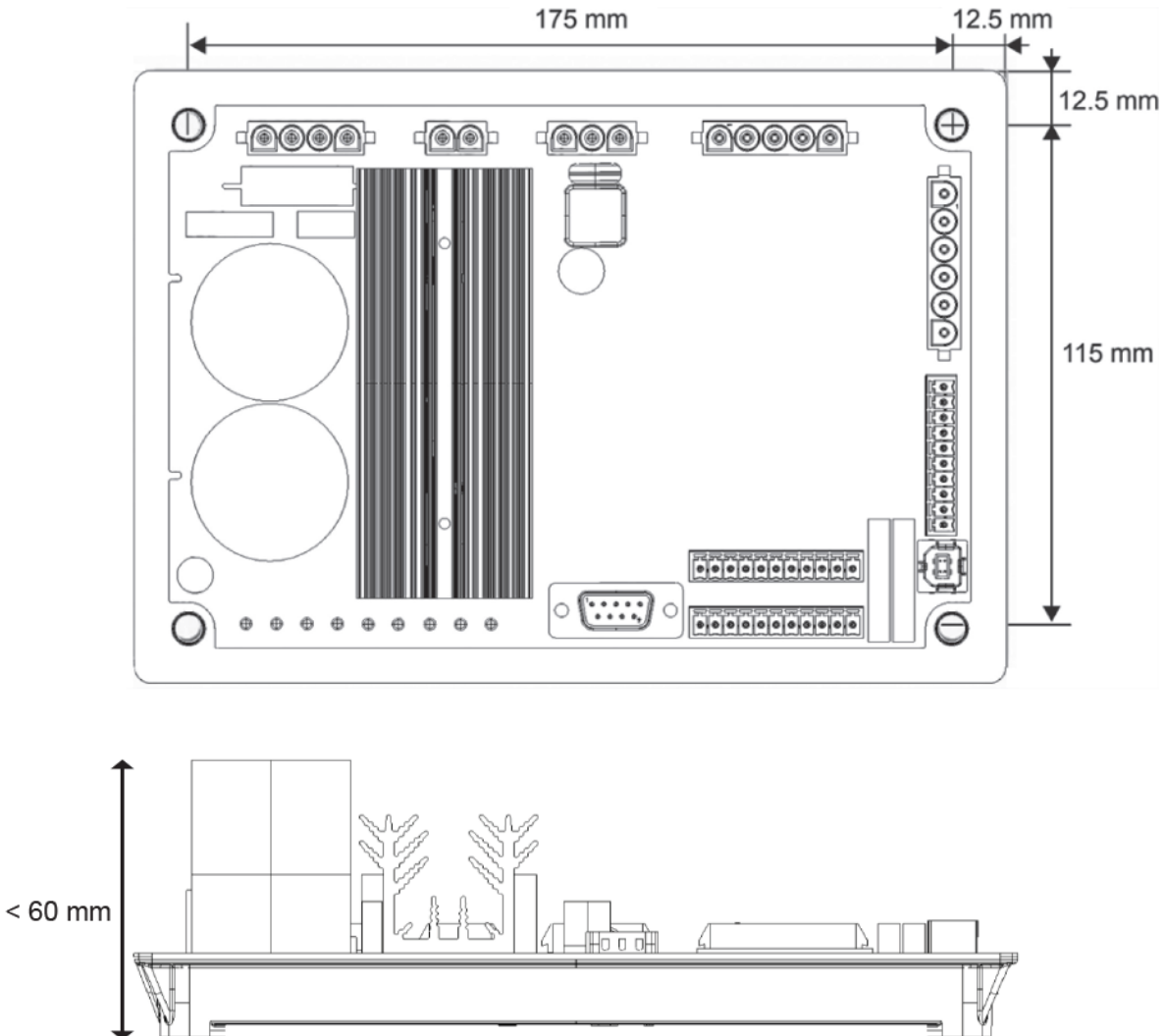

Montuojant AĮR spintoje, jis turi būti įrengtas taip, kad radiatoriuje ir aplink gaminį galėtų vykti laisva oro cirkuliacija. Todėl rekomenduojama AĮR montuoti prie spintos pagrindo horizontaliai, kad radiatoriaus padėtis būtų vertikali.

### 1.4. Saugos įtaisai ir bendrieji įspėjamieji ženklai

Paties naudotojo saugumo sumetimais D550 turi būti prijungtas prie patvirtinto įžeminimo kontūro, naudojant toliau parodytą įžeminimo gnybtą. Šiam prijungimui reikalingi įrankiai netiekiami su D550. Gnybtas yra M4 gnybtas su apgaubiančiąja jungtimi. Varžtas turi būti priveržtas 1,2 Nm +/–0,2 Nm sukimo momentu.

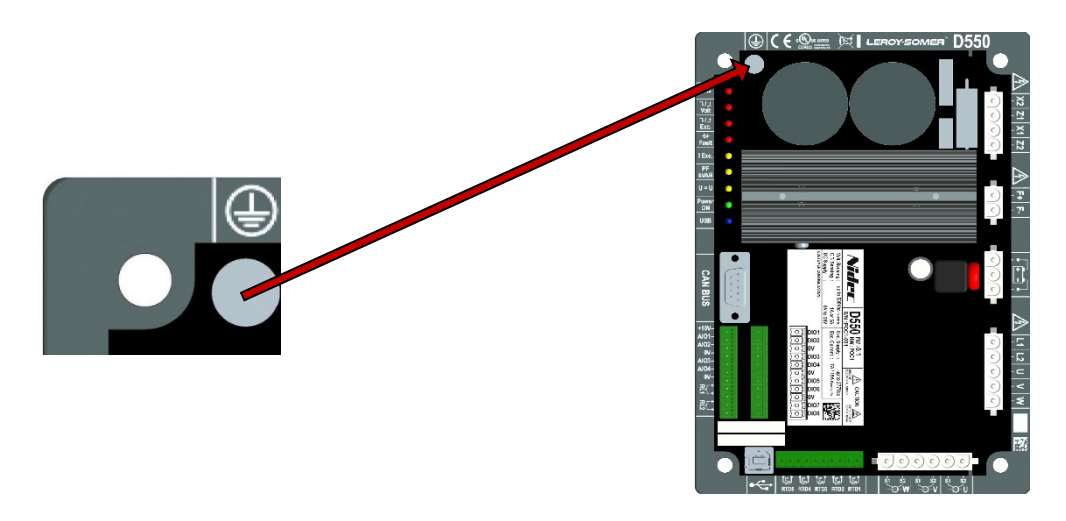

### Pastaba: Visi elektroninės valdymo plokštės 0 V gnybtai yra prijungti prie šio įžeminimo gnybto.

Būtina vadovautis šiame vadove rekomenduojamų elektrinių schemų.

D550 yra įmontuoti įtaisai, kurie, kilus problemų, gali atjungti arba pernelyg stipriai sužadinti generatorių. Pats generatorius irgi gali užstrigti dėl mechaninių priežasčių. Galiausiai įrenginys gali sustoti ir dėl įtampos svyravimų ar nutrūkus elektros energijos tiekimui.

D550 yra suprojektuotas integruoti į įrenginį arba elektros mašiną ir jokiu būdu neturi būti laikomas saugos įtaisu. Todėl mašinos gamintojas, įrenginio projektuotojas arba naudotojas yra atsakingi už tai, kad būtų imtasi visų reikiamų atsargumo priemonių, skirtų sistemos atitikčiai galiojantiems standartams užtikrinti, ir kad būtų pateikti visi prietaisai, būtini įrangos ir personalo saugai užtikrinti (ypač tiesioginio sąlyčio su jungtimis veikiant AĮR atveju).

LEROY-SOMER neprisiima jokios atsakomybės, jei nesilaikoma pirmiau pateiktų rekomendacijų.

Įvairių šiame vadove nurodytų veiksmų aprašymai pateikiami kartu su rekomendacijomis arba ženklais, įspėjančiais naudotoją apie galimą nelaimingų atsitikimų pavojų. Būtina suprasti toliau pavaizduotus įspėjamuosius ženklus ir jų paisyti.

 Įvairiuose vadovo skyriuose naudojamas toliau pavaizduotas ženklas įspėja apie pasekmes, galinčias atsirasti netinkamai naudojant AĮR, nes dėl elektros srovės keliamo pavojus gali būti padaryta materialinė žala ar žala asmenims, taip pat kilti gaisras.

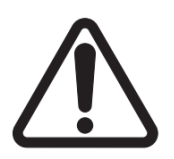

• Šis ženklas įspėja apie elektros srovės keliamą pavojų personalui:

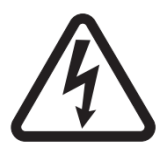

### 1.5. <u>Bendroji informacija</u>

Veikiant AĮR D550, gali būti neapsaugotų dalių, kuriomis teka srovė, ir įkaitusių paviršių. Nepagrįstai pašalinus apsauginius įtaisus, netinkamai naudojant, netinkamai įrengus arba netinkamai eksploatuojant gali kilti didelis pavojus personalui ir įrangai.

Jei reikia daugiau informacijos, kreipkitės į techninės pagalbos tarnybą.

Visus su gabenimu, įrengimu, perdavimu eksploatuoti ir technine priežiūra susijusius darbus turi atlikti patyręs, kvalifikuotas personalas (žr. standartus IEC 364, CENELEC HD 384 arba DIN VDE 0100, taip pat nacionalinius įrengimo ir nelaimingų atsitikimų prevencijos reikalavimus).

Šiuose pagrindiniuose saugos nurodymuose minimas kvalifikuotas personalas reiškia asmenis, įgaliotus įrengti, sumontuoti, perduoti eksploatuoti ir naudoti gaminį bei turinčius atitinkamą kvalifikaciją.

#### 1.6. <u>Naudojimas</u>

D550 įtampos reguliatoriai yra komponentai, suprojektuoti integruoti į įrenginius arba elektros mašinas. Jei integruojami į mašiną, negalima pradėti eksploatuoti, kol nepatvirtinta mašinos atitiktis Direktyvai 2006/42/EB (Mašinų direktyva). Taip pat būtina laikytis standarto EN 60204, kuris konkrečiai nurodo, kad elektriniai paleidikliai (prie kurių priskiriami įtampos reguliatoriai) neturi būti laikomi grandinės pertraukimo įtaisais ir tikrai nėra skyrikliai.

Pradėti eksploatuoti galima tik tada, jei įvykdyti Elektromagnetinio suderinamumo direktyvos (EMS direktyva 2014/30/ES) reikalavimai.

Įtampos reguliatoriai atitinka Žemos įtampos direktyvos 2014/35/ES reikalavimus. Taip pat taikomi darnieji DIN VDE 0160 serijos standartai kartu su standarto VDE 0660 500 dalimi ir standartu EN 60146/VDE 0558.

Būtina griežtai laikytis techninių charakteristikų ir nurodymų, susijusių su prijungimo sąlygomis, kurios nurodytos techninių duomenų plokštelėje ir pridedamoje dokumentacijoje.

#### 1.7. <u>Gabenimas ir sandėliavimas</u>

Turi būti laikomasi visų nurodymų dėl gabenimo, sandėliavimo ir tinkamo tvarkymo. Turi būti laikomasi šiame vadove nurodytų aplinkos oro sąlygų.

#### 1.8. <u>Irengimas</u>

Įrangos montavimas ir aušinimas turi atitikti reikalavimus, nurodytus kartu su gaminiu pateiktoje dokumentacijoje.

D550 turi būti apsaugotas nuo per didelio įtempio. Visų pirma, gabenant ir tvarkant neturi būti apgadintos dalys ir (arba) pakeisti atstumai tarp komponentų. Nesilieskite prie elektroninių komponentų ir įtampingųjų dalių.

D550 yra dalių, kurios yra jautrios elektrostatinei iškrovai ir, jei naudojamos netinkamai, gali būti lengvai sugadintos. Elektriniai komponentai turi būti apsaugoti nuo mechaninių pažeidimų ir neturi būti ardomi (pavojus sveikatai!). Jei kyla kokių nors abejonių dėl gaminio, kreipkitės į techninės pagalbos tarnybą.

### 1.9. <u>Elektrinės jungtys</u>

Atliekant darbus su prijungtais D550, turi būti laikomasi nacionalinių nelaimingų atsitikimų prevencijos reikalavimų.

Elektros instaliacija turi atitikti numatytus reikalavimus (pavyzdžiui, dėl laidininkų skerspjūvių, apsaugos naudojant per saugiklius su grandinės pertraukimo mechanizmu ir (arba) prijungiant apsauginį laidininką). Išsamesnės informacijos pateikiama šiame vadove.

Šiame vadove taip pat pateikiami įrengimo pagal elektromagnetinio suderinamumo reikalavimus nurodymai, pvz., dėl ekranavimo, įžeminimo, filtrų naudojimo ir tinkamo kabelių bei laidininkų išvedžiojimo. Šių nurodymų būtina laikytis visais atvejais, net ir tada, kai AĮR pažymėtas CE ženklu. Už EMS teisės aktuose nurodytų ribinių verčių laikymąsi atsako įrenginio arba mašinos gamintojas.

Naudojant ES: matavimo transformatoriai turi užtikrinti pagrindinę izoliaciją pagal standarto IEC 61869-1 "Matavimo transformatoriai. 1 dalis. Bendrieji reikalavimai" ir standarto IEC 61869-2 "Papildomieji reikalavimai, keliami srovės transformatoriams" reikalavimus.

Naudojant JAV: matavimo transformatoriai turi užtikrinti pagrindinę izoliaciją pagal standarto IEEE C57.13 "Reikalavimai, keliami matavimo transformatoriams" ir standarto IEEE C57.13.2 "Matavimo transformatorių atitikties patikros procedūros" reikalavimus.

#### 1.10. <u>Eksploatavimas</u>

Įrenginiuose su D550 turi būti įrengti papildomi apsauginiai ir stebėjimo įtaisai, nurodyti galiojančiose saugos taisyklėse: techninės įrangos įstatyme, nelaimingų atsitikimų prevencijos taisyklėse ir t. t. Leidžiama atlikti D550 parametrų pakeitimus naudojant valdymo programinę įrangą.

Išjungus D550, negalima iš karto liesti aktyviųjų įrenginio dalių ir maitinimo jungčių, nes kondensatoriuose vis dar gali būti sukaupto krūvio. Todėl turi būti paisoma prie įtampos reguliatorių pritvirtintų įspėjimų.

Eksploatuojant visos durys ir apsauginiai gaubtai turi būti uždaryti.

### 1.11. Aptarnavimas ir techninė priežiūra

Žr. gamintojo dokumentaciją.

Mūsų techninės pagalbos skyriaus darbuotojai prireikus mielai suteiks jums papildomos informacijos. Šis vadovas turi būti perduotas galutiniam naudotojui.

### 1.12. Komponento apsauga

AĮR veikimui yra būtinas pagalbinis AĮR maitinimo šaltinis, aprūpinantis gaminio vidinius maitinimo šaltinius. Jis turi būti apsaugotas 1A greitai veikiančiu saugikliu ("Mersen" 250FA 1A-E76491 arba lygiaverčiu).

Panašiai AĮR kintamosios srovės maitinimo šaltiniai, generuojantys apvijomis tekančią srovę, turi būti apsaugoti CC klasės greitaeigiais saugikliais (maks. 15 A) arba nurodytu grandinės pertraukikliu (maks. 10 A).

### 2. Montavimo ir prijungimo nurodymai

### 2.1. Erdvė jrengiant AJR

• Matmenys: žr. 11 p.

AĮR pritvirtinti naudojami keturi M5 arba M6 varžtai. Šie varžtai turi būti priveržti vardiniu 2,5 Nm sukimo momentu.

- Tarpai tarp gręžiamų skylių:
  - aukštis: 175 mm
  - plotis: 115 mm
  - skersmuo: maks. 6 mm.

Gaminys turi būti įrengtas paliekant aplink radiatorių pakankamai erdvės, kad būtų užtikrintas tinkamas aušinimas.

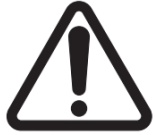

Montuojant AĮR spintoje, jis turi būti įrengtas taip, kad radiatoriuje ir aplink gaminį galėtų vykti laisva oro cirkuliacija. Todėl rekomenduojama AĮR montuoti prie spintos pagrindo horizontaliai, kad radiatoriaus padėtis būtų vertikali.

Tam, kad nebūtų viršytos pirmiau nurodytos AĮR aplinkos ribinės vertės, gali reikėti įrengti vėdinimo, vėsinimo ar net šildymo sistemas.

Pastaba. Jei norite integruoti komponentus, kurie neatitinka pirmiau nurodytų būtiniausių sąlygų, kreipkitės į techninės pagalbos tarnybą.

### 2.2. Ispėjamieji ženklai, kurių turi būti paisoma įrengiant

#### <u>Žr. 1.4 skirsnį.</u>

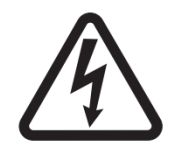

Veikiant AĮR, neatjunkite jokių jungčių ir nedarykite jokių laidų sujungimo pakeitimų, nes dėl to galite patirti elektros smūgį ir (arba) nepataisomai sugadinti AĮR ir (arba) apgadinti kintamosios srovės generatorių.

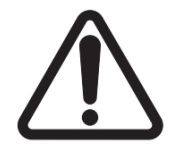

Tas pats pasakytina ir apie pagrindinių generatoriaus nuostatų, tokių kaip mašinos duomenų, įtampos ir srovės matavimo transformatoriaus laidų sujungimo, viršutinių arba apatinių atskaitinių verčių, paleidimo valdymo ir kt., pakeitimus, kurie turi būti atliekami sustabdžius kintamosios srovės generatorių.

Visada turi būti laikomasi D550 veikimo intervalų. Jei keičiant nuostatas nustatoma netinkama įtampa ar srovė, gali būti iš dalies arba visiškai sugadintas AĮR ir (arba) kintamosios srovės generatorius.

Maitinimo įėjimas turi būti apsaugotas grandinės pertraukikliu arba saugikliais, kad trumpojo jungimo ar viršįtampio atveju būtų išvengta nepataisomo AĮR sugadinimo. <u>Žr. 1.12 skirsnj.</u>

### 2.3. Prijungimas

Tam, kad D550 galėtų atlikti reguliavimo funkcijas, jis turi būti prijungtas prie įvairių matavimo, maitinimo ir valdymo signalų.

### Kintamosios srovės generatoriaus įtampos matavimas:

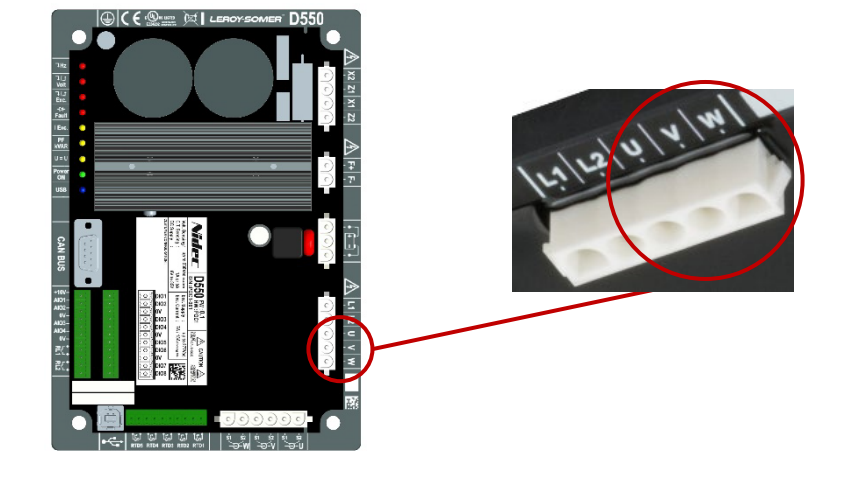

#### 1 pav: Įtampos fiksavimo jungtis

Įtampos transformatoriai yra privalomi, jei matuojama linijinė kintamosios srovės generatoriaus įtampa yra didesnė nei 480 Vac rms (ne ilgiau kaip 10 sekundžių 686 Vac rms).

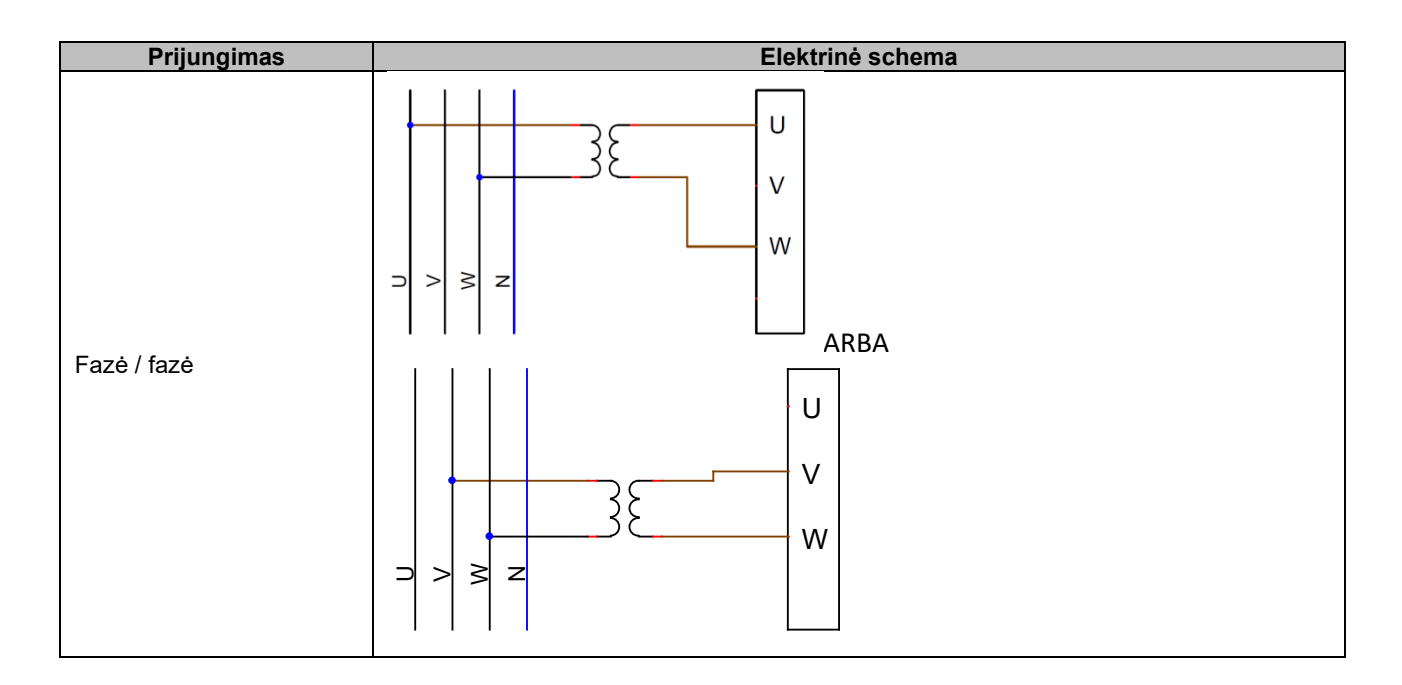

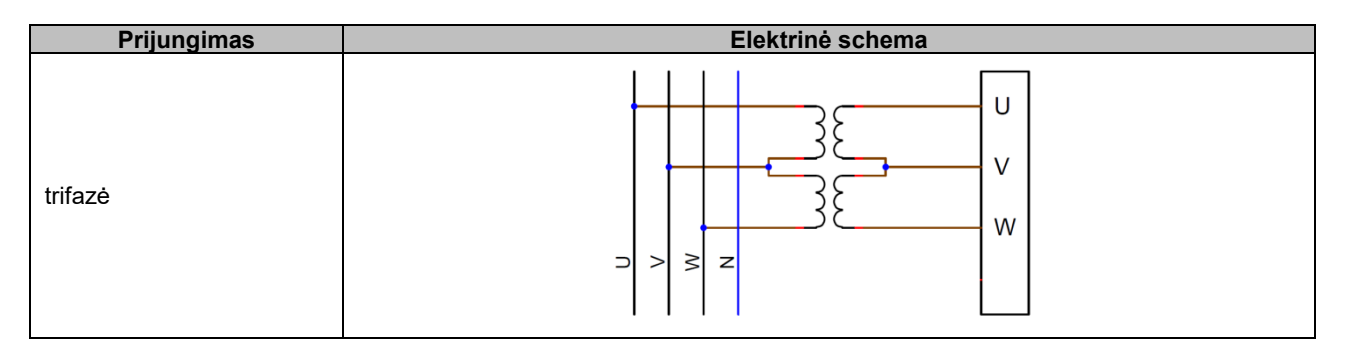

Pastaba: Kintamosios srovės generatoriaus įtampos ir srovės matavimo jungtims skirta programinės įrangos konfigūracija turi atitikti kintamosios srovės generatoriaus laidų sujungimo schemą. Jei yra tik vienas srovės transformatorius, jis turi būti montuojamas prie U arba V fazės. Jei jungiant laidus šio reikalavimo nesilaikoma, galios ir galios koeficiento skaičiavimai bus neteisingi. Sujungimas taip pat priklauso nuo sukimosi krypties. Prireikus priede rasite vektorių pertvarkymų pavyzdžių.

Didesnio tikslumo sumetimais galimi 2 matavimo intervalai (konfigūruojami automatiškai pagal išmatuotą įtampą):

| Matavimo intervalai |                   |
|---------------------|-------------------|
| Apatinė riba        | maks. RMS 110 Vac |
| Viršutinė riba      | maks. RMS 530 Vac |

• Tinklo įtampos matavimas:

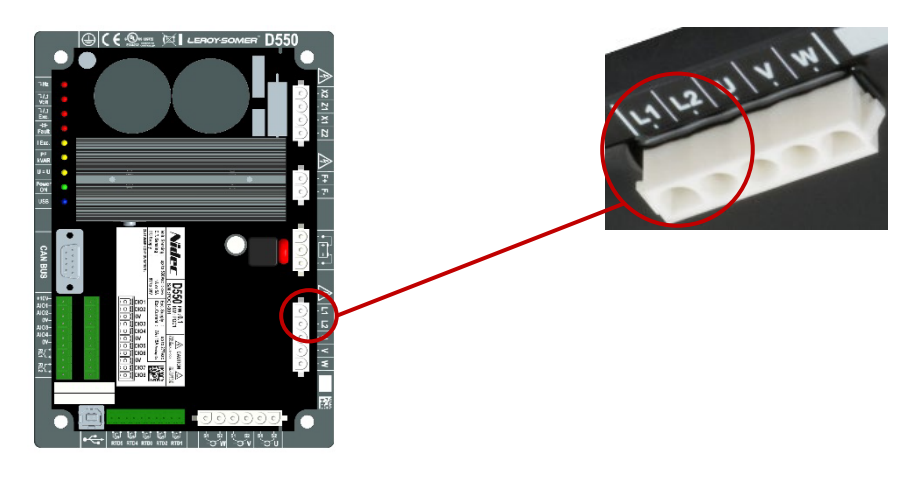

2 pav: Tinklo įtampos fiksavimo jungtis

Įtampos transformatoriai yra privalomi, jei matuojama linijinė tinklo įtampa yra didesnė nei 480 Vac rms (ne ilgiau kaip 10 sekundžių 686 Vac rms).

| Prijungimas | Elektrinė schema    |
|-------------|---------------------|
| Fazė / fazė | L1<br>L2<br>□ > ≥ z |

Temperatūros matavimo įvestys

Kiekviena iš įvesčių gali būti konfigūruota kaip:

- PT100
- CTP kintamosios srovės generatorius su 1 temperatūros jutikliu;
- CTP kintamosios srovės generatorius su 3 nuosekliai sumontuotais temperatūros jutikliais;
- CTP naudotojas (konfigūruojamas).

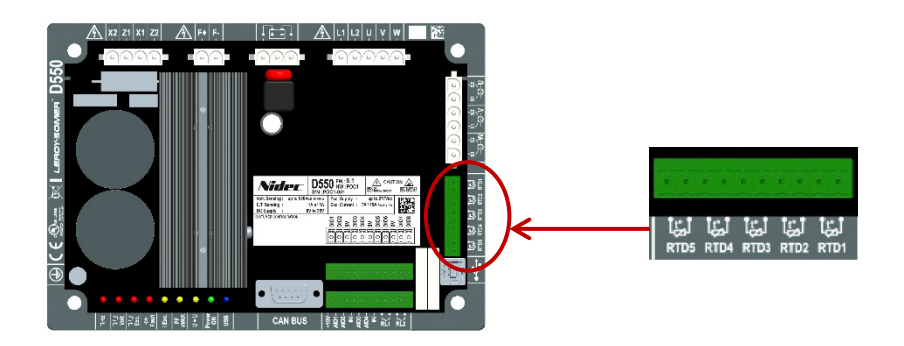

3 pav: Temperatūros jutiklio jungtys

#### <u>PT100:</u>

Gali būti prijungiami tik dvilaidžiai Pt100 temperatūros jutikliai. Jei naudojami trilaidžiai arba keturlaidžiai temperatūros jutikliai, kompensaciniai laidai turi būti prijungti prie juos atitinkančių matavimo laidų:

| Prijungimas     | Elektrinė schema |
|-----------------|------------------|
| Be kompensavimo |                  |

Šių temperatūros jutiklių įvesčių matavimo intervalas yra nuo –50 °C iki 250 °C. Kiekvienam prijungtam jutikliui gali būti nustatytos dvi ribinės vertės: pavojaus signalo įsijungimo ribinė vertė ir išjungimo ribinė vertė.

### <u>CTP:</u>

Gali būti prijungiami tik dvilaidžiai varžiniai temperatūros jutikliai.

Šių įvesčių matavimo intervalas yra 130–4700 Ω. Kiekvienam prijungtam jutikliui gali būti nustatyta viena ribinė vertė – išjungimo.

#### ATSARGIAI: Temperatūros įvestys nėra izoliuotos ir susietos su gaminio įžeminimu.

#### • Įvestys / išvestys ir relė:

- 4 konfigūruojamos analoginės įvestys arba išvestys;
- 8 konfigūruojamos skaitmeninės įvestys arba išvestys;
- 2 relės išvestys su įprastai atvirais kontaktais be įtampos.

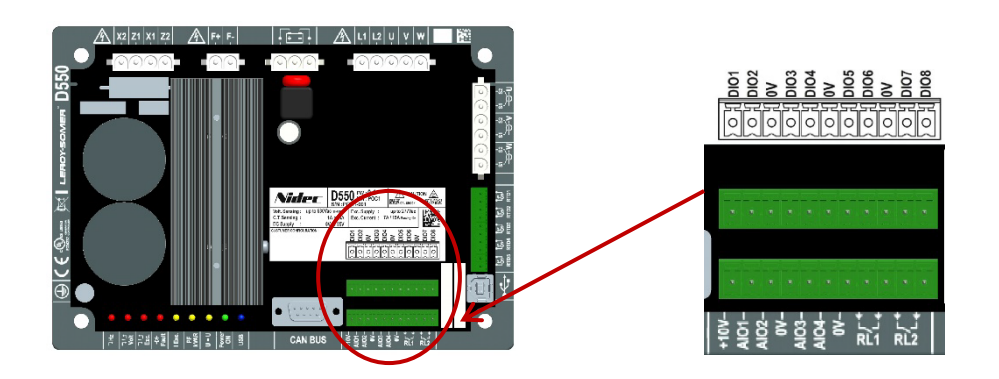

4 pav: Įvesčių / išvesčių jungtys

### Analoginių įvesčių režimas:

Kiekviena analoginė įvestis gali būti sukonfigūruota keliais režimais:

| Prijungimas                  | Elektrinė schema               |
|------------------------------|--------------------------------|
| Potenciometras               | 1k ohms<br>AIO<br>10V          |
| 4-20mA<br>+/-10 V<br>0/+10 V | 0V ▷ 0V<br>Signal ▷ AIO<br>10V |

Kiekvienai įvesčiai nustatytas paskirties parametras ir jos signalo tipas (potenciometras, 4–20 mA,  $\pm 10 \text{ V}$ , 0/10 V) ir mažiausios bei didžiausios ribinės vertės. 10 V įtampa gnybtų bloke yra tik kaip atskaitinė įtampa arba naudojant potenciometrus su didesnėmis nei 1 k $\Omega$  vertėmis, sukonfigūruotus 0–10 V režimu su trilaide jungtimi.

#### ATSARGIAI: Analoginės įvestys yra neizoliuotos. 0 V reiškia gaminio įžeminimo įtampą.

### • Analoginių išvesčių režimas:

Kiekviena analoginė išvestis gali būti sukonfigūruota keliais režimais:

| Prijungimas                  | Elektrinė schema        |
|------------------------------|-------------------------|
| 4-20mA<br>+/-10 V<br>0/+10 V | 0V ⊲ UV<br>Signal ⊲ AIO |

Kiekvienai išvesčiai nustatytas šaltinio parametras ir jos signalo tipas (4–20 mA, ±10 V, 0/10 V) ir mažiausios bei didžiausios ribinės vertės.

#### ATSARGIAI: Analoginės išvestys yra neizoliuotos. 0 V reiškia gaminio įžeminimo įtampą.

#### • Skaitmeninės išvestys:

Kiekviena skaitmeninė išvestis turi tranzistorių MOSFET su laidžiuoju kanalu. Kiekviena iš jų gali palaikyti ne didesnę kaip 30 Vdc įtampą ir ne didesnę kaip 150 mA srovę.

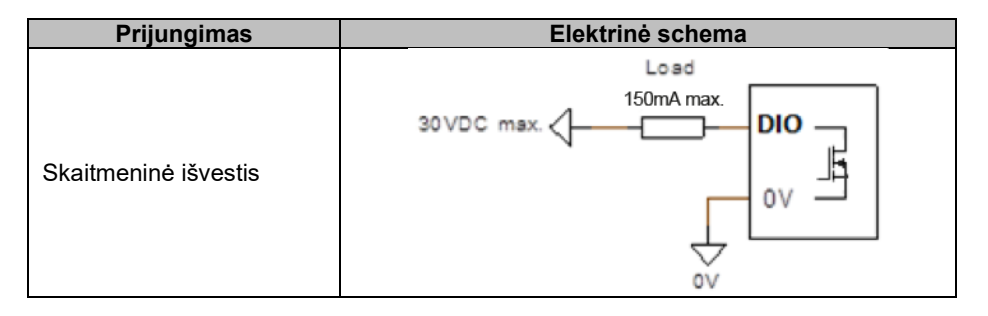

Jos sukonfigūruojamos pagal šaltinio parametrą (pavojaus signalas, vykdomas reguliavimo režimas ir kt.) ir jų aktyvavimo režimą: normaliai atviras (aktyvus žemas) arba normaliai uždarytas (aktyvus aukštas).

#### ATSARGIAI: Skaitmeninės išvestys yra neizoliuotos. 0 V reiškia gaminio įžeminimo įtampą. Atsižvelkite į atvirkštinio įtampos poliškumo pavojų, dėl kurio išvestis gali neveikti.

#### Skaitmeninės įvestys:

Kiekviena skaitmeninė įvestis turi būti valdoma kontaktu be įtampos.

| Prijungimas         | Elektrinė schema |
|---------------------|------------------|
| Skaitmeninė įvestis | OV<br>DIO        |

Jos sukonfigūruojamos pagal paskirties parametrą (reguliavimo režimo valdymas, paleidimas, kt.) ir jų aktyvavimo režimą: normaliai atviras (aktyvus žemas) arba normaliai uždarytas (aktyvus aukštas).

#### ATSARGIAI: Skaitmeninės įvestys yra neizoliuotos. 0 V reiškia gaminio įžeminimo įtampą.

#### Relės išvestys:

Relės išvestys yra kontaktai be įtampos, izoliuoti nuo gaminio įžeminimo elemento. Jos gali atlaikyti maksimalia 125 Vac-5 A arba 30 Vdc-3 A jtampa.

Maksimali relės laikinosios apkrovos galia yra 90 W / 1 290 VA.

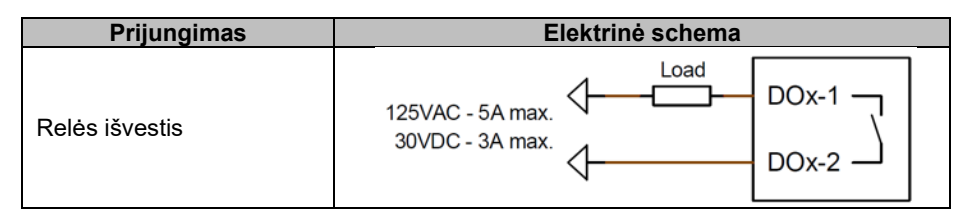

Jos sukonfigūruojamos pagal šaltinio parametrą (pavojaus signalas, vykdomas reguliavimo režimas ir kt.) ir jų aktyvavimo režimą: normaliai atviras (aktyvus žemas) arba normaliai uždarytas (aktyvus aukštas).

Pagalbinis maitinimo šaltinis esant nuolatinės srovės įtampai:

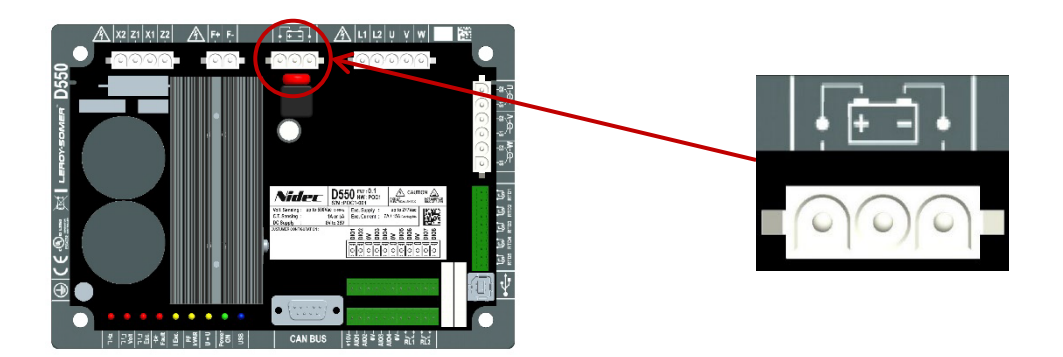

Pagalbinis maitinimo šaltinis naudojamas įtampai, reikalingai AJR matavimo, valdymo ir stebėjimo grandinėms, tiekti. Leistinas įtampos intervalas yra 8-35 Vdc. Rekomenduojama maitinimo įtampa yra 12–14 Vdc arba 24–28 Vdc.

| Prijungimas                      | Elektrinė schema |  |
|----------------------------------|------------------|--|
|                                  | 8.35VDC          |  |
| Pagalbinis maitinimo<br>šaltinis |                  |  |
|                                  |                  |  |

Kintamosios srovės maitinimo šaltinis:

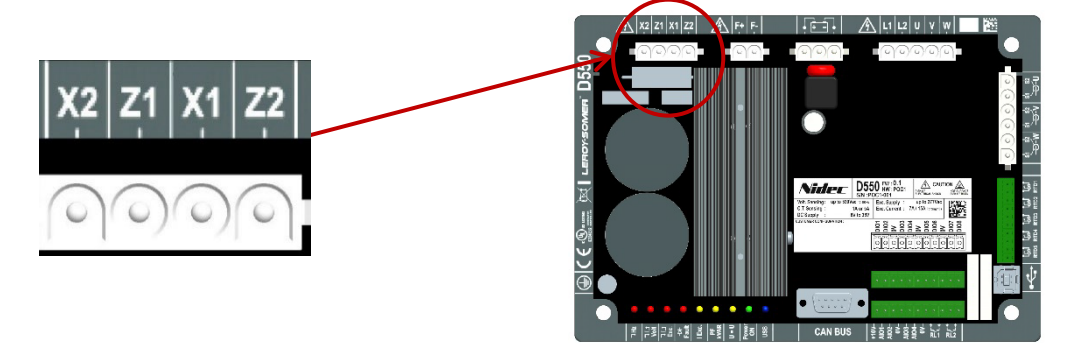

D550 galios lygio valdikliui gali būti naudojami keli skirtingi šaltinių tipai: SHUNT, PMG, AREP arba išorinis maitinimo šaltinis. Valdiklį sudaro lygintuvų diodai, parodyti toliau pateiktoje elektrinėje schemoje.

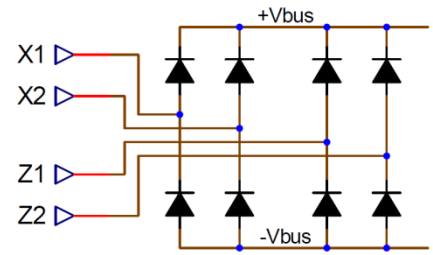

Pastaba: Priklausomai nuo maitinimo šaltinio, bus įdiegta tinkama kondensatoriaus išankstinio įkrovimo sistema, leidžianti išvengti jo pažeidimo. Bendra kondensatoriaus vertė: 940 μF. Didžiausia išankstinio įkrovimo srovė: 2 A.

Didžiausia maitinimo įtampa tarp kiekvieno prijungimo taško X1, X2, Z1, Z2 yra 300 Vac. Naudojant JAV, šis maitinimo įėjimas turi būti apsaugotas CC klasės saugikliais (maks. 15 A) arba atvirkštinio laiko grandinės pertraukikliu (maks. 10 A).

| Prijungimas                              | Elektrinė schema                                                                                   |
|------------------------------------------|----------------------------------------------------------------------------------------------------|
| AREP                                     | H1 $\begin{cases} X1 \\ X2 \\ H3 \end{cases}$ $X1 \\ Z2 \\ Z2 \\ Z2 \\ Z2 \\ Z2 \\ Z2 \end{cases}$ |
| PMG                                      | PMG X1 X2 Z1 Z2                                                                                    |
| Fazinis / nulinis SHUNT<br>(žema įtampa) | X1<br>X2<br>Z1<br>Z2<br>Z2                                                                         |

• Žadintuvo laukas:

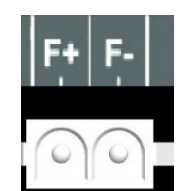

| Prijungimas             | Elektrinė schema |
|-------------------------|------------------|
| Žadintuvo laukas: F+ F– | F-<br>F+         |

• Kintamosios srovės generatoriaus srovės matavimas (lygiagrečiai veikiantis CT):

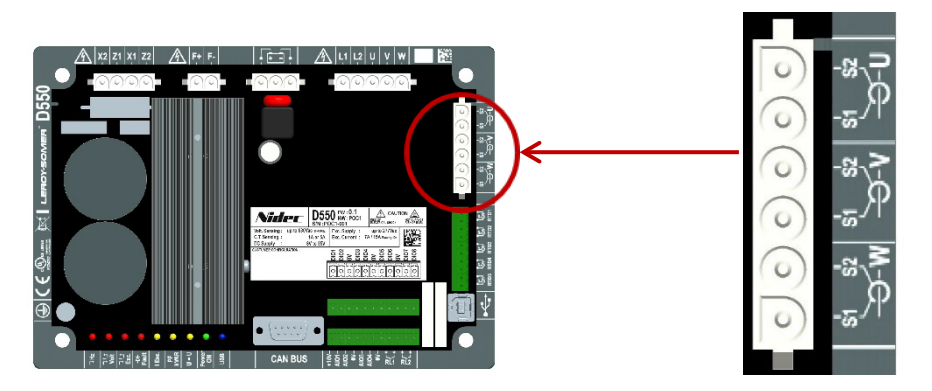

Gali būti matuojama 1 fazės arba 3 fazės kintamosios srovės generatoriaus srovė. Jei montuojamas vienas CT, jį galima montuoti prie U arba V fazės.

| Prijungimas              | Elektrinė schema                                                                                                    |
|--------------------------|----------------------------------------------------------------------------------------------------|
| Su vienu CT vienai fazei | $\begin{array}{c ccccccccccccccccccccccccccccccccccc$                                                                                                    |
| Tik su vienu CT          | $P_{2} = P_{2} = P_{1} = P_{1$ |

 Kintamosios srovės generatoriaus srovės matavimas "skersinės srovės kompensavimo" funkcijos atveju:

Skersinės srovės kompensavimo atveju lygiagretaus veikimo CT (jei prijungtas) ir skersinės srovės CT matavimo įvestys yra nustatytos taip:

- lygiagretaus veikimo CT turi būti sumontuotas prie U fazės;
- skersinės srovės CT turi būti sumontuotas prie V fazės.

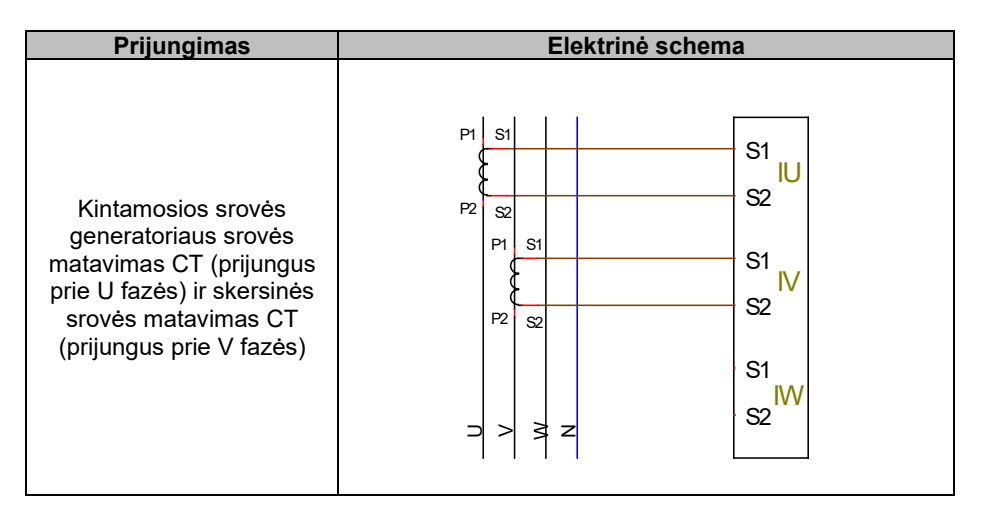

Srovės kilpos laidų sujungimas tarp generatorių turi atitikti toliau pateiktą schemą (pavyzdys: x kintamosios srovės generatorius su įrengtu D550).<sup>456</sup>

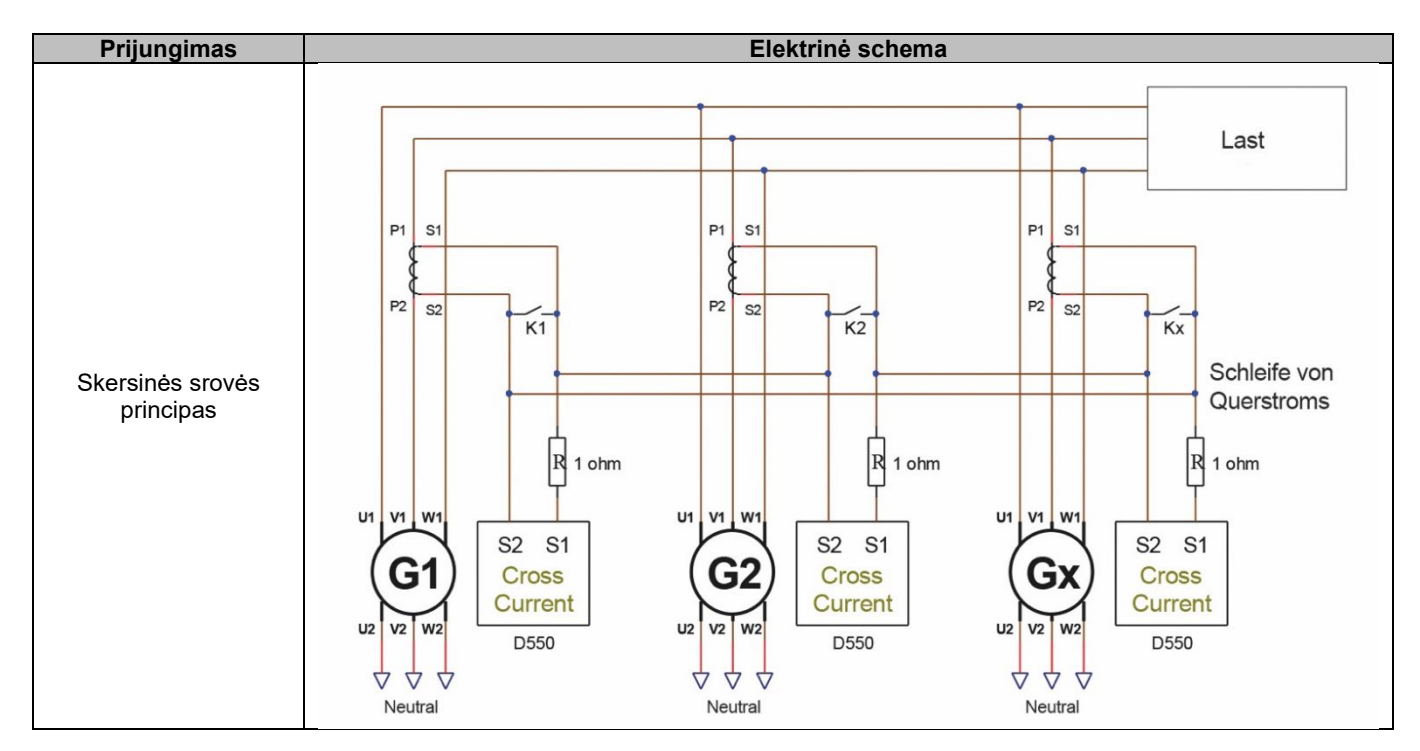

<sup>&</sup>lt;sup>4</sup> Jei mašina neveikia, kontaktas K turi būti uždarytas. Mašinai veikiant, jis turi būti atidarytas.

<sup>&</sup>lt;sup>5</sup> Esant diferencinės srovės kilpai negalima apskaičiuoti D550 galios. Jei toks matavimas yra būtinas tinkamam programos veikimui užtikrinti, prie kintamosios srovės generatoriaus srovės matavimo įvesties reikia prijungti papildomą CT.

<sup>&</sup>lt;sup>6</sup> Prie kiekvienos AĮR skersinės srovės įvesties turi būti prijungti 1 omo rezistoriai.

• Tinklo srovės matavimas "galios koeficiento reguliavimo galutiniame taške" arba pagal "tinklo kodeksą" atveju:

Galios koeficiento reguliavimo galutiniame taške arba pagal tinklo kodeksą atveju lygiagretaus veikimo CT ir tinklo srovės matavimo CT matavimo įvestys yra nustatytos taip:

- lygiagretaus veikimo CT turi būti sumontuotas prie U fazės;
- tinklo srovės matavimo CT turi būti sumontuotas prie V fazės.

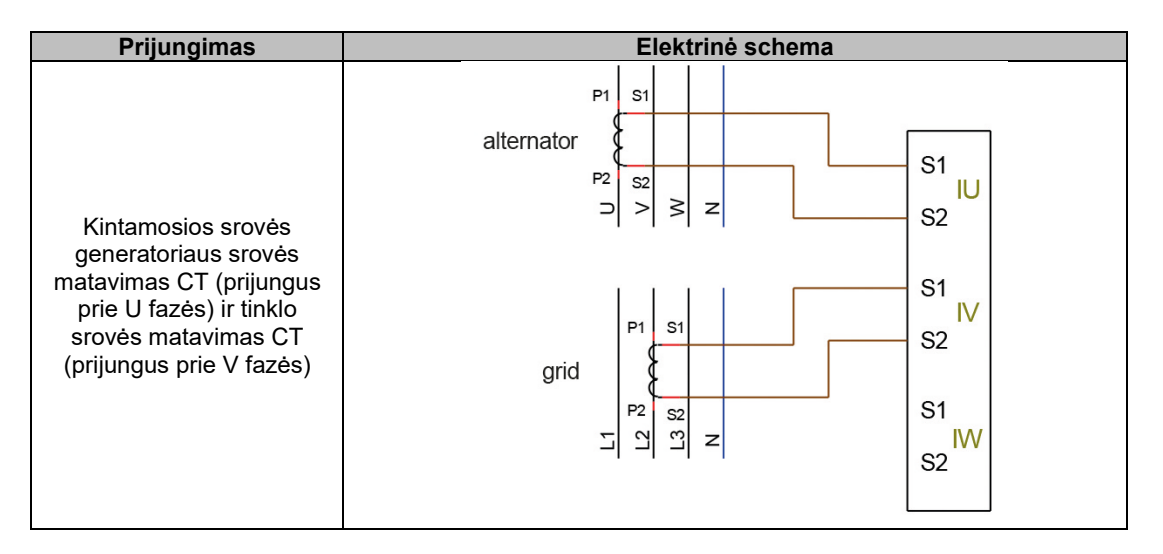

#### Pastaba: Jei CT nėra įrengti prie nurodytų fazių, konfigūracijoje galima pakeisti fazių skirtumą.

#### 2.4. Atsargumo priemonės sujungiant laidus

Kabelių ilgis jokiu būdu neturi viršyti 100 m.

Siekiant užtikrinti atitiktį standartams IEC 61000-6-2, IEC 61000-6-4, IEC 60255-26, tuo atveju, jei D550 įrengiamas ne gnybtų dėžutėje, būtina naudoti ekranuotus kabelius.

Bendroji žadintuvo kontūro (išorinio ir grįžtamojo) ominės varžos vertė neturi viršyti 5 % žadintuvo varžos, nepriklausomai nuo to, koks kabelio ilgis.

Bendroji maitinimo sistemos kabelių ominės varžos vertė neturi viršyti 5 % žadintuvo varžos, nepriklausomai nuo to, koks kabelio ilgis.

Informacija: varinių kabelių varža esant 20 °C temperatūrai, išreikšta mΩ/m, yra maždaug:

| Skerspjūvis (mm²) | Varža (mΩ/m) |
|-------------------|--------------|
| 1,5               | 13,3         |
| 2,5               | 7,98         |
| 4                 | 4,95         |
| 6                 | 3,3          |
| 10                | 1,91         |

Skaičiavimo pavyzdys:

10 Ω žadintuvo:

- maksimali kabelio varža =  $0.5\Omega$  (2 x  $0.25\Omega$ );
- skerspjūvis priklausomai nuo atstumo tarp AĮR ir kintamosios srovės generatoriaus:

| Atstumas (m) | Skerspjūvis (mm²) |
|--------------|-------------------|
| 30           | 2,5               |
| 50           | 4                 |
| 75           | 6                 |
| 100          | 10                |

### 3. Veikimo režimų aprašymas

#### 3.1. <u>Reguliavimo režimai</u>

Įvairūs konfigūruojami reguliavimo režimai priklauso nuo kintamosios srovės generatoriaus veikimo (veikiantis atskirai, lygiagrečiai tarp mašinų, lygiagrečiai su tinklu). Priklausomai nuo šių skirtingų veikimo režimų, reikės aktyvinti tam tikrus reguliavimo režimus (kai kurie iš jų yra primygtinai rekomenduojami ar net privalomi, o kiti yra neprivalomi).<sup>7</sup> Paprasčiausi pavyzdžiai pateikti toliau.

• 1 pavyzdys: Kintamosios srovės generatorius yra prijungtas tik prie apkrovos (gamyklos įrenginio, apšvietimo sistemos, siurblio, kt.)

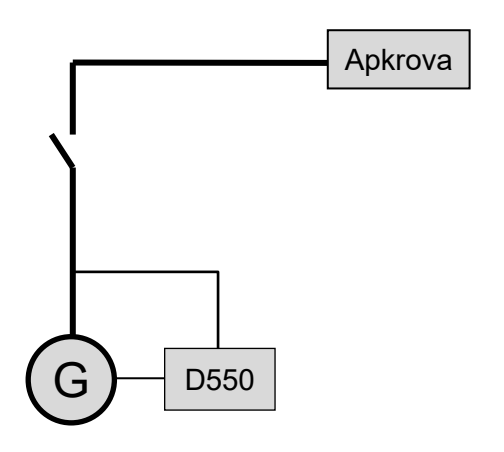

- AĮR veikia tik įtampos reguliavimo režimu.
- Kintamosios srovės generatoriaus srovės matavimas nereikalingas. Šiame pavyzdyje negali būti nurodyta vardinė galia ir negali būti aktyvinta statoriaus srovės ribinė vertė, apkrovos kompensavimas ar kvadratūrinės srovės mažėjimas.
- Apvijomis tekančios srovės reguliavimas yra pasirinktinis. Tokiu atveju atskaitinė vertė turi būti visuomet nustatyta taip, kad ji atitiktų esamą apkrovą ir nekiltų neigiamo poveikio apkrovai ar mašinai pavojaus (viršįtampio arba per žemos įtampos ir per didelio žadinimo pavojaus).

<sup>&</sup>lt;sup>7</sup> Tolesnės schemos pateikiamos tik kaip informacija, jose neatsižvelgiama į aukštinamuosius transformatorius ar įtampos matavimo transformatorius. Tačiau, priklausomai nuo reguliavimo režimo, nurodoma, ar yra transformatorius kintamosios srovės generatoriaus srovei matuoti.

• 2 pavyzdys: Kintamosios srovės generatorius yra prijungtas prie kitų kintamosios srovės generatorių ir apkrovos (gamyklos įrenginio, apšvietimo sistemos, siurblio, kt.).

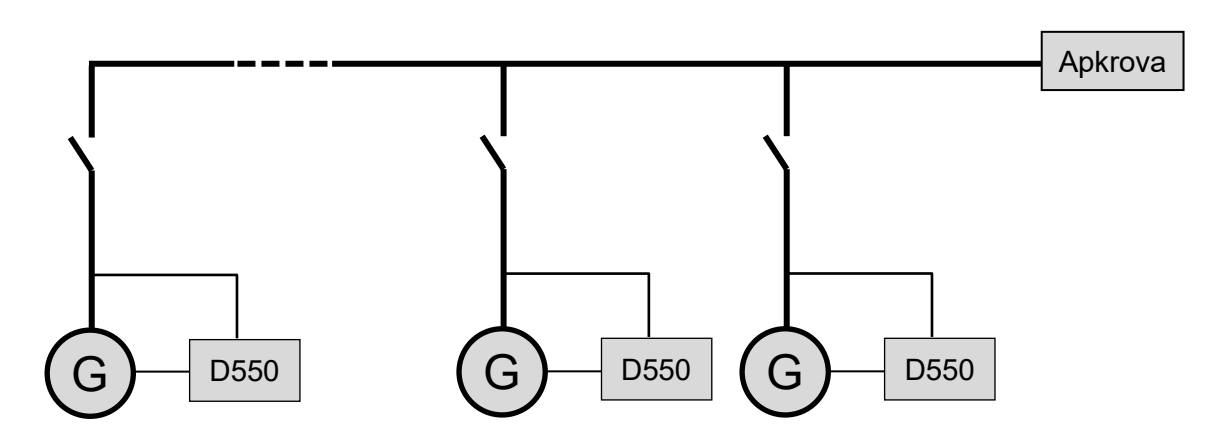

- AĮR veikia tik įtampos reguliavimo režimu.
- Tam, kad apkrovos reaktyvioji galia būtų tolygiai paskirstyta visoms veikiančioms mašinoms, pasirinkite vieną iš šių dviejų režimų:
  - kvadratūrinis mažėjimas: įtampos kritimas pagal vardinės reaktyviosios apkrovos procentą, taikomą mašinai. Šiuo atveju yra privalomas kintamosios generatoriaus srovės matavimas kintamosios srovės generatoriaus srovės matavimo įvade;
  - skersinė srovė: reaktyviosios apkrovos pasidalijimas srovės kilpoje. Tokiu atveju reikia prijungti tam skirtą CT ir sukurti srovės kilpą "skersinės srovės" įvade. Jei reikia daugiau informacijos, kreipkitės į techninės pagalbos skyrių.
- Pastaba: Apkrovos kompensavimas negali būti aktyvintas, jei aktyvus kvadratūrinis mažėjimas arba skersinė srovė.
- Apvijomis tekančios srovės reguliavimas yra pasirinktinis. Tokiu atveju atskaitinė vertė turi būti visuomet nustatyta taip, kad ji atitiktų esamą apkrovą ir nekiltų neigiamo poveikio apkrovai ar mašinai pavojaus (viršįtampio arba per žemos įtampos ir per didelio žadinimo pavojaus).

• 3 pavyzdys: Kintamosios srovės generatorius veikia lygiagrečiai su tinklu<sup>8</sup>

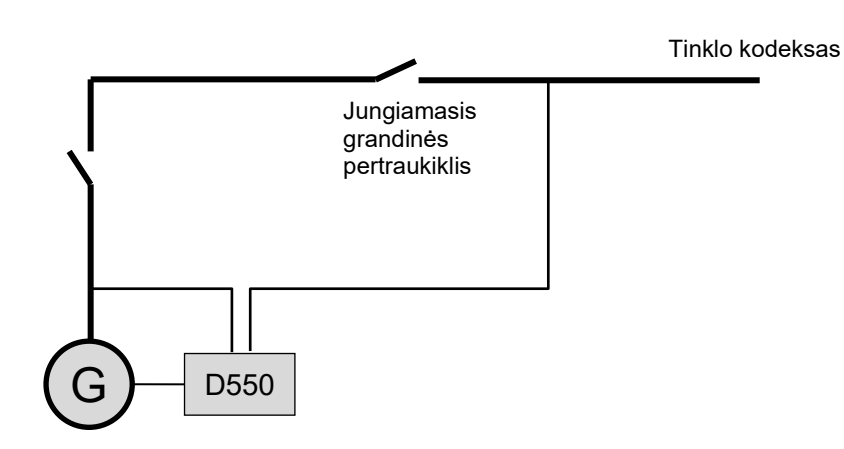

- Paleidus kintamosios srovės generatorių, AĮR veikia įtampos reguliavimo režimu. Kvadratūrinio mažėjimo ar skersinės srovės koregavimas nereikalingas tik tuo atveju, jei kintamosios srovės generatorius yra prijungtas prie tinklo.
- Įtampos derinimo grandinė naudojama prieš prijungiant sureguliuoti kintamosios srovės generatoriaus įtampą pagal tinklo įtampą. Tai gali būti atliekama automatiškai, tiesiogiai išmatuojant įtampą po jungiamojo grandinės pertraukiklio, arba pakeičiant kintamosios srovės generatoriaus atskaitinę vertę.
- Kintamosios srovės generatoriaus galios koeficiento, kVAr arba galios koeficiento viename tinklo taške reguliavimas turi būti aktyvinamas iškart, kai uždaromas jungiamasis grandinės pertraukiklis.
  - Visų šių reguliavimo scenarijų atveju būtinas kintamosios srovės generatoriaus srovės matavimas.
  - Norint reguliuoti galios koeficientą viename tinklo taške, taip pat turi būti atlikti kintamosios srovės generatoriaus įtampos ir srovės matavimai bei tinklo įtampos ir srovės matavimas reikiamame taške (šiuo atveju galios koeficientą apskaičiuoja D550).
- Apvijomis tekančios srovės reguliavimas yra pasirinktinis. Tokiu atveju atskaitinė vertė turi būti visuomet nustatyta taip, kad ji atitiktų esamą apkrovą ir nekiltų neigiamo poveikio apkrovai ar mašinai pavojaus.

Pastaba: Prioritetas teikiamas skirtingiems reguliavimo tipams. Toliau nurodytas jo eiliškumas (nuo didžiausio iki mažiausio prioriteto):

- apvijomis tekanti srovė;
- jei tinklo kodekso reikalavimus atitinkančios jungties kontaktorius uždarytas:
  - tinklo galios koeficientas;
  - kintamosios srovės generatoriaus kVAr;
  - kintamosios srovės generatoriaus galios koeficientas;
- įtampos derinimo grandinė;
- įtampa.

Žr. 8.2 prieda, kuriame rasite AIR nuostatas.

Pastaba: Perjungimas iš vieno reguliavimo režimo į kitą vyksta be trikdžių.

<sup>&</sup>lt;sup>8</sup> Tinklu laikomas bet koks elektros maitinimo šaltinis, kurio vardinė galia yra bent dešimt kartų didesnė už kintamosios srovės generatoriaus vardinę galią.

### 3.2. <u>Režimų ir informacijos valdymas</u>

Perjungimą iš vieno reguliavimo režimo į kitą, darbo režimų perkėlimą, pavojaus signalų įsijungimo arba saugos įtaisų suveikimo stebėseną galima atlikti keliomis priemonėmis, t. y. naudojant įvestis ir išvestis arba ryšį.

Taip pat žiūrėkite kintamosios srovės generatoriaus, kuriame įdiegtas AĮR, elektros schemą.

### 3.3. Apsauginės funkcijos

D550 sumontuoti tam tikri apsaugos įtaisai:

- per žema įtampa (kodas ANSI 27);
- atviro diodo ir diodo trumpojo jungimo triktys;
- viršįtampis (kodas ANSI 59);
- per žemas dažnis (kodas ANSI 81L);
- per didelis dažnis (kodas ANSI 81H);
- aktyvioji atvirkštinė galia (kodas ANSI 32P);
- reaktyvioji atvirkštinė galia (kodas ANSI 32Q);
- sinchro. patikrinimas (kodas ANSI 25).

### 3.4. Susijusios funkcijos

Kitas D550 funkcijas galima naudoti norint įrašyti įvykius, stebėti fazę, kuri sinchronizuoja generatorių su tinklu, arba norint sukurti paprastas valdymo sistemas ar atskaitinių verčių stebėsenos funkcijas. D550 taip pat integruotos specialios funkcijos, skirtos tinklo operatoriams (tinklo kodekso reikalavimus atitinkančios funkcijos).

### 4. <u>Ryšys</u>

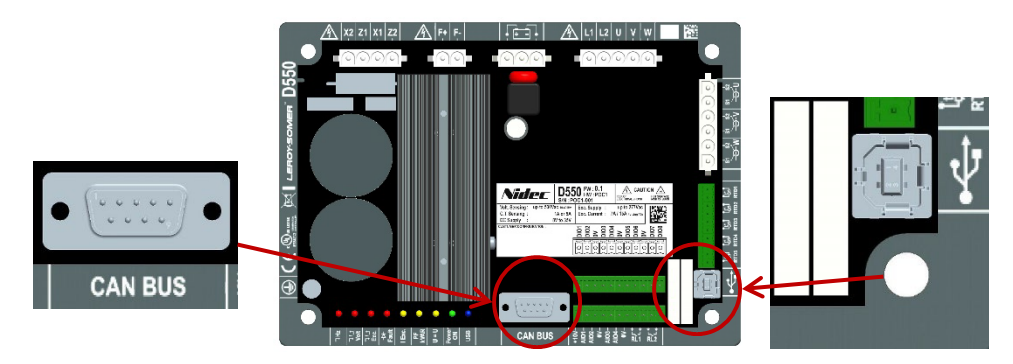

### 4.1. <u>USB</u>

- USB ryšiui naudokite specialų kabelį su USB "A" jungtimi kompiuterio pusėje ir USB "B" jungtimi AĮR pusėje.
- Jei D550 prijungtas, jis turi būti rodomas kompiuterio programinės įrangos "EasyReg Advanced" apatiniame kairiajame kampe:

#### D550 CONNECTE

### 4.2. CAN magistralė

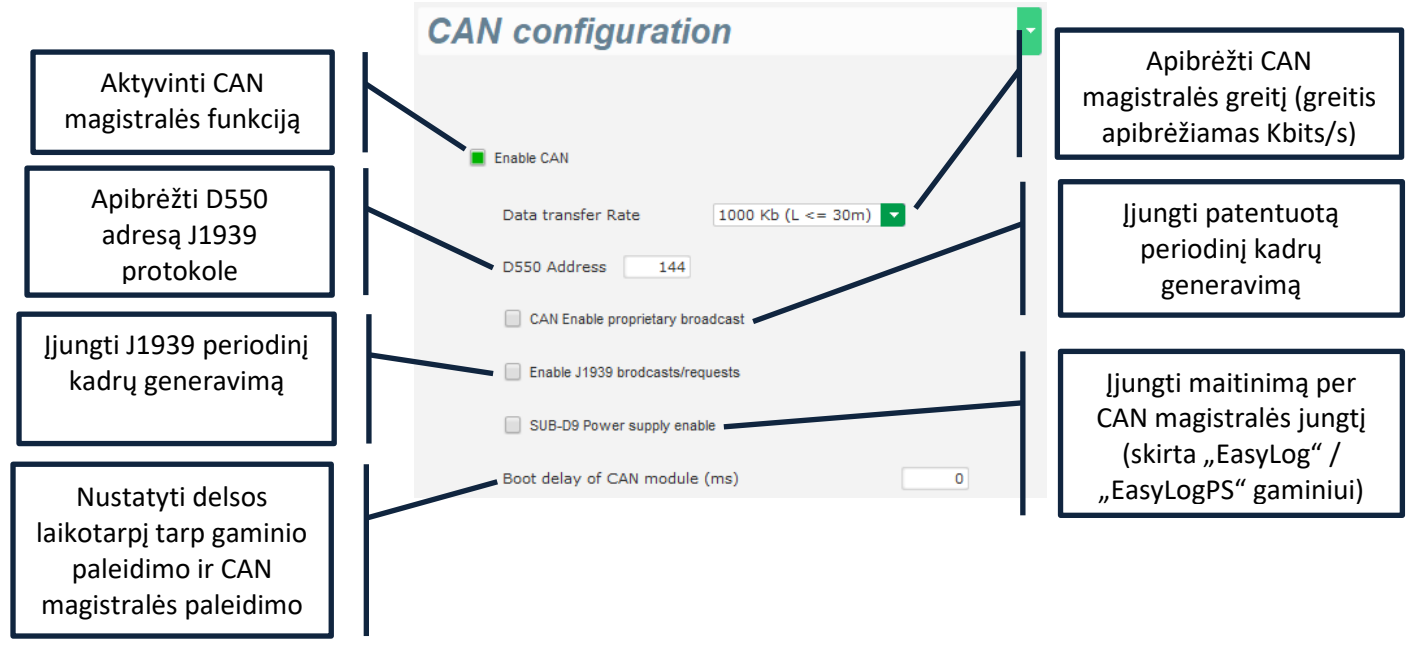

Daugiau informacijos apie kadrus, kuriuos generuoja ir gauna šis gaminys, rasite D550 CAN magistralės dokumentacijos nuorodoje 5806.

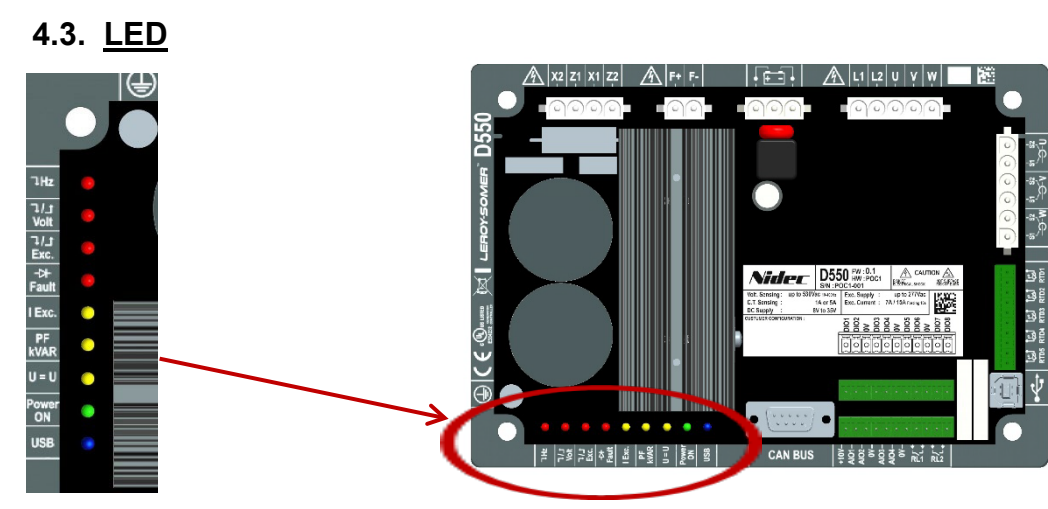

#### Šilkografinė spauda Spalva Reikšmė Dažnio klaida (Per mažas) Hz RAUDONA JJUNGTA = veikimas nepakankamu greičiu (Per žema / per didelė) voltais RAUDONA Jtampos klaida JJUNGTA = per žema įtampa arba viršįtampis [JUNGTA = rotoriaus perkaitimas (Per mažas / per didelis) žad. RAUDONA Žadinimo triktis MIRKSI = rotoriaus perkrova arba per mažas žadinimas, arba minimalus žadinimas [JUNGTA = diodas neprijungtas arba įvykęs jo Klaida (diodo) RAUDONA Diodo klaida trumpasis jungimas GELTONA I žad. lex reguliavimas JJUNGTA = neautomatinis žadinimo režimas PF / kVAR **GELTONA** PF arba kVAR reguliavimas JJUNGTA = PF arba kVAR reguliavimo režimas U=U GELTONA Įtampos išlyginimas [JUNGTA = įtampos išlyginimo režimas JJUNGTA = reguliavimas veikimo režimu ŽALIA Maitinimas jjungtas Maitinimas jjungtas MIRKSI = gaminys prijungtas prie maitinimo šaltinio USB MĖLYNA USB veikia [JUNGTA = prijungta per USB

#### 5. Nustatymo nurodymai

#### 5.1. Asmeninio kompiuterio programinė įranga

Visas D550 nuostatas galima įvesti naudojant "EasyReg Advanced" programinę įrangą, pateiktą kartu su AĮR. Parametrų nuostatų puslapiuose pirmiausia aprašomi kintamosios srovės generatoriaus parametrai, reguliavimo nuostatos, ribinės vertės ir apsaugos įtaisai.

#### 5.1.1. Programinės jrangos diegimas

"EasyReg Advanced®" – tai programinė įranga, skirta reguliatoriui konfigūruoti.

# Pastaba: Ši programa suderinama tik su kompiuteriais, kuriuose veikia WINDOWS® "Windows 7" ir "Windows 10" operacinės sistemos versijos.

Prieš vykdydami šią programą, pirmiausia patikrinkite, ar turite jūsų terminalo "administratoriaus" teises.

#### 1 veiksmas: Diegimo kalbos pasirinkimas

| 🗃 EasyregAdv    | ranced                         | _    |         | × |
|-----------------|--------------------------------|------|---------|---|
| Choisi<br>Choos | ssez la langue<br>e a language |      |         |   |
|                 | Français                       |      |         |   |
|                 | Anglais                        |      |         |   |
|                 |                                |      |         |   |
| Réalisé avec    | WINDEV                         | ок 🗸 | Annuler | 0 |

2 veiksmas: Diegimo tipo pasirinkimas:

- greitas diegimas: failai nukopijuojami automatiškai bei sukuriamas programinės įrangos katalogas;
- pasirinktinis diegimas:
  - pasirinkite diegimo katalogą;

| 嶺 EasyregAdvanced - S | Setup wizard                                                                                                    | -    |        | ×              |    |
|-----------------------|----------------------------------------------------------------------------------------------------|------|--------|----------------|----|
|                       | Welcome to the setup wizard of<br>EasyregAdvanced<br>This program will install EasyregAdvanced on your computer.<br>We recommend that you close all the curent applications before running the | Vers | o prog | .0.183<br>ram. | .0 |
|                       | C:\Program Files (x86)\EasyregAdvanced\                                                                                                    |      |        | ***            |    |
| Powered by WINDEV     | ← <u>B</u> ack <u>N</u> ext →                                                                                                    | Ca   | ncel   | 0              |    |

- pasirinkę katalogą, spustelėkite "Next" (kitas);

| Electric Power Generation | Įrengimas ir techninė priežiūra | 5744 lt - 2024.01 / e |
|---------------------------|---------------------------------|-----------------------|
|                           |                                 |                       |

- jei kelias yra toks, kokio tikėtasi, patvirtinkite spustelėdami "Install" (įdiegti).

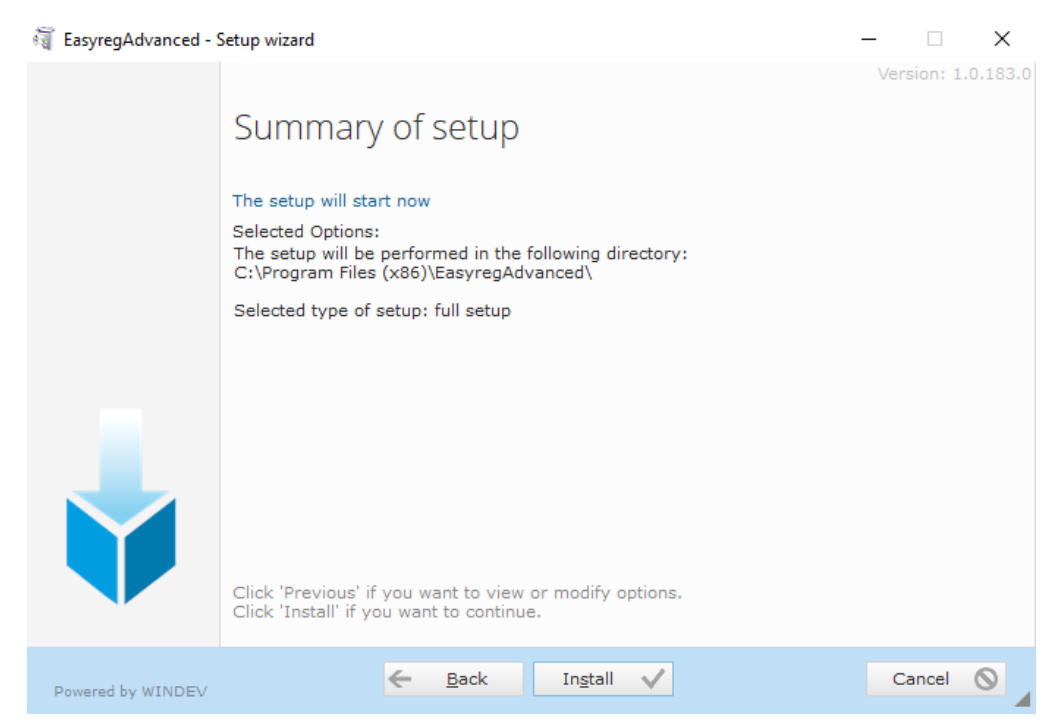

**3 veiksmas:** Baigę diegti, galite pasirinkti paleisti programinę įrangą (atitinkamas žymos langelis pažymėtas pagal numatytąsias nuostatas) ir valdyti sparčiuosius klavišus. Spustelėkite "Done" (atlikta), kad išeitumėte iš diegimo puslapio.

| 🗃 EasyregAdvanced - S | etup wizard                                                                                                    | _     |         | $\times$ |
|-----------------------|----------------------------------------------------------------------------------------------------|-------|---------|----------|
|                       | Setup completed.<br>Click 'Done' to exit the setup program.<br>Display an icon on the desktop (for all the users)<br>Display an icon in the Start menu (for all the users)<br>Display an icon in the quick launch bar (for all the users)<br>Droo<br>Doso<br>Doso<br>Doso<br>Doso | Versi | on: 1.( | 0.183.0  |
| Powered by WINDEV     | Done 🗸                                                                                                    |       |         |          |

Jūsų darbalaukyje sukuriamas spartusis klavišas:

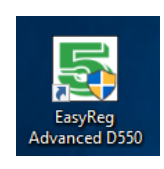

### 5.1.2. Skirtingi "Easyreg Advanced" prieigos lygiai

Galimi du režimai:

- "User" (naudotojas) (standartinis): skirtas prieigai prie parametrų tik skaitymo režimu;

| 😭 Software access level                                           | >              |
|-------------------------------------------------------------------|----------------|
| 🐣 User 📱 Expert                                                   |                |
| Standard mode only allows readir<br>it's impossible to change the | ng data,<br>m. |
| Monitoring                                                        |                |
| Download data from<br>regulator                                   |                |
| Open a file                                                       | Ċ              |
|                                                                   |                |
|                                                                   |                |
| Change AVR 5                                                      |                |

 "Expert" (ekspertas): visapusiškai prieigai prie įvairių reguliavimo funkcijų skaitymo bei rašymo režimais.

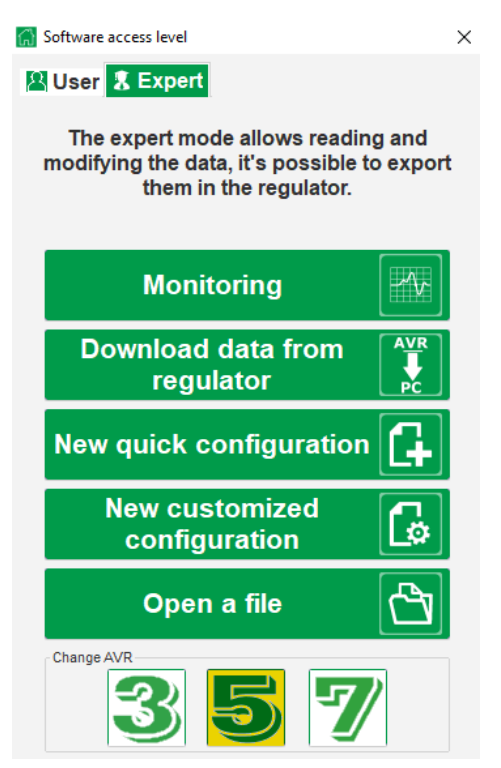

### 5.1.3. Antraštės ir skirtukų aprašymas

Programinės įrangos dizainas yra vieno lango su bendra funkcijų juosta ir apatine zona, kurioje atidaromi antriniai langai.

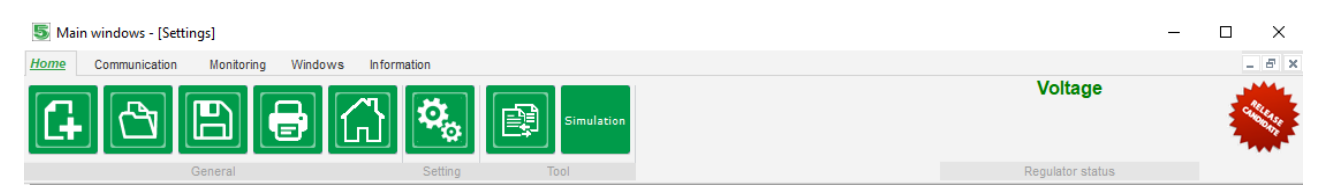

Funkcijų juostą sudaro 5 skirtukai:

• Skirtukas "Home" (pradžia):

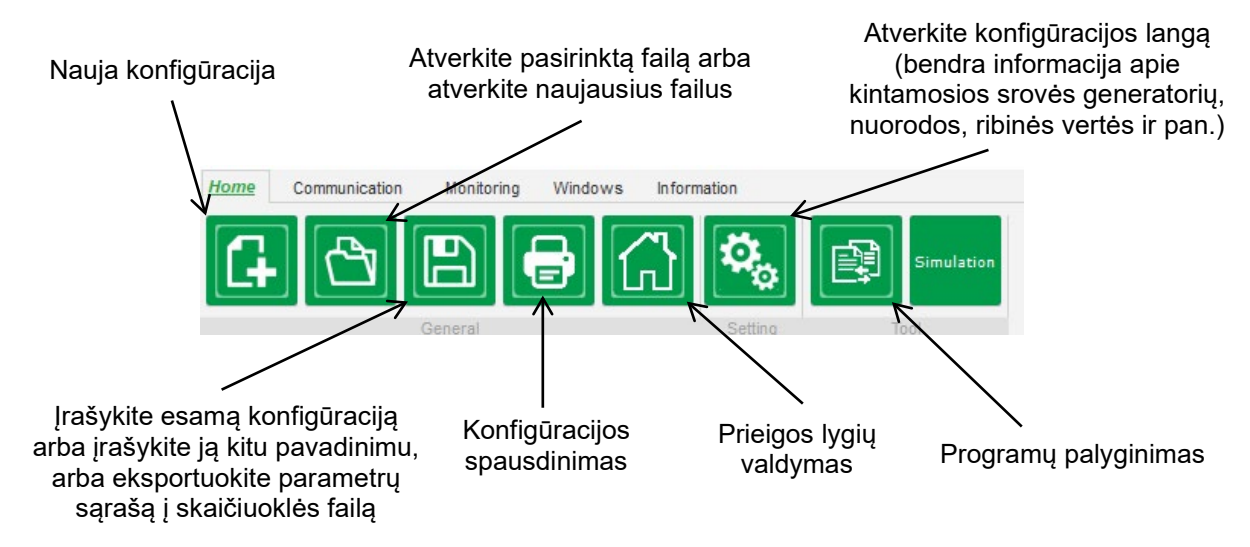

• Skirtukas "Communication" (ryšys):

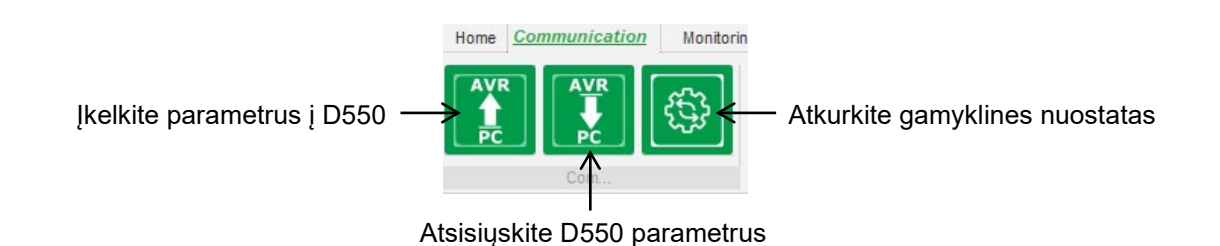

Pastaba. Prieš eksportuojant parametrus, naudotojo bus paprašyta patvirtinti ir patikrinti gaminio būseną (ar reguliavimas vyksta, ar ne). Jei reguliavimas vyksta, dar kartą prašoma patvirtinti.

• Skirtukas "Monitoring" (stebėsena):

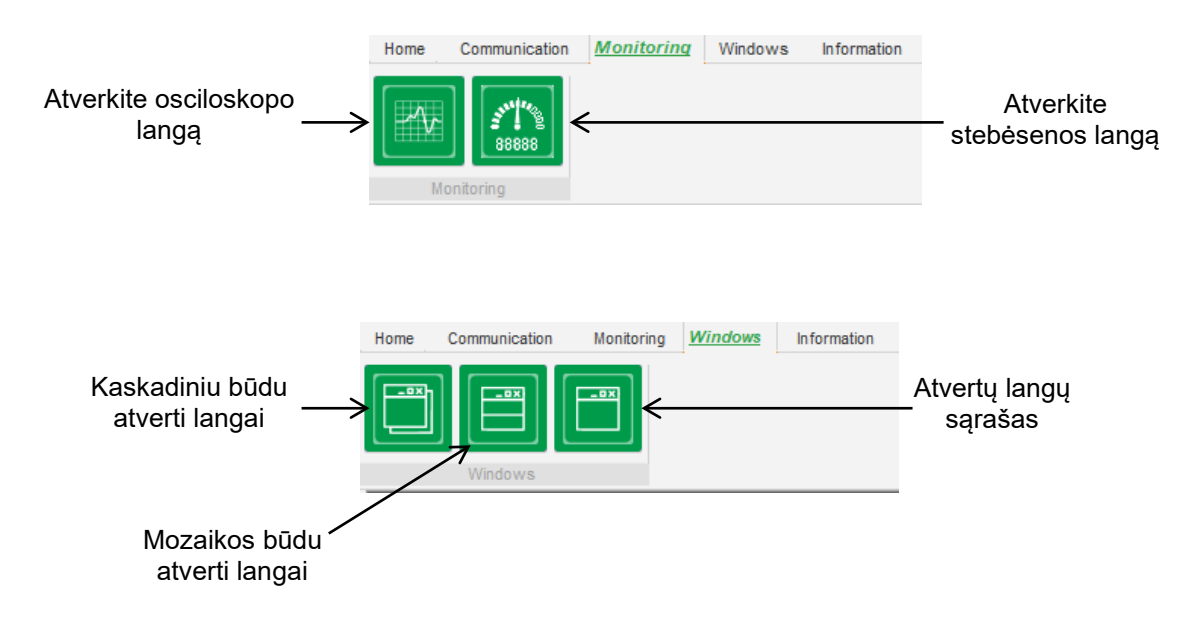

• Skirtukas "Information" (informacija):

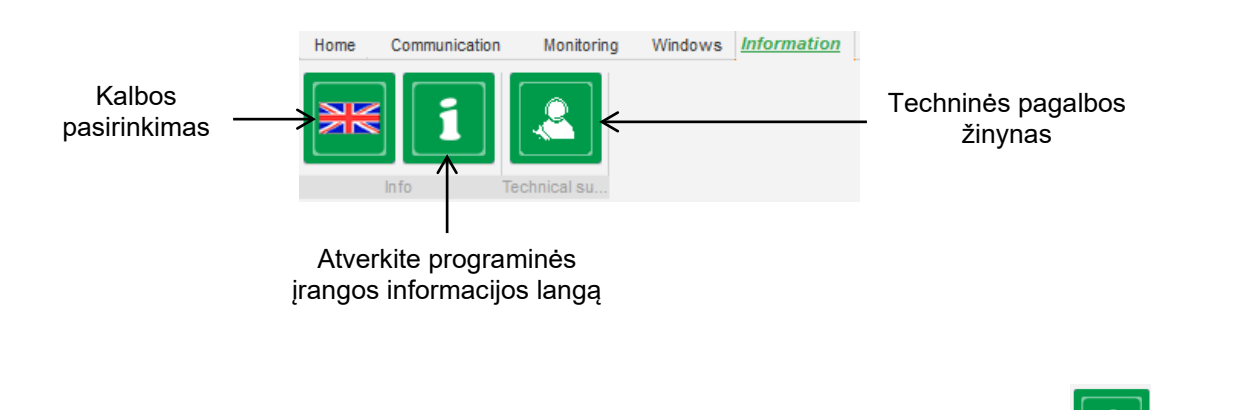

D550 yra įrengtas darbo valandų skaitiklis, kuris pasiekiamas lange "About" (apie) (rodmenys valandomis ir minutėmis).

# Pastaba: Šis skaitiklis atnaujinamas kas 10 minučių ir tik tada, kai pasiekiama įtampos reguliavimo nustatyta vertė.

Šiame lange taip pat galima atlikti aparatinės programinės įrangos atnaujinimą taip, kaip parodyta toliau.

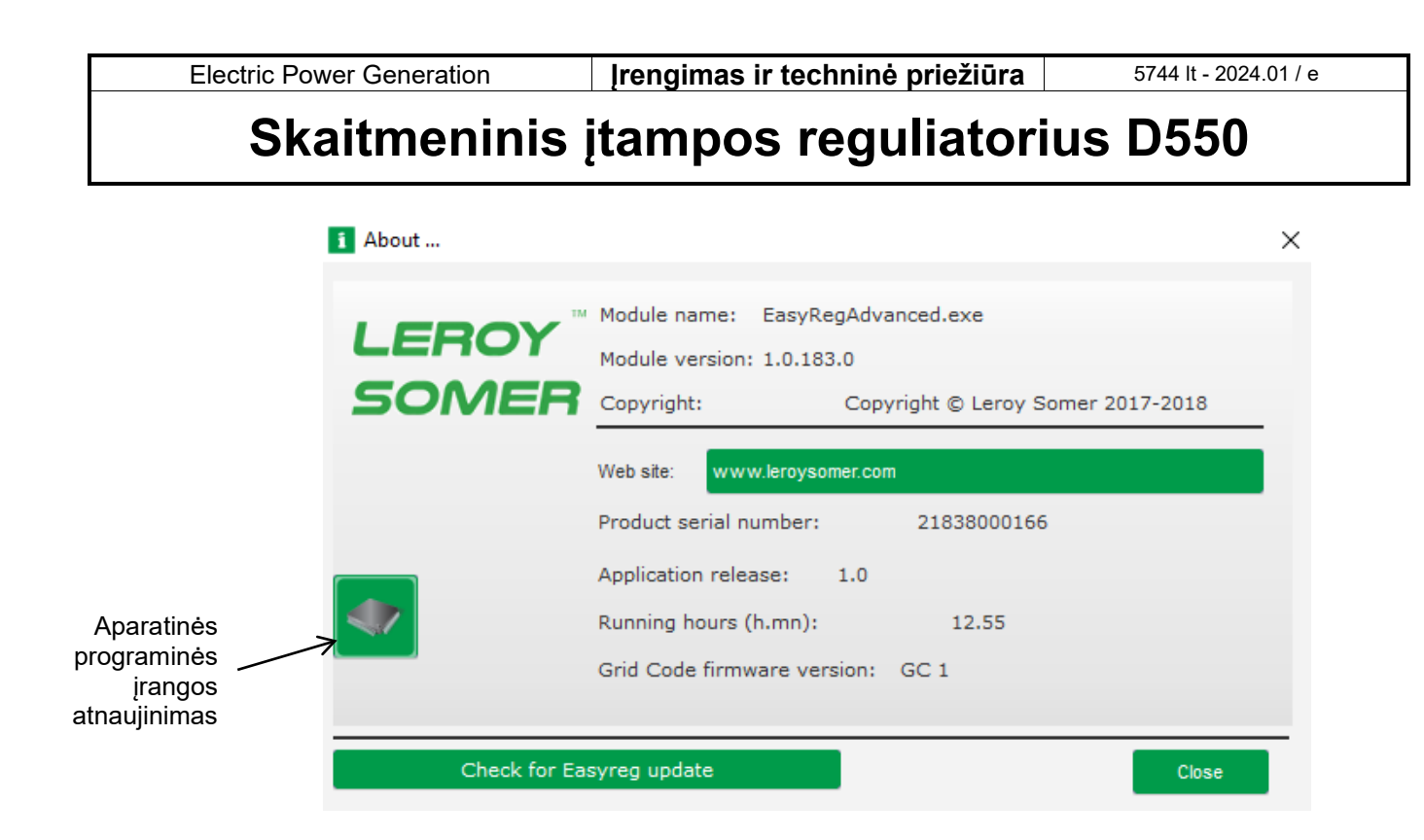

• "Reguliavimo būsenos" langas:

| Regulator status |  |
|------------------|--|

### 5.1.4. <u>Ryšys su D550</u>

Ryšys tarp D550 ir asmeninio kompiuterio programinės įrangos. Kai užmezgamas ryšys, kompiuterio programinės įrangos apatiniame kairiajame kampe rodomas patvirtinimo pranešimas, kaip parodyta toliau.

| 1 | D550 CONNECTED |
|---|----------------|

### 5.1.5. "Konfigūravimo" lango aprašymas

Šį langą sudaro keli puslapiai, skirti visoms generatoriaus veikimo funkcijoms sukonfigūruoti. Norėdami pereiti per puslapius, naudokite mygtukus "Next" (kitas) arba "Previous" (ankstesnis) arba spustelėkite puslapių sąrašą.

# Pastaba: Daugiau informacijos apie šiuos puslapius rasite skirsniuose, kuriuose aprašoma, kaip sukurti naują tinkintą konfigūraciją.
Greita konfigūracija:

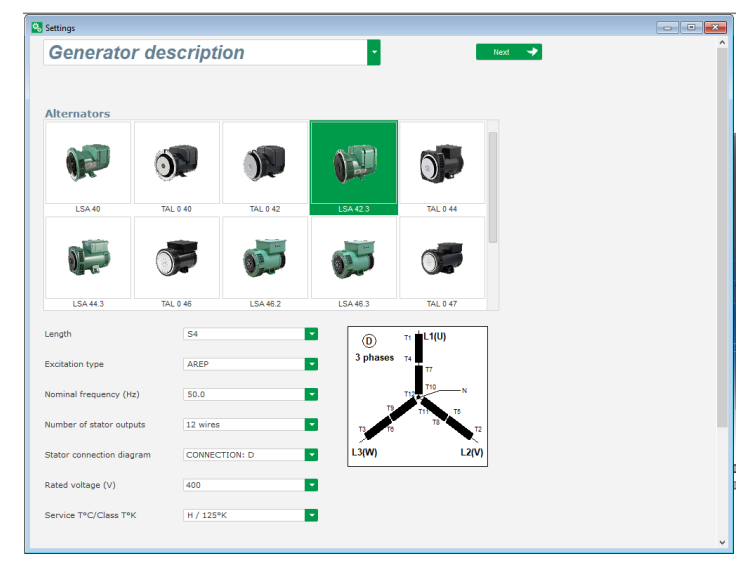

Tinkinta konfigūracija:

| State         State         State           State         State         State         State           State         State         State         State           Reder State         State         State         State           Reder State         State         State         State           Reder State         State         State         State           Reder State         State         State         State           Reder State         State         State         State           Reder State         State         State         State           Reder State         State         State         State           Reder State         State         State         State           Reder State         State         State         State           Reder State         State         State         State           Reder State         State         State         State         State           State         State         State         State         State         State         State         State         State         State         State         State         State         State         State         State         State         State | instration name                          |        | Oriditor | 4                   |                |
|----------------------------------------------------------------------------------------------------|------------------------------------------|--------|----------|---------------------|----------------|
| Batel voltage (r)       400.00         Rated voltage (r)       50.00         Rated voltage (r)       50.00         Rated opport factor       0.00         Rated reactive power (VMr)       20.00         Rated current (A)       0.00         Pole ratio between excitor and generator       0.00         Excitation date       7.36         Studed current (A)       0.50         Rated field current (A)       2.50         Rated field current (A)       2.50         Rated field current (A)       2.50                                                                                                    | LSA 42.3 S4 AREP 50.0Hz 400V             |        | Gild/Los | u                   | 1.             |
| Centerator data         Added frequency (Hz)       50.00         Raded Grower Rador       6.00         Raded Grower Rador       50.00         Raded Grower Rador       50.00         Raded Grower Rador       50.00         Raded Grower Rador       50.00         Raded Grower Rador       0.00         Pole radio between exacter and generator       0.00         Shuddown field current (A)       6.50         Raded field current (A)       6.50         Raded field current (A)       2.76                                                                                                    | 1550 serial number                       |        |          |                     |                |
| Rated voltage (V)       400.00         Rated first requestry (H2)       50.00         Rated Sporter factor       0.50         Rated Sporter factor       0.00         Rated Sporter factor       0.00         Rated Sporter factor       0.00         Rated Sporter factor       0.00         Rated Sporter factor       0.00         Rated Sporter factor       0.00         Pack ratio between exciter and generator       0.00         Stated Courrent (A)       0.50         Rated field current (A)       0.50         Rated field current (A)       0.50         Rated field current (A)       0.50         Rated field current (A)       0.50         Rated field current (A)       0.706                                                                                                    | Senerator data                           |        |          |                     |                |
| Raded frequency (Hz)       50 80         Raded power fixtor       0.00         Raded oppower fixtor       0.00         Raded courrent (A)       0.00         Pole natio between exciter and generator       0.00         Continuo dot       7.36         Shuddown field current (A)       0.53         Raded field current (A)       0.53         Raded field current (A)       0.53         Raded field current (A)       0.53         Raded field current (A)       0.54         Raded field current (A)       0.54         Raded field current (A)       0.55                   | Rated voltage (V)                        | 400.00 |          |                     | 64             |
| Rated opewer factor       0.80         Rated appearst power (VXA)       55.00         Rated remit power (VX)       25.00         Rated current (A)       0.00         Pole ratio between exciter and generator       0.00         Excitation data       0.00         Fold indicator resistance (Dhms)       7.36         Shaded Generati (A)       0.50         Rated field current (A)       0.50         Rated field current (A)       2.76                                                                                                    | Rated frequency (Hz)                     | 50.00  |          |                     |                |
| Rated field current (A)       25.50         Rated anomal power (WA)       25.50         Rated current (A)       20.00         Rated field current (A)       25.20         Poie ratio between exciter and generator       0.0         Exclusion field current (A)       25.50         Rated field current (A)       2.50                                                                                                    | Rated power factor                       | 0.80   |          |                     |                |
| Rated noninal power (VN)     28.50       Rated neache power (VN)     21.50       Rated neache power (VN)     21.50       Rated neache power (VN)     50.52       Pole ratio between exciter and generator     0.0       Excitation data     0.0       Shuddown field current (A)     6.50       Rated field current (A)     2.76                                                                                                    | Rated apperant power (kVA)               | 35.00  |          |                     |                |
| Rated reactive power (V/bir)     21:00       Batted current (A)     0:0 21       Pole ratio between exciter and generator     0:0 21       Excellator dols     1       Excellator field current (A)     0:50       Rated field current (A)     0:50       Rated field current (A)     2:70                                                                                                    | Rated nominal power (kW)                 | 28.00  |          |                     |                |
| Rated current (A)       50.52         Pole natio between exciter and generator       0.0         Fridit oductor restatance (Dms)       7.36         Shuddown field current (A)       0.50         Rated field current (A)       2.76                                                                                                    | Rated reactive power (kVar)              | 21.00  |          |                     | and the second |
| Pole ratio between exciter and generator 0 0 1 1 Excitation data Pied inductor resistance (Dima) 7.36 Shuddown field current (A) 0.50 Rated field current (A) 2.76                                                                                                    | Rated current (A)                        | 50.52  |          |                     |                |
| Excitation data Peld Inductor resetance (Ohms) 7.36 Shuddown field current (A) 0.50 Rated field current (A) 2.76                                                                                                    | Pole ratio between exciter and generator | 0.0 📅  |          | ų.                  |                |
| Field inductor resistance (DMms) 7.36<br>Shutdown field current (A) 0.50<br>Rated field current (A) 2.76                                                                                                    | Excitation data                          |        |          | u<br>u              |                |
| Shutdown field current (A) 0.50<br>Rated field current (A) 2.76                                                                                                    | Field inductor resistance (Ohms)         | 7.36   |          | 12 21 21 22 A 19 16 |                |
| Rated field current (A) 2.76                                                                                                    | Shutdown field current (A)               | 0.50   | 0550     |                     |                |
|                                                                                                    | Rated field current (A)                  | 2.76   | 1        |                     |                |
|                                                                                                    |                                          |        | E C      |                     |                |

**Ribinės vertės**: šiame puslapyje pateikiamos parametrų nuostatos, susijusios su įvairioms mašinos ribinėmis vertėmis (maksimali ir minimali apvijomis tekanti srovė, statoriaus srovės ribinė vertė).

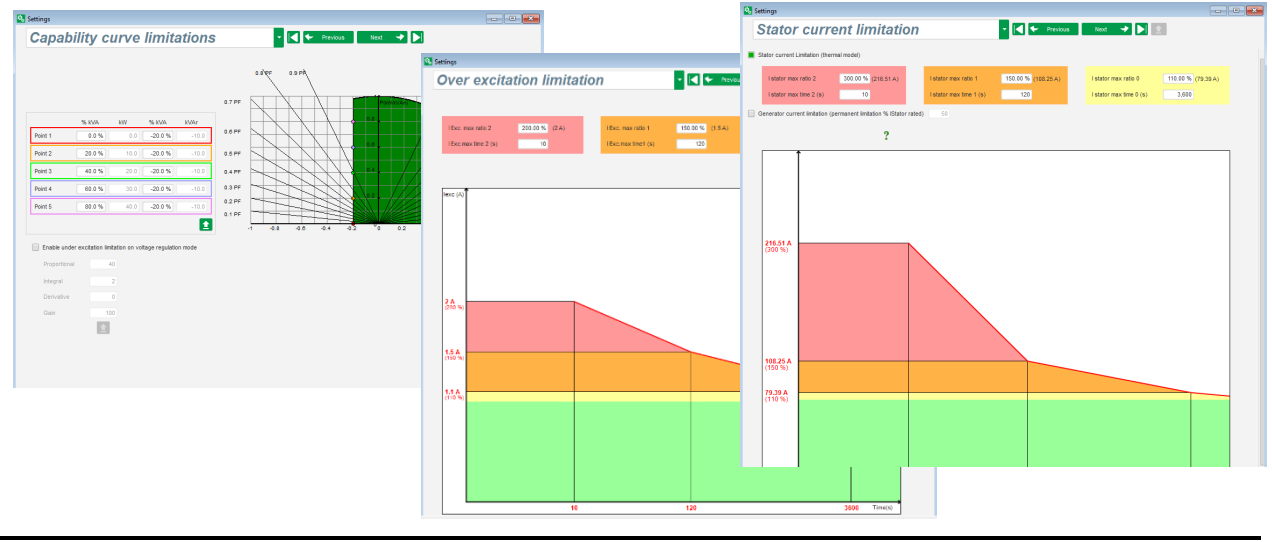

• **Apsaugos įrenginiai**: šiame puslapyje pateikiamos D550 veikiančių apsaugos įtaisų parametrų nuostatos (sukimosi diodo gedimas, viršįtampis ir žema įtampa, temperatūra ir pan.).

| ngs       |                   |                                               |             |                    |              | - 0       |
|-----------|-------------------|-----------------------------------------------|-------------|--------------------|--------------|-----------|
| rote      | ections           |                                               | •           | 🗲 🗲 Previous       | Next 🔸 🕨 🛓   | Fault res |
| ine fault | Regulator faul    | t Power bridge Temperature protections f      | aults group |                    |              |           |
|           | Under voltage fai | ult detected                                  |             |                    |              |           |
|           | Activation        | Undervoltage % setpoint (%)                   | 85.00       | Auto-Reset         |              |           |
|           | 0                 | Undervoltage delay (s)                        | 1.00        | Action after fault | 0: No action |           |
|           | Over voltage fau  | It detected                                   |             |                    |              |           |
|           | Activation        | Overvoltage % setpoint (%)                    | 115.00      | Auto-Reset         |              |           |
|           |                   | Overvoltage delay (s)                         | 1.00        | Action after fault | 0: No action |           |
|           | Under frequency   | fault detected                                |             | -                  |              |           |
|           | Activation        | Underfrequency setpoint (Hz)                  | 47.00       | Auto-Reset         |              |           |
|           |                   | Underfrequency delay (s)                      | 1.00        | Action after fault | 0: No action |           |
|           | Over frequency f  | ault detected                                 |             | _                  |              |           |
|           | Activation        | Overfrequency setpoint (Hz)                   | 53.00       | Auto-Reset         |              |           |
|           |                   | Overfrequency delay (s)                       | 1.00        | Action after fault | 0: No action |           |
|           | Open diode fault  | detected                                      |             |                    |              |           |
|           | Activation        | Open diode percentage of field current (%)    | 5.00        | Auto-Reset         |              |           |
|           |                   | Open diode delay (s)                          | 1.00        | Action after fault | 0: No action | -         |
|           | Shorted diode fa  | ult detected                                  |             | _                  |              |           |
|           | Activation        | Shorted diode percentage of field current (%) | 10.00       | Auto-Reset         |              |           |
|           |                   | Shorted diode delay (s)                       | 1.00        | Action after fault | 0: No action |           |
|           | Motor start fault | detected                                      |             |                    |              |           |
|           | Activation        | Motor start delay (s)                         | 30.0        | Auto-Reset         |              | _         |
|           |                   |                                               |             | Action after fault | 0: No action |           |
|           | Reverse active p  | ower fault detected                           | - 10.00     |                    |              |           |
|           | Activation        | Reverse active power % setpoint (-) (%)       | -10.00      | Auto-Reset         |              |           |
|           |                   | Reverse active power delay (s)                | 1.00        | Action after fault | 0: No action |           |
|           | Reverse reactive  | power fault detected                          |             |                    |              |           |
|           | Activation        | Reverse reactive power % setpoint (-) (%)     | -10.00      | Auto-Reset         |              |           |
|           |                   | Reverse reactive power delay (s)              | 1.00        | Action after fault | 0: No action | <b>•</b>  |

Viename puslapyje galima sudaryti kai kurias gedimų grupes arba apibendrinti informaciją kaip "gedimų apžvalgą".

| Protections                                                              | Previous | Next 🗸 🕨 |         | Fault res |
|--------------------------------------------------------------------------|----------|----------|---------|-----------|
| achine fault Regulator fault Power bridge Temperature protections Faults | group    |          |         |           |
| Fault                                                                    | Group 1  | Group 2  | Group 3 | Group 4   |
| Dvervoltage fault class                                                  | 0.000 1  |          |         |           |
| Jndervoltage fault class                                                 |          |          |         |           |
| Overfrequency fault class                                                |          |          |         |           |
| Underfrequency fault class                                               |          |          |         |           |
| Dpen diode fault class                                                   |          |          |         |           |
| Shorted diode fault class                                                |          |          |         |           |
| Reverse active power fault class                                         |          |          |         |           |
| Reverse reactive power fault class                                       |          | i i      |         | - i       |
| PT100 1 Alarm (Over temp) fault class                                    |          |          |         |           |
| PT100 1 fault class                                                      |          |          |         |           |
| PT100 2 Alarm (Over temp) fault class                                    |          |          |         |           |
| PT100 2 fault class                                                      |          |          |         |           |
| PT100 3 Alarm (Over temp) fault class                                    |          |          |         |           |
| PT100 3 fault class                                                      |          | i i      |         | - ñ       |
| PT100 4 Alarm (Over temp) fault class                                    |          |          |         |           |
| PT100 4 fault class                                                      |          |          |         |           |
| PT100 5 Alarm (Over temp) fault class                                    |          |          |         |           |
| PT100 5 fault class                                                      |          |          |         |           |
| PTC 1 fault class                                                        |          |          |         |           |
| PTC 2 fault class                                                        |          |          |         |           |
| PTC 3 fault class                                                        |          |          |         |           |
| PTC 4 fault class                                                        |          |          |         |           |
| PTC 5 fault class                                                        |          |          |         |           |
| oss of sensing fault class                                               |          |          |         |           |
| Unbalance voltage fault class                                            |          |          |         |           |
| Jnbalance current fault class                                            |          |          |         |           |
| Short circuit fault class                                                |          |          |         |           |
| GBT fault class                                                          |          |          |         |           |
| Motor start fault class                                                  |          |          |         |           |
| Power bridge overload fault class                                        |          |          |         |           |
| Battery under voltage fault class                                        |          |          |         |           |
| CAN under voltage fault class                                            |          |          |         |           |
|                                                                          |          |          |         |           |
|                                                                          |          |          |         |           |
|                                                                          |          |          |         |           |
|                                                                          |          |          |         |           |
|                                                                          |          |          |         |           |
|                                                                          |          |          |         |           |

• **[VESTIS / IŠVESTIS**: šiame puslapyje pateikiama skaitmeninių ir analoginių įvesties / išvesties parametrų nuostatų apžvalga.

| Dinit  |            |                         |                          |             |   |          |             |           |       |              |           |          |      |
|--------|------------|-------------------------|--------------------------|-------------|---|----------|-------------|-----------|-------|--------------|-----------|----------|------|
| Digita | tal<br>tal | Active                  |                          | Destination |   |          | Dıgital Out | Source    |       | Activ        | e Digital |          |      |
| DI1    | Active     | Low                     | <ul> <li>None</li> </ul> |             |   |          | None        |           |       | × Active Low | T DO1     |          |      |
| DI2    | Active     | Low                     | None                     |             |   |          | None        |           |       | Active Low   | 002       | •        |      |
| DI3    | Active     | Low                     | None                     |             |   |          | None        |           |       | Active Low   | D03       | ľ        | -    |
| DI4    | Active     | Low                     | None                     |             |   |          | None        |           |       | Active Low   | DO4       |          |      |
| DI5    | Active     | Low                     | None                     |             |   |          | None        |           |       | Active Low   | DO5       | • •      |      |
| D16    | Active     | Low                     | None                     |             |   |          | None        |           |       | Active Low   | DO6       | -        |      |
| DI7    | Active     | Low                     | None                     |             |   |          | None        |           |       | Active Low   | DO7       |          |      |
| DI8    | Active     | Low                     | None                     |             |   |          | None        |           |       | Active Low   | DO8       |          |      |
|        |            |                         |                          |             |   |          | None        |           |       | Active Low   | RL1       |          |      |
|        |            |                         |                          |             |   |          | None        |           |       | Active Low   | RL2       |          |      |
|        |            |                         |                          |             |   |          |             |           |       |              |           | [        |      |
| Analo  | g Inputs/C | outputs                 |                          |             |   | 1        |             | Configura | ation |              |           |          | ?    |
| ID     | Al         | 10011                   |                          | Destination |   | 0% value | 100% value  | AO        | 10011 | Sour         |           | 0% value | 100% |
| AI01   | 0-10V      | <ul> <li>Non</li> </ul> | e                        |             | - | 0.00     | 0.00        | None      | 💌 No  | ne           |           | ✓ 0      | 0    |
| AI02   | 0-10V      | Non                     | e                        |             |   | 0.00     | 0.00        | None      | No    | ine          |           | 0        | 0    |
| AI03   | 0-10V      | Non                     | e                        |             |   | 0.00     | 0.00        | None      | No    | ine          |           | 0        | 0    |
| 0.04   | 0-10V      | Non                     | e                        |             |   | 0.00     | 0.00        | None      | No    | ine          |           | 0        | 0    |

• **Kreivės funkcijos**: šis puslapis naudojamas tam, kad vieno parametro valdymo funkcijas būtų galima apibrėžti kaip kito parametro funkciją, pažymint 5 taškus.

| Settings                                   |                                                                    |
|--------------------------------------------|--------------------------------------------------------------------|
| Curves Functions                           | → 🖌 🗲 Previous 🛛 Next → 🕨                                          |
|                                            |                                                                    |
| X avia Conceptor Average Veltage (Ph. Ph.) | V avis Deadine sever schedick                                      |
| Point 1 384.00 1.400.00                    |                                                                    |
|                                            | Reactive power setpoint=t(Generator Average Voltage (Ph-Ph))       |
| Point 2 389.00 0.00                        | 1000                                                               |
| Point 3 400.00 0.00                        |                                                                    |
| Point 4 415.00 0.00                        | 0<br>3<br>3<br>3<br>3<br>3<br>3<br>3<br>3<br>3<br>3<br>3<br>3<br>3 |
| Point 5 420.00 -1,400.00                   | -1000                                                              |
|                                            | -1540                                                              |
|                                            |                                                                    |
| X axis None                                | ▼ Yaxis None ▼ Reset                                               |
| Point 1 0.00 0.00                          | None=f(None)                                                       |
| Point 2 0.00 0.00                          |                                                                    |
| Point 3 0.00 0.00                          |                                                                    |
| Point 4 0.00 0.00                          |                                                                    |
| Point 5 0.00 0.00                          |                                                                    |
|                                            | 0                                                                  |
|                                            |                                                                    |
|                                            |                                                                    |
|                                            |                                                                    |
|                                            |                                                                    |
|                                            |                                                                    |
|                                            |                                                                    |
|                                            |                                                                    |
|                                            |                                                                    |

• Loginiai / analoginiai prievadai: šis puslapis naudojamas paprastoms loginėms funkcijoms įvesties / išvesties lygiu bei prievadų tipui konfigūruoti.

| 💫 Settings           |                                                                                    |   |
|----------------------|------------------------------------------------------------------------------------|---|
| Logic/analogic gates | ✓ I ← Previous Next → ▶                                                            |   |
|                      | -                                                                                  |   |
| E1                   |                                                                                    |   |
| E2                   |                                                                                    |   |
|                      | S=E1 > E2 n°1 ? 1                                                                  |   |
| E1                   | E1 SET                                                                             |   |
| E2                   |                                                                                    |   |
|                      |                                                                                    |   |
|                      |                                                                                    |   |
| E1                   |                                                                                    |   |
| E2                   |                                                                                    |   |
|                      | S=E1*E2 n*3 ?                                                                      |   |
| E1                   |                                                                                    |   |
| E2                   |                                                                                    | _ |
|                      | S=1 if (E1=1 et t>=E2)<br>n <sup>-4</sup> ?                                        |   |
| E1                   |                                                                                    | _ |
| E2                   |                                                                                    |   |
|                      | S=E1 + E2 n*5 ? 1                                                                  | - |
| User variable 1 User | variable 2 User variable 3 User variable 4 User variable 5                         |   |
| 0.00                 | 0.00 0.00 0.00                                                                     |   |
| User variable 6 User | variable 7 User variable 8 User variable 9 User variable 10<br>0.00 0.00 0.00 0.00 |   |
| 0.00                 |                                                                                    |   |

 Duomenų registratorius: ši funkcija pasiekiama, kai pasirinktiniai moduliai "Easy Log" arba "Easy Log PS" yra prijungti iš CAN magistralės puslapio. Tai leidžia nustatyti parametrus ir paleidiklius, kuriuos reikia įrašyti į žurnalo failą. Galima konfigūruoti įvairius šių paleidiklių veikimo režimus, parametrų suveikimo vertes, taip pat mėginių ėmimo greitį.

| Fast log Slow log CAN Configuration RTC Configuration Open file |
|-----------------------------------------------------------------|
| Add 🕂 Delete 🗕 Delete all 🛇                                     |
| Parameters to be recorded Description                           |
| 001.014:Real Power KW V ( kW )                                  |
|                                                                 |
|                                                                 |
|                                                                 |
|                                                                 |
|                                                                 |
| 1/4 Sampling time 1 s                                           |
| Activate trigger                                                |
| 001.014: Real Power KW V ( kW )                                 |
|                                                                 |
| OR V 001.014: Real Power KW V ( kW ) V < V                      |
| Number of points before trigger 3,996                           |
| Log time before trigger 01 h 06 m 36 s 000 ms                   |
|                                                                 |
| Number of lines in the file 5,000                               |
| Estimated file size 195.31 KB                                   |
|                                                                 |
| Validate 🗸 Cancel 🛇                                             |

• **Sinchronizavimas**: šiame puslapyje apibrėžiami generatoriaus ir tinklo sinchronizavimo parametrai.

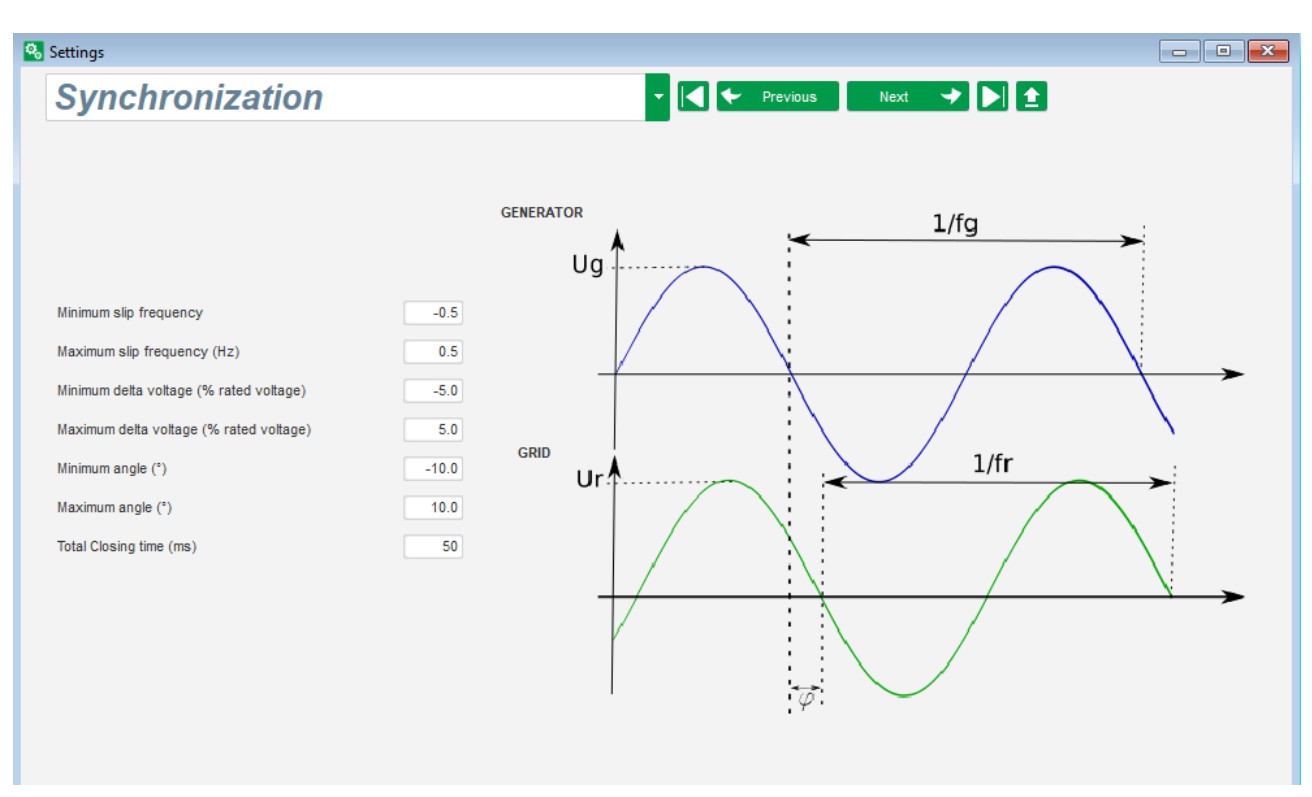

• **Tinklo kodeksas:** ši funkcija pasiekiama, kai prijungti pasirinktiniai moduliai "Easy Log" arba "Easy Log PS". Šiame puslapyje apibrėžiami tinklo kodekso apsaugos parametrai.

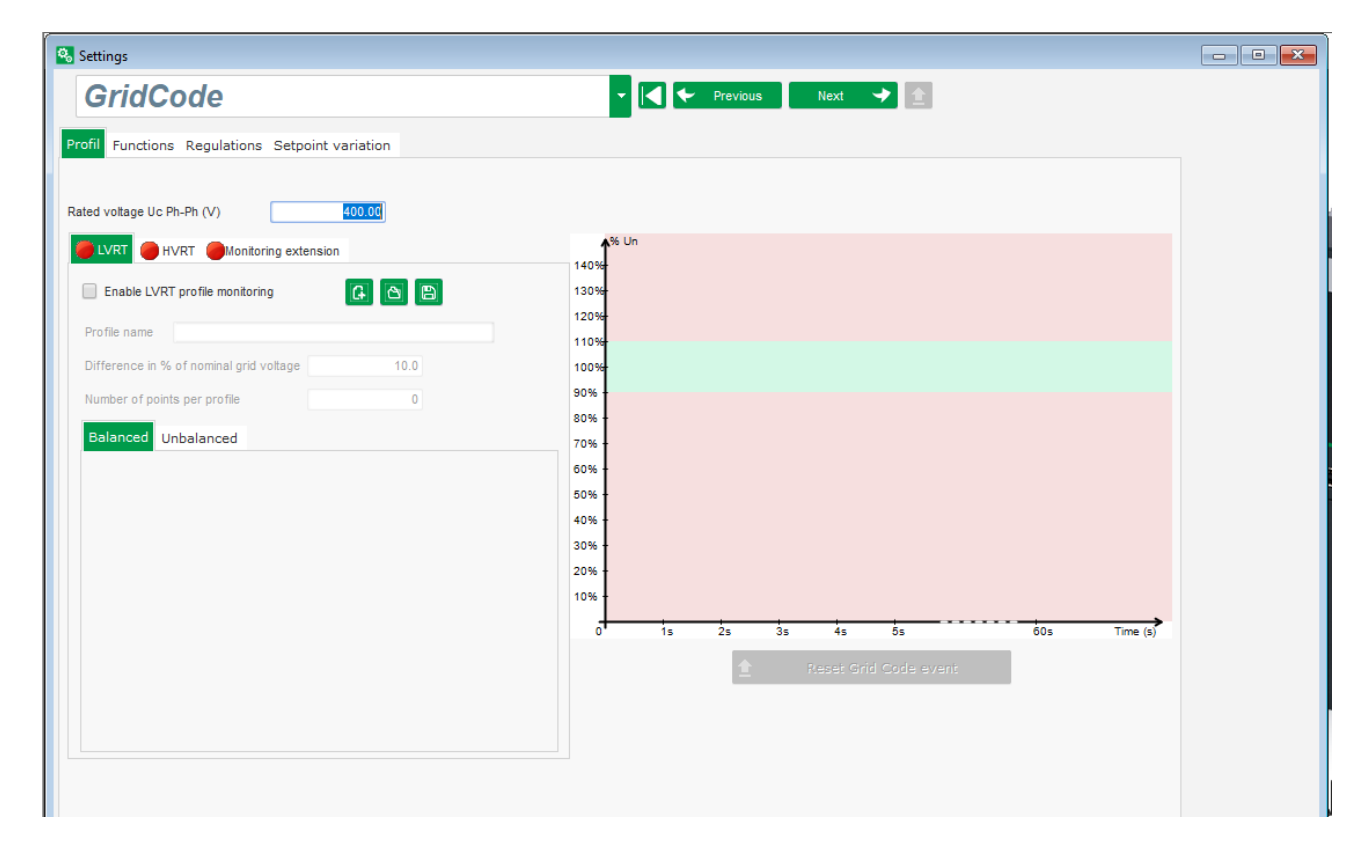

| Electric Power Generation <b>Įrengimas ir techninė priežiūra</b> | 5744 |
|------------------------------------------------------------------|------|
|------------------------------------------------------------------|------|

lt - 2024.01 / e

### 5.1.6. Osciloskopo langas

Šis langas naudojamas tam, kad vienu metu galima būtų atlikti iki 8 parametrų matuojamų verčių kaitos stebėseną.

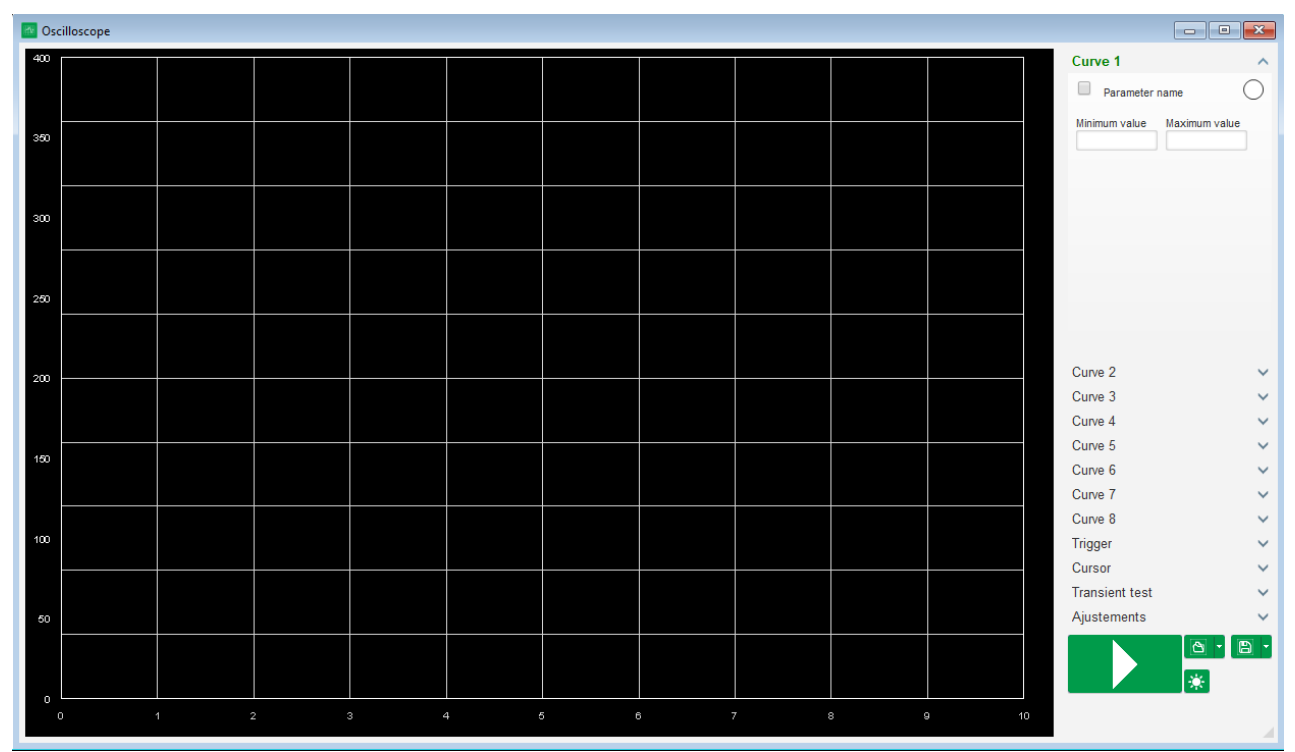

#### 5.1.6.1. <u>Kreivės</u>

Kiekviena kreivė apibūdinama pagal: jos spalvą, jos šaltinio parametrą, minimalias ir maksimalias vertes. Ji turi savo ašį, kurios spalva yra tokia pati kaip kreivės.

| Curve 3       |               | ^ |
|---------------|---------------|---|
| Parameter     | name          |   |
| Minimum value | Maximum value |   |
|               |               |   |

- Pakeiskite spalvą:
  - Spustelėkite spalvotą diską kreivės pavadinimo dešinėje, tuomet atsivers iš anksto nustatyta spalvų paletė.

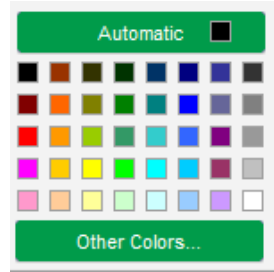

- Spustelėkite vieną iš galimų naujų kreivės spalvų.
- Tuomet spalvų parinkčių langas automatiškai užsivers, o diskas įgaus pasirinktą spalvą.

Jei norite sukonfigūruoti spalvą, kurios nėra spalvų paletėje, spustelėkite mygtuką "Other colors…" (kitos spalvos…). Tada paletė transformuojama. Perkelkite juodą kryžiuką ant pasirinktos spalvos arba užpildykite teksto laukelius (bet kurią vertę nuo 0 iki 255) tam, kad apibrėžtumėte RGB spalvų vertes. Tada paspauskite "OK" (gerai).

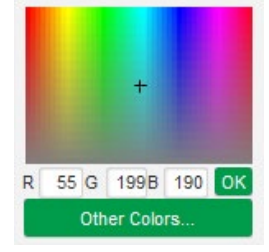

#### Pastaba. Kai spalvos keisti nebenorite, tiesiog spustelėkite plotą už paletės ribų. Ji bus uždaryta automatiškai.

- Pasirinkite parametrą, kurį norite vaizduoti grafiškai:
  - Spustelėkite žymimąjį langelį.
  - Jei langelis jau buvo pasirinktas, rodomas patvirtinimo pranešimas. Spustelėjus "Yes" (taip), atveriamas langas su parametrų sąrašu.

| 🕒 Oscillos | cope *        | $\times$               |  |
|------------|---------------|------------------------|--|
| ?          | Do you want o | change your parameter? |  |
|            | Yes           | No                     |  |

- Jei langelis dar nebuvo pažymėtas, tiesiogiai atveriamas langas su parametrų sąrašu.
- Išskleidžiamajame sąraše pasirinkite parametrą, kurį pageidaujate stebėti. Šis parametras gali būti analoginė arba skaitmeninė vertė (pvz., reguliavimo režimo atveju).
- Špustelėkite "OK" (gerai), jei norite naudoti pasirinktą parametrą, arba "Cancel" (atšaukti), jei nenorite nieko keisti.

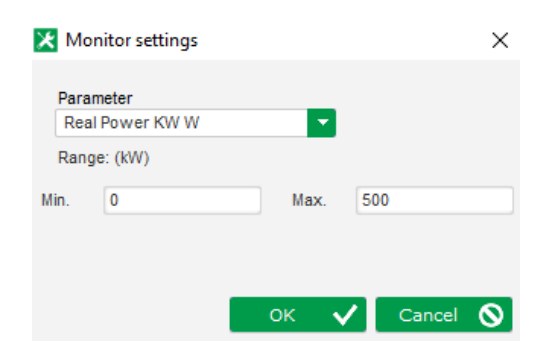

 Grafinio vaizdavimo diapazono patikslinimas: jei reikia, pakeiskite mažiausią ir didžiausią vertę. Į šias vertes atsižvelgiama ir kreivės mastelis pakeičiamas, kai tik išeinama iš vieno iš šių laukų arba paspaudžiamas klaviatūros mygtukas "Įvesti".

| Curve 2[ Value ] |               |  |  |  |
|------------------|---------------|--|--|--|
| Real Power       | кw w          |  |  |  |
| Minimum value    | Maximum value |  |  |  |
| 0                | 500           |  |  |  |

Kai monitorius įjungtas, dabartinė vertė rodoma laužtiniuose skliaustuose.

#### 5.1.6.2. Paleidiklis

Paleidiklis naudojamas osciloskopui paleisti tada, kai pasirinkta parametro vertė viršija įvestą vertę didėjimo kryptimi (rodyklė į viršų) arba mažėjimo kryptimi (rodyklė nukreipta žemyn).

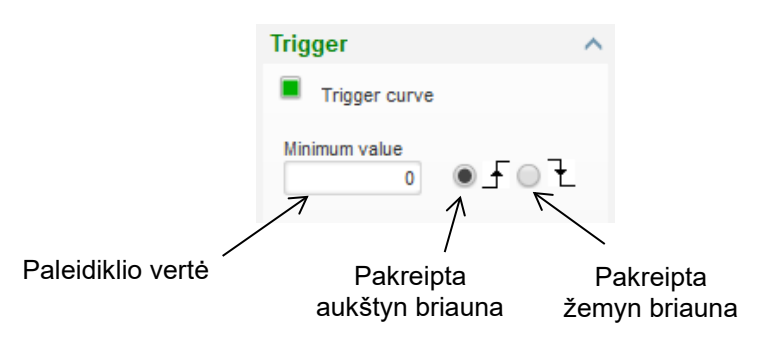

- Pasirinkite, kuri iš kreivių tapo suveikimo priežastimi:
  - Spustelėkite žymimąjį langelį.
  - Jei langelis jau buvo pasirinktas, rodomas patvirtinimo pranešimas. Spustelėjus "Yes" (taip), atveriamas langas su parametrų sąrašu.

| 🕒 Oscillo | scope *   | ×                      |
|-----------|-----------|------------------------|
| ?         | Do you wa | nt to change of curve? |
| Ĩ         | Yes       | No                     |

- Jei langelis dar nebuvo pažymėtas, tiesiogiai atveriamas langas su parametrų sąrašu.
- Išskleidžiamajame sąraše pasirinkite parametrą, kurį pageidaujate stebėti. Šis parametras gali būti analoginė arba skaitmeninė vertė (pvz., reguliavimo režimo atveju).
- Špustelėkite "OK" (gerai), jei norite naudoti pasirinktą parametrą, arba "Cancel" (atšaukti), jei nenorite nieko keisti.

| ×      |
|--------|
|        |
|        |
|        |
|        |
|        |
|        |
|        |
|        |
|        |
| icel 🚫 |
|        |

- Įveskite ribinę vertę, kurią reikia viršyti.
- Pasirinkite viršijimo kryptį (aukštyn arba žemyn).
- Norėdami įjungti paleidiklį, spustelėkite "GO" (paleisti).
- Norėdami atšaukti paleidiklį, panaikinkite kreivės parinktį

### 5.1.6.3. Žymekliai

Kreivėms naršyti prieinami du žymekliai. Skirtumas tarp dviejų Y verčių (kreivės vertė) rodomas kiekvienos kreivės dalyje "Delta Y", o dalyje "Delta X" (laikas sekundėmis) rodomas laiko tarpas tarp dviejų žymeklių.

| Cu | rsor     |         | ^       |
|----|----------|---------|---------|
|    | Cursor 1 | -       | ?       |
|    | Cursor 2 | -       |         |
| с  | Y Curs1  | Y Curs2 | Delta Y |
| 1  | 0.00     | 0.00    | 0.00    |
| 2  | 999.90   | 999.90  | 0.00    |
| 3  | 0.00     | 0.00    | 0.00    |
| 4  | 0.00     | 0.00    | 0.00    |
| 5  | 0.00     | 0.00    | 0.00    |
| 6  | 0.00     | 0.00    | 0.00    |
| 7  | 0.00     | 0.00    | 0.00    |
| 8  | 0.00     | 0.00    | 0.00    |
| С  | X Curs1  | X Curs2 | Delta X |
|    | 2.10     | 3.87    | 1.77    |

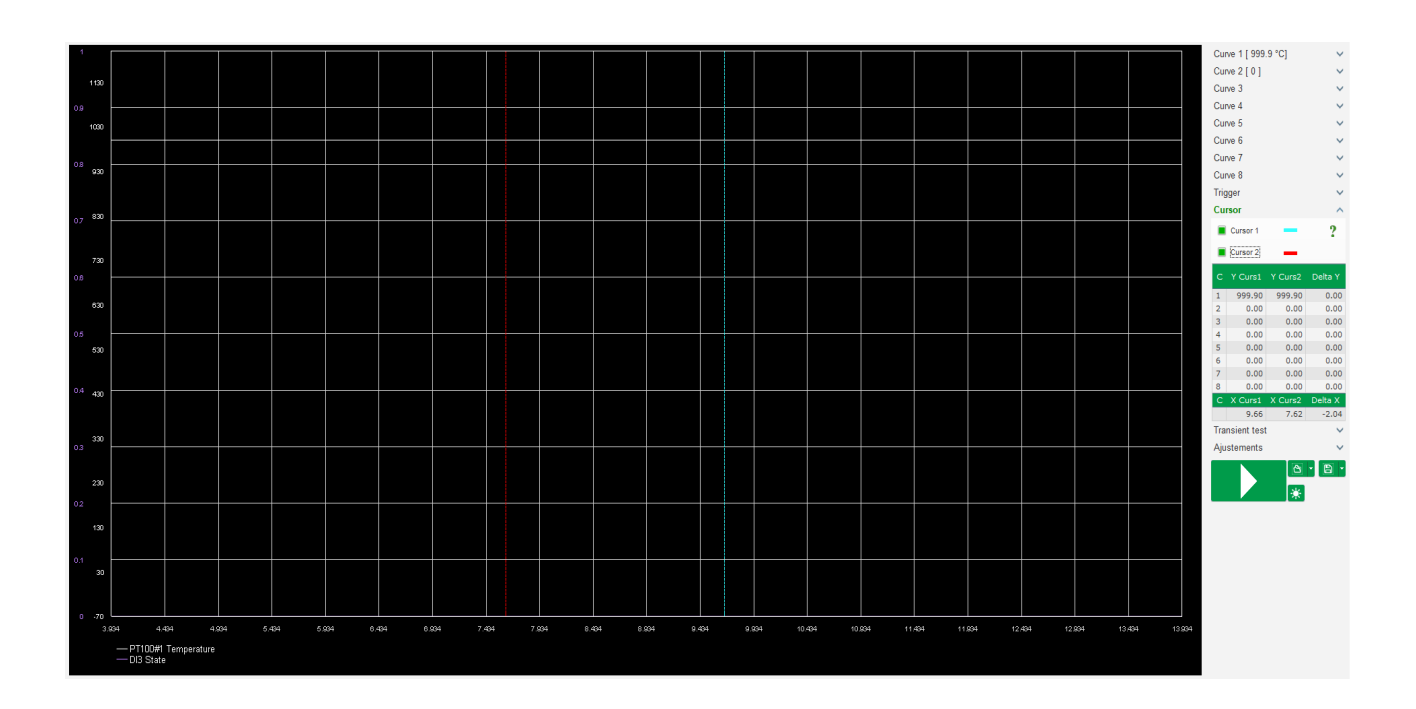

#### 5.1.6.4. Pereinamojo laikotarpio bandymas

Pereinamojo laikotarpio bandymas naudojamas PID atsakui patikrinti keičiant srovės reguliavimo režimo atskaitinę vertę.

Jis yra padalytas daugiausia į 5 veiksmus, kurių kiekvienas gali turėti skirtingą atskaitinę vertę. PID parametrus galima pakeisti tiesiogiai, kai siunčiama komanda.

 Spustelėkite mygtuką "Start a transient test" (paleisti pereinamojo laikotarpio bandymą). Atveriamas toks langas:

| 🔀 Transient | mode configu | uration   | ×        | ( |
|-------------|--------------|-----------|----------|---|
| Volta       | ge reg       | gulation  | n        |   |
|             |              |           |          |   |
| Referency   | 400          | Step time |          |   |
| Step 1      | 400.0        | 05        | P 9,000  |   |
| Step 2      | 350.0        |           | I 120    |   |
| Step 3      | 450.0        |           | D 1,000  |   |
| Step 4      | 0.0          |           | G 100    |   |
| Step 5      | 0.0          |           |          |   |
| Referency   | 400          |           |          |   |
|             |              | Run 🗸     | Cancel 🚫 |   |

- Konfigūruoti jūsų pereinamojo laikotarpio bandymą galite taip:
  - Pasirinkite veiksmus nuo 1 iki 5 spustelėdami atitinkamą žymimąjį langelį.
  - Apibrėžkite atskaitinę vertę kiekvienam pasirinktam veiksmui.
  - Nustatykite laiko tarpą tarp kiekvieno iš veiksmų.
- PID vertes galima keisti, kad būtų galima reguliuoti stiprinimo koeficientus.

Kai nustatysite parametrus, spustelėkite "OK" (gerai).

Tada bandymas bus pradėtas. Vykdomų veiksmų nuoroda rodoma žalios spalvos.

| Transient tes | st  |   |      | ^ |
|---------------|-----|---|------|---|
| Step 1        | 400 | Ρ | 9000 |   |
| Step 2        | 350 | L | 120  |   |
| Step 3        | 450 | D | 1000 |   |
| Step 4        |     | G | 100  |   |
| Step 5        |     |   |      |   |

Pastaba.

- Šį bandymą galima bet kada sustabdyti spustelėjus mygtuką "Stop the transient test" (sustabdyti pereinamojo laikotarpio bandymą). Tada ekranas grįš į pradinę nuorodą.
- Pereinamojo laikotarpio bandymų atlikti negalima, jei atskaitinės vertės įvestis valdoma per analoginę įvestį, nes šis valdymo režimas turi pirmenybę.
- Šio pereinamojo laikotarpio bandymo metu neviršijamos nustatytos mažiausios ir didžiausios viršutinės ir apatinės ribos.

#### 5.1.6.5. Atverkite kreivės arba osciloskopo ekrano konfigūracijos failą

Mygtuku "Atverti" (aplanko piktograma), esančiu osciloskopo lango apačioje, dešinėje, galima atverti osciloskopo ekrano konfigūracijos failą (kreivės, mažiausios ir didžiausios vertės ir kt.).

Spustelėdami šio aplanko dešinę rodyklę, taip pat galite pasirinkti atverti failą, išsaugotą ".csv" formatu. Dėmesio: galima atverti tik programinės įrangos sugeneruotus failus.

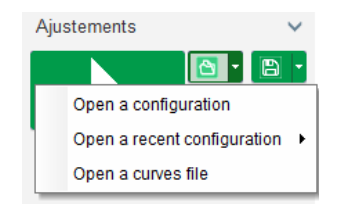

Kai kreivė atveriama ".csv" formatu, vykdoma kreivės konfigūracija pakeičiama išsaugota kreivės konfigūracija.

Yra du priartinimo būdai:

- Spustelėkite osciloskopo grafinio vaizdavimo sritį.
- Laikomas nuspaustas mygtukas "Ctrl" ir naudojamas pelės ratukas: tada modifikuojamos abi X ir Y ašys.
- Laikomas nuspaustas mygtukas "Alt" ir slenkama pelės ratuku: modifikuojama tik X ašis, Y ašies skalės išlieka tokios pačios.
- Laikomas nuspaustas mygtukas "Shift" ir slenkama pelės ratuku: modifikuojama tik Y ašis, X ašies skalės išlieka tokios pačios.

#### 5.1.6.6. Išsaugokite kreivės arba osciloskopo ekrano konfigūracija

Mygtuku "Išsaugoti" (disko piktograma), esančiu osciloskopo lango apačioje, dešinėje, galima išsaugoti osciloskopo ekrano konfigūracijos failą (kreivės, mažiausios ir didžiausios vertės ir kt.).

Spustelėdami šio aplanko dešinę rodyklę, taip pat galite išsaugoti osciloskopo kreives kaip ".csv" failą.

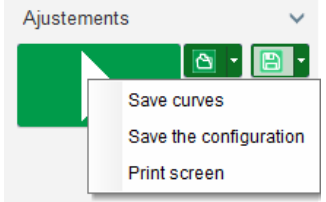

#### 5.1.6.7. Pakeiskite grafinio vaizdavimo srities foną ir kreivių storį

Osciloskopo fono spalvą galima pakeisti balta spalva spustelėjus 🏝. Norėdami, kad fonas vėl būtų juodas, spustelėkite 🔍. Spustelėkite 🛄, jei norite pakeisti tinklo rodinį. Mygtuku 1 galima pasirinkti vieną iš 4 skirtingų kreivės storių.

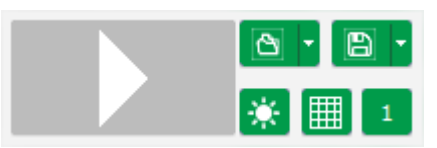

#### 5.1.7. "Monitoriaus" langas

Šiame lange galima sukonfigūruoti parametrų (matuoklių, grafikų, rodinių blokų) rodymą įvairiomis formomis, taip pat galima sukonfigūruoti tam tikrus su AĮR susijusius komponentus: PQ diagramą, įvestį / išvestį, temperatūros vertes.

Jį galima visapusiškai konfigūruoti, t. y. įvairius objektus galima pridėti, perkelti, pakeisti ir (arba) panaikinti.

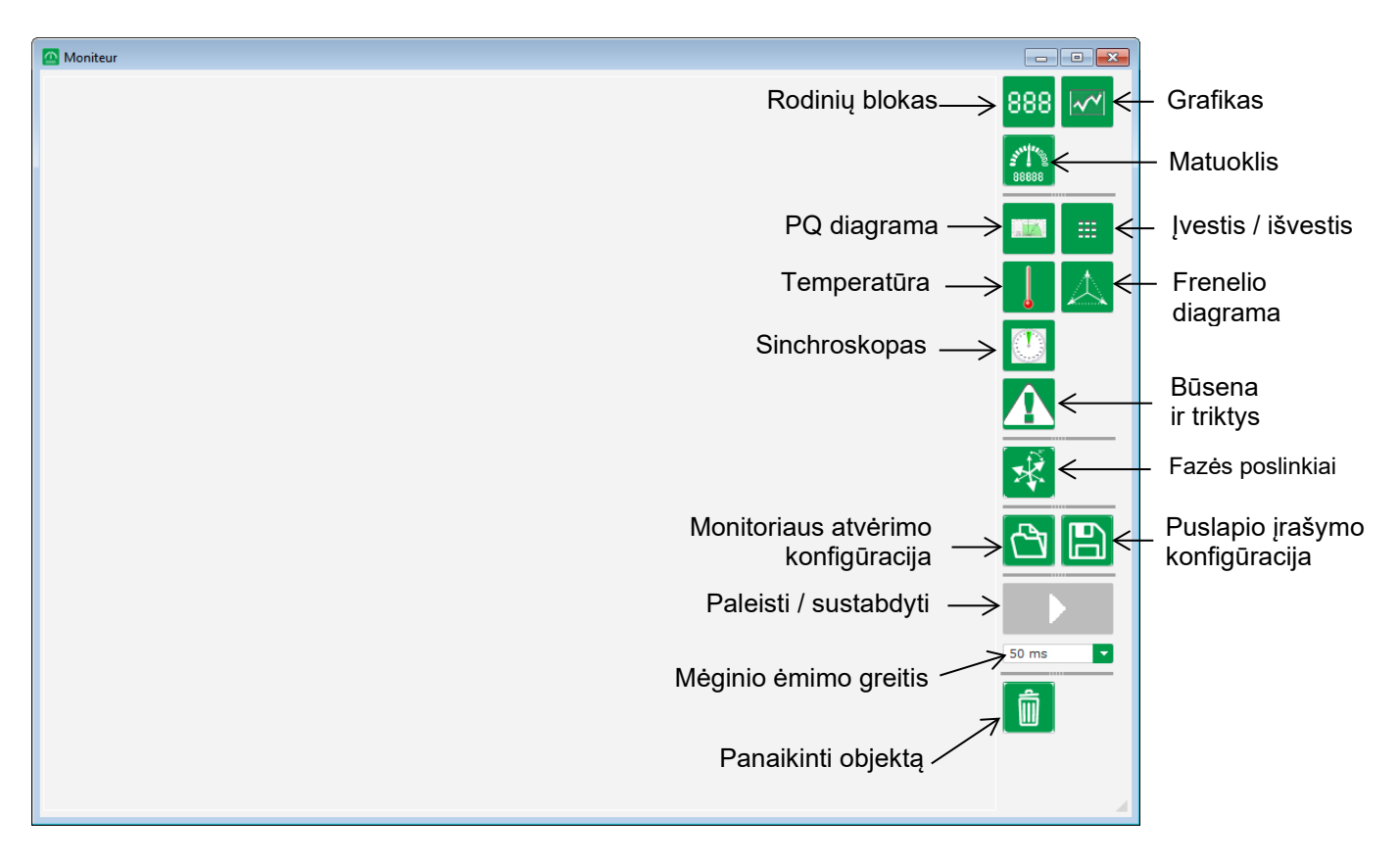

#### 5.1.7.1. Rodinių blokai

Kaip pridėti naują rodinių bloką:

- Spustelėjus mygtuką "Rodyti", bus atvertas langas.
- Išskleidžiamajame sąraše pasirinkite parametrą, kurį pageidaujate stebėti. Šis parametras gali būti analoginė arba skaitmeninė vertė (pvz., reguliavimo režimo atveju).

| 🔀 Mo        | onitor settings   |      | ×        |
|-------------|-------------------|------|----------|
| Para<br>Vot | ameter<br>tage UV |      |          |
| Ran         | ge: (V)           |      |          |
| Min.        | 0                 | Max. | 500      |
|             |                   |      |          |
|             |                   | _    |          |
|             |                   | ок 🗸 | Cancel 🚫 |

• Spustelėkite "OK" (gerai), jei norite naudoti pasirinktą parametrą, arba "Cancel" (atšaukti), jei nenorite nieko keisti.

Tuomet rodinių blokas įstatomas į monitoriaus pirmą laisvą lizdą (žiūrint iš kairės į dešinę ir iš viršaus į apačią).

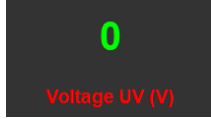

### 5.1.7.2. Grafikas

Kaip pridėti naują grafiką:

- Spustelėjus mygtuką "Grafikas", bus atvertas langas.
- Išskleidžiamajame sąraše pasirinkite parametrą, kurį pageidaujate stebėti. Šis parametras gali būti analoginė arba skaitmeninė vertė (pvz., reguliavimo režimo atveju).

| 🔀 Mor          | nitor settings  |      | ×        |
|----------------|-----------------|------|----------|
| Parar<br>Volta | neter<br>age UV |      |          |
| Rang           | e: (V)          |      |          |
| Min.           | 0               | Max. | 500      |
|                |                 |      |          |
|                |                 | ок 🗸 | Cancel 🚫 |

- Spustelėkite "OK" (gerai), jei norite naudoti pasirinktą parametrą, arba "Cancel" (atšaukti), jei nenorite nieko keisti.
- Tuomet grafikas įstatomas į monitoriaus pirmą laisvą lizdą (žiūrint iš kairės į dešinę ir iš viršaus į apačią).

| Voltage UV |  |
|------------|--|
|            |  |
|            |  |
|            |  |
|            |  |
|            |  |
| Time (s)   |  |
|            |  |

#### 5.1.7.3. Matuokliai

Kaip pridėti naują matuoklį:

- Spustelėjus mygtuką "Matuoklis", bus atvertas langas.
- Išskleidžiamajame sąraše pasirinkite parametrą, kurį pageidaujate stebėti. Šis parametras gali būti analoginė arba skaitmeninė vertė (pvz., reguliavimo režimo atveju).

| 🔀 Mo        | onitor settings   |      | ×          |
|-------------|-------------------|------|------------|
| Para<br>Vol | ameter<br>tage UV |      |            |
| Ran         | ge: (V)           |      |            |
| Min.        | 0                 | Max. | 500        |
|             |                   |      |            |
|             |                   |      |            |
|             |                   | ок 🗸 | 🖌 Cancel 🚫 |

• Spustelėkite "OK" (gerai), jei norite naudoti pasirinktą parametrą, arba "Cancel" (atšaukti), jei nenorite nieko keisti.

 Tuomet matuoklis įstatomas į monitoriaus pirmą laisvą lizdą (žiūrint iš kairės į dešinę ir iš viršaus į apačią).

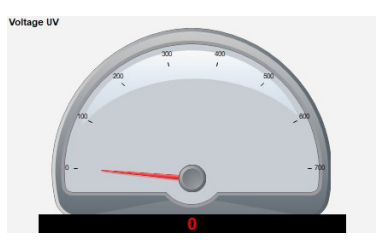

#### 5.1.7.4. Galimybių kreivė

Norėdami pridėti galimybių kreivę, spustelėkite atitinkamą mygtuką. Tuomet kreivė įstatoma į monitoriaus pirmą laisvą lizdą (žiūrint iš kairės į dešinę ir iš viršaus į apačią).

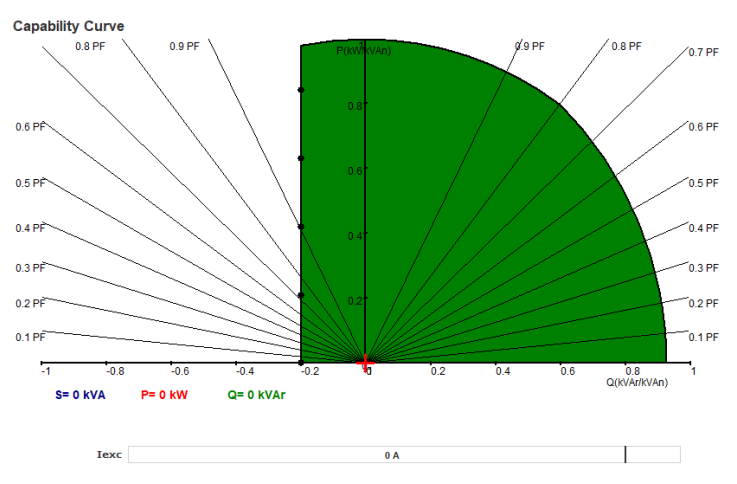

Pastaba: Gali būti rodoma tik viena PQ diagrama.

### 5.1.7.5. IVESTIS / IŠVESTIS

Norėdami pridėti įvesties / išvesties modulį, spustelėkite atitinkamą mygtuką. Tuomet modulis įstatomas į monitoriaus pirmą laisvą lizdą (žiūrint iš kairės į dešinę ir iš viršaus į apačią).

| Plate is in the      |
|----------------------|
| Digitals inputs      |
| 1 2 3 4 5 6 7 8      |
| Digitals outputs     |
| 1 2 3 4 5 6 7 8 9 10 |
|                      |
| Analogs inputs       |
| 1 30.0 %             |
| 3 30.0 % 4 30.0 %    |
| Analogs outputs      |
| 1 30.0 % 2 30.0 %    |
| 3 30.0 %             |
|                      |

Pastaba. Gali būti rodomas tik vienas įvesties / išvesties modulis.

### 5.1.7.6. <u>Temperatūra</u>

Norėdami pridėti temperatūros modulį, spustelėkite atitinkamą mygtuką. Tuomet modulis įstatomas į monitoriaus pirmą laisvą lizdą (žiūrint iš kairės į dešinę ir iš viršaus į apačią).

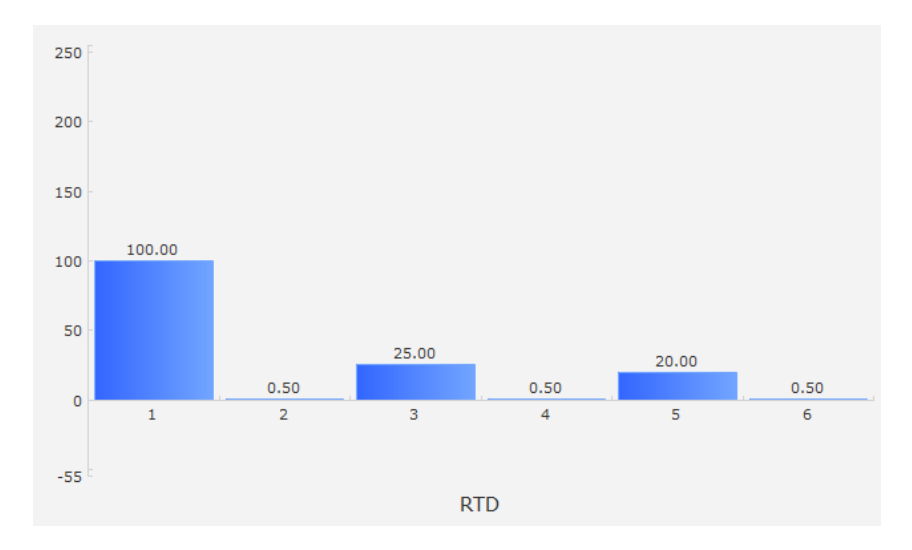

#### Pastaba: Gali būti rodomas tik vienas temperatūros modulis.

### 5.1.7.7. Sinchronizavimas

Norėdami pridėti sinchronizavimo modulį, spustelėkite atitinkamą mygtuką. Tuomet modulis įstatomas į monitoriaus pirmą laisvą lizdą (žiūrint iš kairės į dešinę ir iš viršaus į apačią).

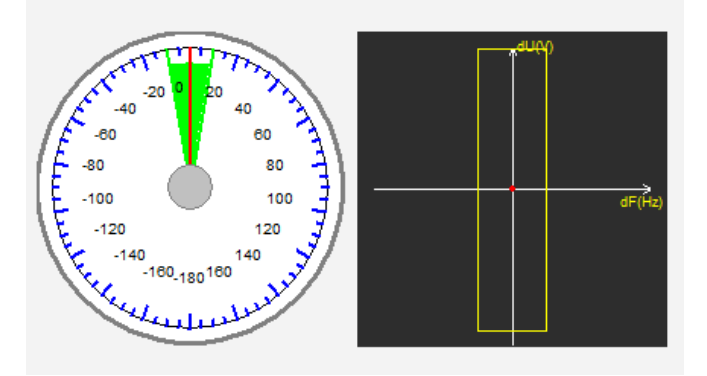

Kairėje skiltyje matuoklis rodo kampinį skirtumą tarp tinklo ir generatoriaus įtampų. Dešinėje skiltyje esančiame grafike raudonu tašku parodoma, ar dažnio bei įtampos verčių skirtumai tarp generatoriaus ir tinklo įtampos yra sukonfigūruotame diapazone.

#### Pastaba: Gali būti rodomas tik vienas sinchronizavimo modulis.

#### 5.1.7.8. AJR būsena ir triktys

Norėdami pridėti AĮR būsenos ir trikčių modulį, spustelėkite atitinkamą mygtuką. Modulis įstatomas į monitoriaus pirmą laisvą lizdą (žiūrint iš kairės į dešinę ir iš viršaus į apačią).

| Fault active list |  |
|-------------------|--|
|                   |  |
|                   |  |

Šiame modulyje yra informacijos apie D550 veikimą, vykdomą reguliavimo režimą, taip pat aktyvių trikčių sąrašas.

#### 5.1.7.9. Frenelio diagrama

Šis modulis naudojamas generatoriaus Frenelio diagramai su kiekvienos fazės srovės, įtampos ir srovės fazių poslinkio vertėmis rodyti.

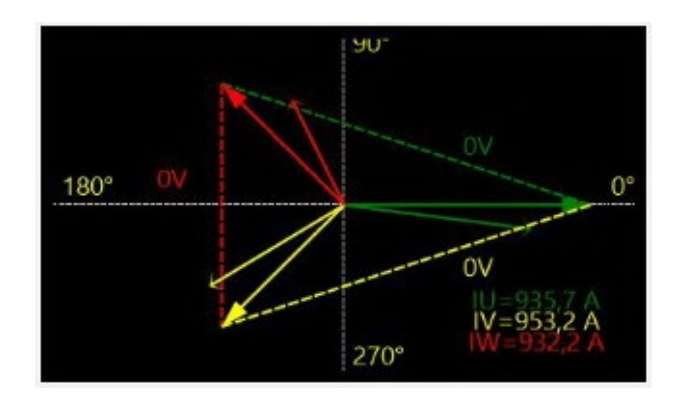

#### 5.1.7.10. CT fazės poslinkis

Šis modulis naudojamas skirtingų CT fazių poslinkiui rodyti arba modifikuoti tiesiai per monitorių. Norėdami modifikuoti vertę, įveskite naują fazės poslinkio vertę ir spustelėkite "Close" (užverti).

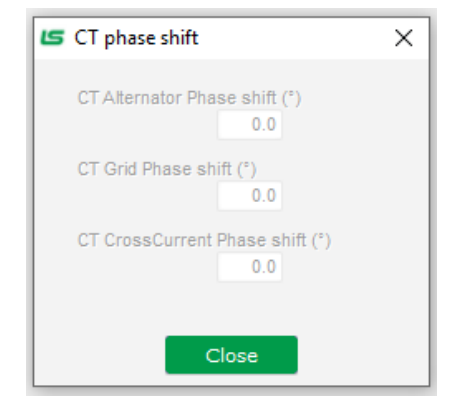

#### 5.1.7.11. Pakeiskite objekto dydj

Galima keisti grafikų, matuoklių ir PQ diagramos dydį.

- Dešiniuoju pelės mygtuku spustelėdami monitoriaus sritį įjunkite redagavimo režimą.
- Spustelėkite "Edit mode" (redagavimo režimas).

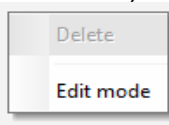

• Eikite į vienos diagramos pusės arba kampo vidurį: žymeklis tampa dviguba rodykle.

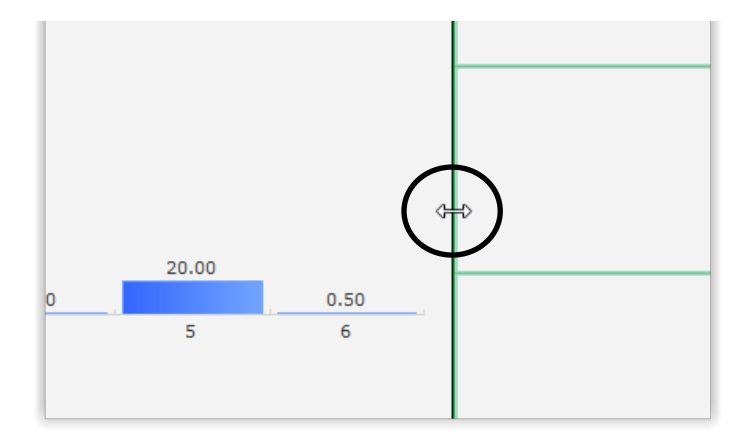

• Spustelėkite, laikykite ir vilkite tol, kol pasieksite norimą dydį.

Išeikite iš "Edit mode" (redagavimo režimo) spustelėdami "Esc" mygtuką arba dešiniuoju pelės mygtuku spustelėdami monitoriaus sritį ir panaikindami parinktį "Edit mode" (redagavimo režimas).

#### 5.1.7.12. Objekto panaikinimas

Norėdami ištrinti objektą (rodinių bloką, grafiką, matuoklį ir kt.):

- Dešiniuoju pelės mygtuku spustelėdami monitoriaus sritį įjunkite redagavimo režimą.
- Spustelėkite "Edit mode" (redagavimo režimas).

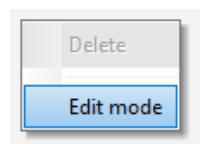

- Tada pasirodo tinklelis, nurodantis įvairių objektų padėtį.
- Dešiniuoju pelės mygtuku spustelėkite rodinių bloką, kurį norite ištrinti.
- Spustelėkite "Delete" (ištrinti).

|   | Delete                            |
|---|-----------------------------------|
| • | Edit mode                         |
|   | Restore the initial configuration |

Išeikite iš "Edit mode" (redagavimo režimo) spustelėdami "Esc" mygtuką arba dešiniuoju pelės mygtuku spustelėdami monitoriaus sritį ir panaikindami parinktį "Edit mode" (redagavimo režimas).

#### 5.1.7.13. Monitoriaus konfigūracijos išsaugojimas

Monitoriaus konfigūraciją galima išsaugoti tam, kad vėliau ją būtų galima naudoti pakartotinai. Spustelėkite mygtuką "Išsaugoti", tada atsivers langas. Įveskite norimos monitoriaus konfigūracijos pavadinimą ir pasirinkite "Išsaugoti".

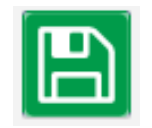

Įrengimas ir techninė priežiūra

# Skaitmeninis įtampos reguliatorius D550

#### 5.1.7.14. Monitoriaus konfigūracijos atvėrimas

Spustelėkite mygtuką "Atverti", tada atsivers langas. Pasirinkite norimos monitoriaus konfigūracijos pavadinimą ir pasirinkite "Atverti".

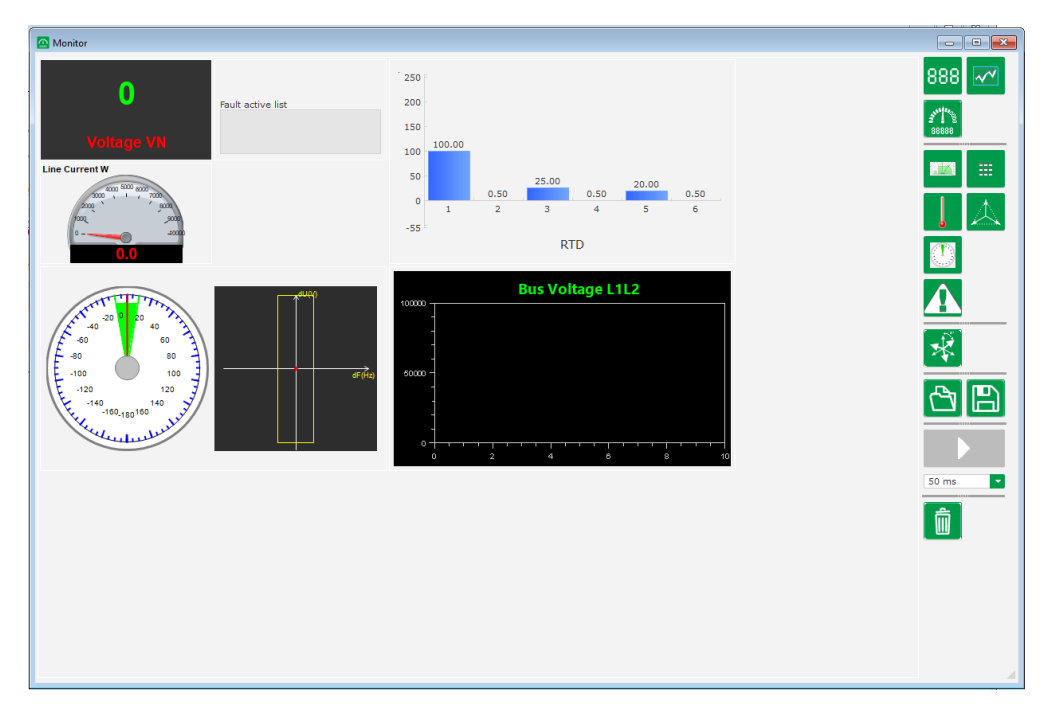

#### 5.2. Naujos konfigūracijos sukūrimas

D550 galimi du konfigūracijos režimai: "greitas" arba "išplėstinis".

 Greita konfigūracija: šio režimo atveju mašina pasirenkama iš duomenų bazės su išsaugotais kintamosios srovės generatoriaus gamykliniais parametrais. Šiuo režimu pasiekiami puslapiai bus pažymėti simboliu

Prieigai prie šio režimo spustelėkite "New quick configuration" (nauja greita konfigūracija).

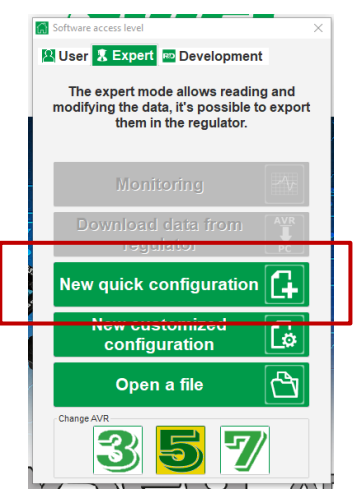

Pastaba: Bus galimybė vykdyti greitą konfigūraciją ir patikslinti parametrus paskutiniame konfigūracijos puslapyje (PID stiprinimo koeficientų puslapyje), tęsiant konfigūraciją išplėstiniu režimu.

Išplėstinė konfigūracija: šio režimo atveju reikia apibrėžti visus mašinos veikimo parametrus. Šiuo režimu pasiekiami puslapiai bus pažymėti simboliu

Prieigai prie šio režimo spustelėkite "New advanced configuration" (nauja išplėstinė konfigūracija).

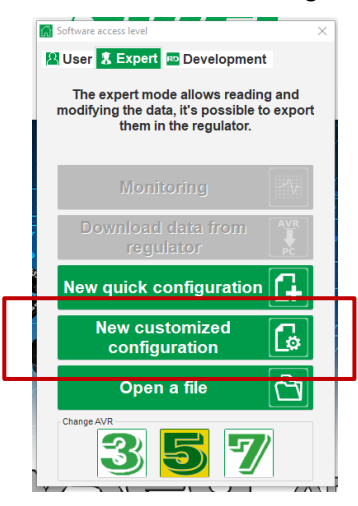

Šį konfigūracijos langą sudaro keli puslapiai, skirti visoms generatoriaus veikimo funkcijoms sukonfigūruoti. Norėdami pereiti per puslapius, naudokite mygtukus "Next" (kitas) arba "Previous" (ankstesnis) arba spustelėkite puslapių sąrašą.

#### 8 5.2.1. Kintamosios srovės generatoriaus "greito" konfigūravimo aprašymas.

Šiame puslapyje turi būti pasirinkta kiekviena iš šių parinkčių:

- kintamosios srovės generatoriaus dydis, spustelėjus atitinkamą paveikslėlį;
- įvairūs parametrai:
  - kintamosios srovės generatoriaus šerdies ilgis;
  - žadinimo tipas (AREP, SHUNT arba PMG);
  - dažnis ir jungčių schema vaizdas dešinėje ekrano pusėje atnaujinamas pagal naudotojo parinktis;
  - nominali įtampa ir šiluminė klasė;
  - tada spustelėkite "Next" (kitas).

| Generator              | r descript | ion      | •        | Next             |
|------------------------|------------|----------|----------|------------------|
| Alternators            |            |          |          |                  |
|                        |            | 055      |          |                  |
| LSA 44.3               | TAL 0 46   | LSA 46.2 | LSA 46.3 | TAL 0 47         |
|                        |            | 0        |          |                  |
| LSA 47.2               | TAL 0 49   | LSA 49.1 | LSA 49.3 | LSA 50.2         |
| Length                 | L9         |          |          | ⊤1 <b>±L1(U)</b> |
| Excitation type        | AREP       |          | 3 phases |                  |
| Nominal frequency (Hz  | ) 50.0     |          |          | T8 T4 N          |
| Number of stator outpu | ts 6 wires |          |          | T5 T2            |
| Stator connection diag | ram CONNEC | TION: D  | L3(W)    | L2(V)            |
| Rated voltage (V)      | 400        |          |          |                  |
| Service T°C/Class T°K  | H / 125    | к        | -        |                  |

| Lieune Power Generation jienginas in technine prieziura | Electric Power Generation | ļrengimas ir techninė priežiūra |  |
|---------------------------------------------------------|---------------------------|---------------------------------|--|
|---------------------------------------------------------|---------------------------|---------------------------------|--|

- 5.2.2. <u>Kintamosios srovės generatoriaus "išplėstinio" konfigūravimo aprašymas</u>
  - Išplėstinės konfigūracijos atveju reikia apibrėžti visus mašinos duomenis.

| Name<br>S4 AREP 50.0Hz 400V              |        | Grid/Load |                        |                      |
|------------------------------------------|--------|-----------|------------------------|----------------------|
| ator data                                |        |           |                        |                      |
| Rated voltage (V)                        | 400.00 |           |                        | AT 1                 |
| tated frequency (Hz)                     | 50.00  |           |                        |                      |
| lated power factor                       | 0.80   |           | 372-7                  |                      |
| Rated apperant power (kVA)               | 35.00  |           |                        |                      |
| Rated nominal power (kW)                 | 28.00  |           |                        |                      |
| Rated reactive power (kVar)              | 21.00  |           | - 1                    | A.41                 |
| Rated current (A)                        | 50.52  |           |                        |                      |
| Pole ratio between exciter and generator | 0.0    |           | ų – "                  |                      |
| tion data                                |        |           | 11<br>12               |                      |
| Field inductor resistance (Ohms)         | 7.36   |           | 21 11 22 🛕 F+ F- + 2 3 |                      |
| Shutdown field current (A)               | 0.50   | 220       |                        |                      |
| Rated field current (A)                  | 2.76   |           |                        | 0000                 |
|                                          |        | A.<br>V   |                        | D550 (#.81. A same A |

- Apibrėžkite visas kintamosios srovės generatoriaus charakteristikas: įtampą (voltais), faktinę galią (kVA), dažnį (Hz) ir galios koeficientą.
- Laukai: vardinė srovė, reaktyvioji galia ir aktyvioji galia apskaičiuojamos automatiškai.
- Polių skaičiaus santykis, reikalingas tiksliai besisukančio diodo gedimo analizei, yra pagrįstas srovės harmonikų analize (žadintuvo polių skaičius padalintas iš mašinos polių skaičiaus). Numatytoji vertė yra 0; ji pagrįsta apvijomis tekančios srovės pulsacijos lygiu.

| Generator data                           |        |  |
|------------------------------------------|--------|--|
| Rated voltage (V)                        | 400.00 |  |
| Rated frequency (Hz)                     | 50.00  |  |
| Rated power factor                       | 0.80   |  |
| Rated apperant power (kVA)               | 50.00  |  |
| Rated nominal power (kW)                 | 40.00  |  |
| Rated reactive power (kVar)              | 30.00  |  |
| Rated current (A)                        | 72.17  |  |
| Pole ratio between exciter and generator | 0.0    |  |

 Apibrėžkite visas lauko žadinimo charakteristikas: žadintuvo lauko varžą (omais), išjungimo metu apvijomis tekančios srovės stiprumą (amperais) ir vardinės apvijomis tekančios srovės stiprumą (amperais).

| Field inductor resistance (Ohms)      | 0.00 |
|---------------------------------------|------|
| · · · · · · · · · · · · · · · · · · · |      |
| Shutdown field current (A)            | 0.50 |
|                                       |      |
| Rated field current (A)               | 1.00 |

• Spustelėkite mygtuką "Next" (kitas).

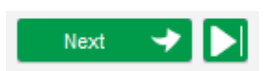

### **P** 5.2.3. <u>AJR laidy sujungimas</u>

Šis laidų sujungimas turi būti atliekamas kaip tipiškos AĮR ir kintamosios srovės generatoriaus jungtys. Konfigūracijos eigoje keičiasi lango dešinėje esanti laidų sujungimo schema: VT ir (arba) CT vaizdas, laidų skaičius ir pan.

# Pastaba: Pagal numatytąsias nuostatas rodomas kintamosios srovės generatoriaus įtampos matavimas bei įtampos matavimas pagal tinklo kodeksą.

- Kintamosios srovės generatoriaus įtampos matavimo VT:
  - Jei yra, pažymėkite žymimąjį langelį. Tuomet galima nustatyti įvairius parametrus.
  - Nurodykite pirminių ir antrinių apvijų įtampą (voltais).
  - Išskleidžiamajame meniu nurodykite matavimo tipą: fazė-neutralus, fazė-fazė, 3 fazės arba 3 fazės ir neutralus.

| Generator PT | Generator | voltage connection | 2: 3 Ph (U-V-W) |   |
|--------------|-----------|--------------------|-----------------|---|
| Primary (V): | Se        | condary (V):       |                 | _ |
|              | 400       | 110                |                 |   |
|              |           |                    |                 |   |

- Kintamosios srovės generatoriaus srovės matavimo CT:
  - Jei yra, pažymėkite žymimąjį langelį. Rodomas toks langas:

| Generator C7 |       |               |
|--------------|-------|---------------|
| Sensing      | Sensi | ng IN 🔽       |
| Primary (A)  |       | Secondary (A) |
|              | 1.00  | 1.0           |
| Isolation CT |       |               |
| Primary (A)  |       | Secondary (A) |
|              | 1.00  | 1.0           |
| Results      |       |               |
| Primary (A)  |       | Secondary (A) |
|              | 1.00  | 1.0           |
| ок           | /     | Cancel        |

Šiame lange galima reguliuoti pirminių ir antrinių apvijų srovės stiprumo vertes (A), taip pat pasirinkti, ar matavimas bus atliekamas visose kintamosios srovės generatoriaus apvijose, ar jų dalyje:

| Sensing      | Sensing                       | IN 🚽               |
|--------------|-------------------------------|--------------------|
| Primary (A)  | Sensing<br>Sensing<br>Sensing | IN<br>IN/2<br>IN/3 |
| Isolation CT | Sensing                       | 111/4              |
| Primary (A)  | S                             | econdary (A)       |
|              | 1.00                          | 1.(                |
| Results      |                               |                    |
| Primary (A)  | S                             | econdary (A)       |
|              | 1.00                          | 1.(                |
|              |                               |                    |

- Užvėrus šį langą, galima reguliuoti įvairius parametrus.
- Išskleidžiamajame meniu nurodykite IT konfigūraciją.

| CT                              | CT con | nection       |     | 0: GEN_UVW      |     |   |
|---------------------------------|--------|---------------|-----|-----------------|-----|---|
| Generator CT<br>Primary (A)     |        | Secondary (A) |     | Phase shift (°) |     | ▦ |
|                                 | 1.0    |               | 1.0 |                 | 0.0 |   |
| Main CT                         |        |               |     |                 |     |   |
| Primary (A)                     |        | Secondary (A) |     | Phase shift (°) |     |   |
|                                 | 1.0    |               | 1.0 |                 | 0.0 |   |
| Cross current CT<br>Primary (A) |        | Secondary (A) |     | Phase shift (°) |     |   |
|                                 | 1.0    |               | 1.0 |                 | 0.0 | 1 |

Pastaba:

- Fazių poslinkio vertė turėtų būti nustatyta bandymų metu ir pradedant eksploatuoti. Ji naudojama siekiant kompensuoti fazių skirtumą, kurį sukelia CT ir VT.
- Jei yra izoliacijos CT, antrinio parametro vertė turėtų atitikti izoliacijos CT antrinę vertę.
- Magistralės srovės matavimo CT: nustatyta V fazėje
  - Jei taip yra, pasirinkite 4 režimą. Tuomet galima nustatyti įvairius parametrus.
  - Nurodykite pirminių ir antrinių apvijų srovės stiprumą (amperais).
  - Ši įvestis taip pat naudojama viršsroviui pagal tinklo kodeksą aptikti.

| 🔳 СТ                            | CT con | nection       |     | 4: GEN_U_M      | AIN_V |
|---------------------------------|--------|---------------|-----|-----------------|-------|
| Generator CT<br>Primary (A)     | 1.0    | Secondary (A) | 1.0 | Phase shift (°) | 0.0   |
| Main CT<br>Primary (A)          | 1.0    | Secondary (A) | 1.0 | Phase shift (°) | 0.0   |
| Cross current CT<br>Primary (A) | 1.0    | Secondary (A) | 1.0 | Phase shift (°) | 0.0   |

- Skersinės srovės matavimo CT: nustatyta V fazėje
  - Jei taip yra, pasirinkite 3 režimą. Tuomet galima nustatyti įvairius parametrus.
  - Nurodykite pirminių ir antrinių apvijų srovės stiprumą (amperais).

| 🔳 СТ                        | CT connection |           | 3: GEN_U_IC     | C   |          |
|-----------------------------|---------------|-----------|-----------------|-----|----------|
| Generator CT<br>Primary (A) | Secondary (/  | A)        | Phase shift (°) |     |          |
|                             | 1.0           | 1.0       |                 | 0.0 |          |
| Main CT                     |               |           |                 |     |          |
| Primary (A)                 | Secondary (/  | A)        | Phase shift (°) |     |          |
|                             | 1.0           | 1.0       |                 | 0.0 |          |
| Cross current CT            |               |           |                 |     |          |
| Primary (A)                 | Secondary (/  | A)<br>1.0 | Phase shift (°) | 0.0 | <b>±</b> |

- Magistralės įtampos matavimo VT:
  - Jei yra, pažymėkite žymimąjį langelį. Tuomet galima nustatyti įvairius parametrus.
  - Nurodykite pirminių ir antrinių apvijų įtampą (voltais).

| Bus voltage PT |           |      |   |
|----------------|-----------|------|---|
| Primary (V):   | Secondary | (V): | _ |
|                | 1         | 1    | 1 |

- Padidinimo VT:
  - Šis VT atitinka galios transformatorių, esantį tarp kintamosios srovės generatoriaus ir tinklo. Tuo būdu galima lengviau apskaičiuoti įtampą derinant ją su tinklo įtampa, ypač jei įvairių matavimo VT pirminių ir antrinių apvijų santykiai nėra identiški.
  - "Pirminės" yra susijusios su mašinos (gamybos puse), o "antrinės" su tinklo puse.

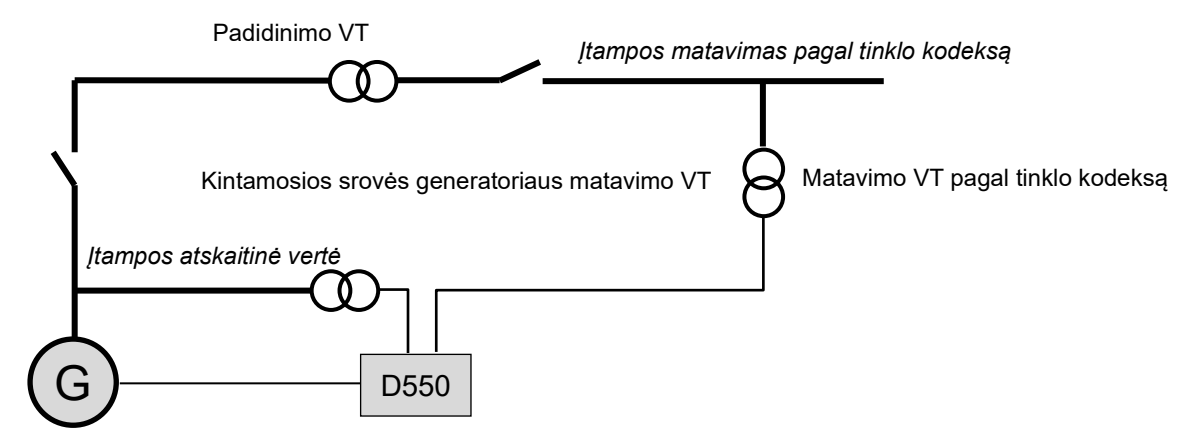

 Taigi, prisitaikant prie tinklo įtampos, AĮR priskirta įtampos atskaitinė vertė apskaičiuojama pagal toliau pateiktą formulę:

| Itammoo atalegitimo monto - | _ | itammoo matanimaa | magal | timble | Indahaa |   | Pirminis padidinimo VT |
|-----------------------------|---|-------------------|-------|--------|---------|---|------------------------|
| įtumpos atskattinė verte –  | _ | įtumpos matavimas | puyui | ιιπκιο | ĸoueksą | ^ | Antrinis padidinimo VT |

- Jei yra, pažymėkite žymimąjį langelį. Tuomet galima nustatyti įvairius parametrus.
- Nurodykite pirminių ir antrinių apvijų įtampą (voltais).

| Step up VT   |     |                |                 |     |   |
|--------------|-----|----------------|-----------------|-----|---|
| Primary (V): | :   | Secondary (V): | Phase shift (°) |     | _ |
|              | 250 | [1]            |                 | 0.0 | Ê |

Pastaba. Fazių poslinkio reguliavimas naudojamas tam, kad būtų atsižvelgta į specifines šio padidinimo transformatoriaus prijungimo charakteristikas.

#### • PT100 ir CTP:

Pasirinkite PT100 arba CTP įvestis.

| Temperature probe(s)          |                               |
|-------------------------------|-------------------------------|
| RTD1 Configuration 0: None    | RTD4 Configuration<br>0: None |
| RTD2 Configuration 0: None    | RTD5 Configuration 0: None    |
| RTD3 Configuration<br>0: None |                               |

#### 5.2.4. <u>Galimybių kreivės riba</u>

# Pastaba: Greitos konfigūracijos atveju šios kreivės parametrai nustatomi automatiškai, kai pasirenkate mašiną.

 Ši riba atitinka absorbcijos ribą, apibrėžtą galimybių kreivėje. Ji nubrėžta per 5 taškus, kuriais apibrėžiamos sritys. Rekomenduojame naudoti kVAr vertes, kurios yra šiek tiek didesnės už kreivės tašką tam, kad kintamosios srovės generatorius galėtų veikti visiškai saugiai. Šie taškai nustatomi kaip kVA procentinė dalis. Toliau pateiktas galimybių kreivės pavyzdys:

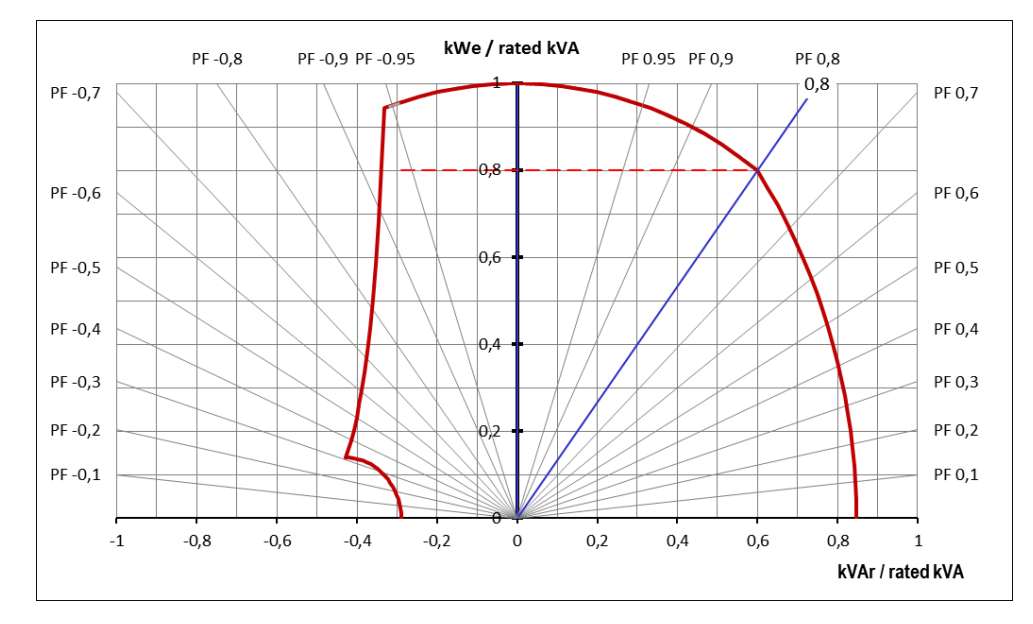

Kruopščiai parinkus taškus, programinės įrangos vaizde pateikiama panaši diagrama:

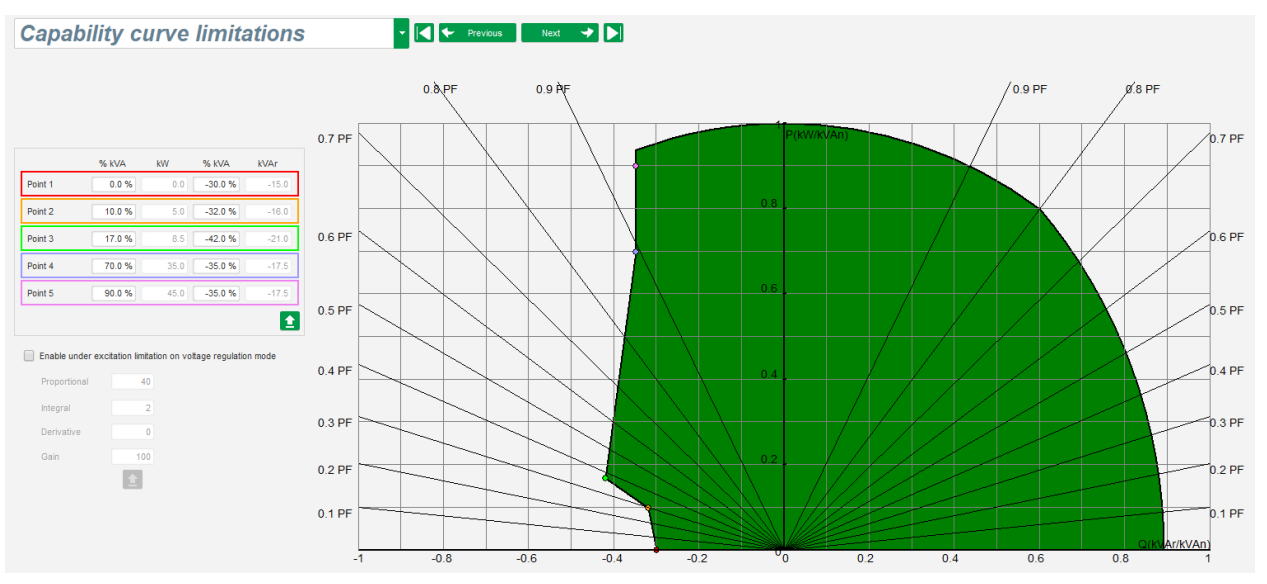

- Ši riba aktyvinama generatoriaus galios koeficiento reguliavimo, kVAr reguliavimo arba tinklo galios koeficiento reguliavimo režimais. Ją taip pat galima aktyvinti įtampos reguliavimo režimu pažymėjus langelį "Enable under excitation limitation on voltage regulation mode" (aktyvinti esant žadinimo apribojimui įtampos reguliavimo režimu). Tokiu atveju reikia apibrėžti reguliavimo PID stiprinimo koeficientus.
- Kai tik darbo taškas pasiekia šią ribą, apvijomis tekanti srovė yra reguliuojama taip, kad generatorius išliktų galimybių kreivės apibrėžtame diapazone.

#### 5.2.5. <u>Viršytos žadinimo ribos nustatymas</u>

# Pastaba: Greitos konfigūracijos atveju šios kreivės parametrai nustatomi automatiškai, kai pasirenkate mašiną.

- Ši riba yra padalyta į 3 atskiras dalis naudojant 3 taškus, kuriais apibrėžiamos sritys. Šie taškai nustatomi pagal mašinos galimybes. Toliau pateiktos įprastos reguliavimo vertės:
  - 2,5 karto didesnė už vardinę apvijomis tekančios srovės vertę srovė, tekanti 10 sekundžių statoriumi, esant trumpajam jungimui;
  - 1,5 karto didesnė už vardinę apvijomis tekančios srovės vertę srovė, tekanti nuo 10 sekundžių iki 120 sekundžių;
  - 1,1 karto didesnė už vardinę apvijomis tekančios srovės vertę srovė, tekanti nuo 10 sekundžių iki 3600 sekundžių.
- Kai tik apvijomis tekanti srovė viršija vardinės srovės vertę, suveikia skaitiklis. Tada S1 sritis "apvijomis tekančios srovės matavimas x laikas" (toliau rodoma raudonai) lyginama su sritimi "maksimali apvijomis tekanti srovė x laikas" (toliau rodoma mėlynai). Jei S1 lygi S2, riba yra aktyvi, o D550 riboja apvijomis tekančią srovę iki 99 % vardinės srovės (dėl to šiuo atveju nutraukiamas vykdomas reguliavimo režimas).

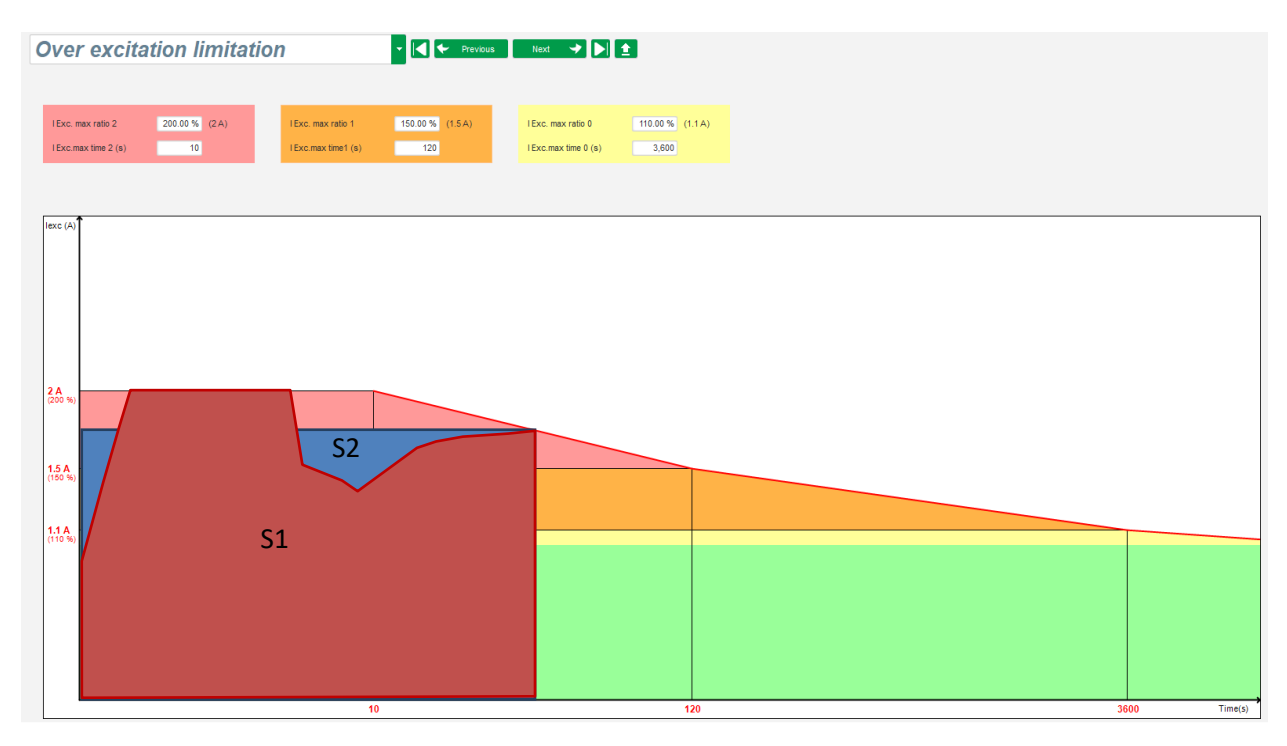

 Jei riba aktyvi, siekiant apsaugoti mašiną, srovė gali būti didesnė nei 99 % vardinės srovės tik po 24 val.

#### 5.2.6. <u>Statoriaus srovės ribos nustatymas</u>

#### Pastaba: Ši riba nėra aktyvinama greitos konfigūracijos metu.

- Ši riba nustatoma tuo pačiu principu, kaip ir maksimalios apvijomis tekančios srovės riba.
- Ją galima aktyvinti tik tuo atveju, jei yra bent vienas statoriaus srovės matavimo CT.

- Ji padalyta į 3 atskiras dalis naudojant 3 taškus, kuriais apibrėžiamos sritys. Šie taškai nustatomi pagal mašinos galimybes. Toliau pateiktos įprastos reguliavimo vertės:
  - 3 kartus didesnė už vardinę statoriaus srovės vertę srovė, tekanti 10 sekundžių statoriumi, esant trumpajam jungimui;
  - 1,5 karto didesnė už vardinę statoriaus srovės vertę srovė, tekanti 120 sekundžių;
  - 1,1 karto didesnė už vardinę statoriaus srovės vertę srovė, tekanti 3600 sekundžių.
- Kai tik statoriaus srovė viršija vardinės srovės vertę, suveikia skaitiklis. Tada S1 sritis "srovės matavimas x laikas" (toliau rodoma raudonai) lyginama su sritimi "statoriaus srovė x laikas" (toliau rodoma mėlynai). Jei S1 sritis lygi S2, riba yra aktyvi, o D550 riboja statoriaus srovę iki 99 % vardinės srovės (dėl to šiuo atveju nesekama įtampos atskaitinė vertė).

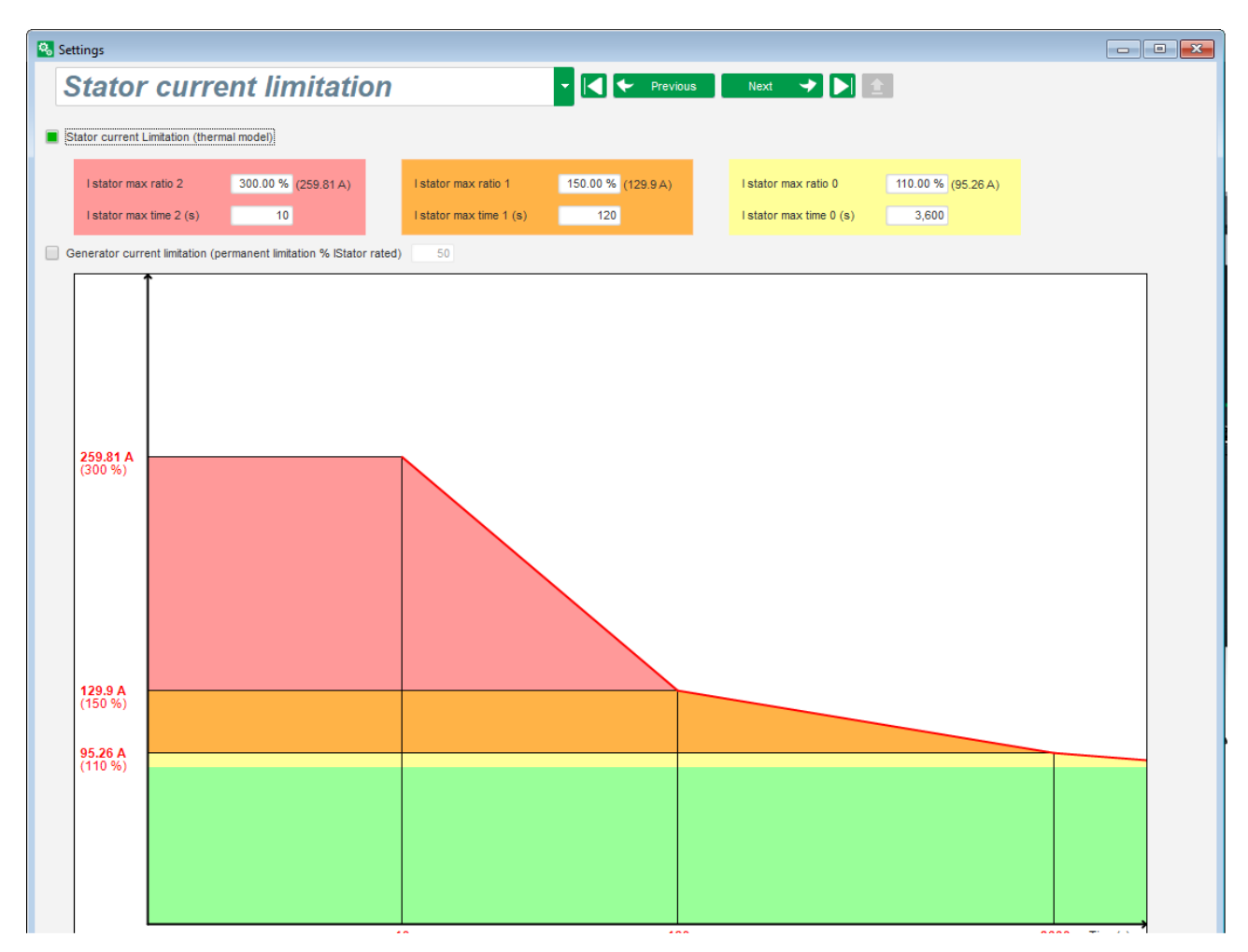

 Taip pat galima nuolat apriboti statoriaus srovės vertę pažymėjus langelį "Permanent alternator current limit" (nuolatinė kintamosios srovės generatoriaus srovės riba). Pirmiau pateiktame pavyzdyje statoriaus srovė negali viršyti 320 % vardinės srovės. Taip pat galima koreguoti stiprinimą reguliavimo kontūre. Ši riba naudinga paleidžiant variklį, kai siekiama apriboti tiekiamą srovę ir užtikrinti laipsnišką greičio didinimą.

Kai pertraukiklis tarp variklio ir generatoriaus yra uždarytas, D550 toliau reguliuoja įtampą tol, kol išmatuota statoriaus srovė pasiekia ribinę vertę. Šiuo atveju D550 reguliuoja statoriaus srovę. Kai variklis pasieks vardinį greitį, srovė natūraliai sumažės, o įtampa padidės. Tada D550 vėl ims veikti įtampos reguliavimo režimu.

Norint išvengti ir aptikti galimą variklio prasto paleidimo įvykį, apsaugos puslapyje galima nustatyti delsą nuo 1 s iki 60 s ("variklio paleidimo" apsauga). Jei, pasibaigus delsos laikotarpiui, įtampa nepasiekia nustatytos įtampos vertės, reguliatorius reaguos pasirinktu veiksmu, kaip ir visų kitų trikčių atveju:

- jokių veiksmų;
- sustabdyti reguliavimą;
- apvijomis tekančios srovės atveju reguliavimo režimu nustatyta išjungimo vertė;
- apvijomis tekančios srovės atveju reguliavimo režimu nustatyta prieš triktį buvusi vertė.

Jei variklio pertraukiklis uždaromas prieš įjungiant maitinimą, šis apribojimas turi pirmenybę ir nepaisoma vertės padidinimo laiko.

Pastaba: Variklio paleidimo metu visi kiti apribojimai, triktys ir apsaugos (esant per mažai įtampai, per didelei įtampai, statoriaus ribojimui, per mažam greičiui, per mažam žadinimui, per dideliam žadinimui) turi būti išjungti.

#### 5.2.7. Apsauginių funkcijų nustatymas

Yra 3 apsaugos tipai:

- generatoriaus triktys;
- reguliatoriaus triktys;
- pavojaus signalo įjungimo ir kiekvieno temperatūros jutiklio suveikimo ribinės vertės.

Visų apsaugų architektūra vienoda:

- apsaugos aktyvinimas;
- ribinė vertė;
- delsa;
- veiksmas, kad būtų aišku (arba ne), kada delsos laikas baigėsi. Šis veiksmas pasirenkamas iš sąrašo:
  - jokių veiksmų: reguliavimas bus tęsiamas;
  - reguliavimas sustabdytas: tada sustabdomas žadinimas;
  - apvijomis tekančios srovės atveju reguliavimo režimu nustatoma išjungimo vertė;
  - apvijomis tekančios srovės atveju reguliavimo režimu nustatyta apvijomis tekančios srovės prieš triktį buvusi vertė: reguliavimo režimas vyksta be trikdžių.

Kiekviena apsauga turi automatinio nustatymo iš naujo parinktį:

- jei ši parinktis pasirinkta: trikties panaikinimo atveju reguliavimas vėl ims veikti automatiniu režimu (įtampos režimu, PF režimu ir pan.);
- jei ši parinktis nepasirinkta, pasirinktas veiksmas išlieka.

Toliau pateiktas viršįtampio pavyzdys.

| Under voltage fau | It detected                 |                         |              |
|-------------------|-----------------------------|-------------------------|--------------|
|                   | Undervoltage % setpoint (%) | 85.00 Auto-Reset        |              |
| Activation        |                             |                         |              |
|                   | Undervoltage delay (s)      | 1.00 Action after fault | 0: No action |
|                   |                             |                         |              |

Šios trikties suaktyvinimo atveju fonas tampa šviesiai žalias.

| Under voltage fau | ult detected                |       |                    |              |
|-------------------|-----------------------------|-------|--------------------|--------------|
|                   | Undervoltage % setpoint (%) | 85.00 | Auto-Reset         |              |
| Activation        | Undervoltage delay (s)      | 1.00  | Action after fault | 0: No action |
|                   |                             |       |                    |              |

- **Per žema įtampa ir viršįtampis:** šias apsaugas galima įjungti pažymėjus žymimąjį langelį "Activation" (aktyvinimas) ir nustačius ribinę vertę (procentais nuo vardinės įtampos) bei delsos laiką iki apsaugos įjungimo. Toliau nurodytu atveju:
  - Per žemos įtampos triktis aktyvinama, jei generatoriaus įtampa bent 1 sekundę yra mažesnė nei 85 % vardinės įtampos. Ši triktis aktyvi tik tada, kai įjungtas reguliavimas ir pasiekiamas švelnaus paleidimo vertės padidinimas.
  - Viršįtampio triktis aktyvi, jei generatoriaus įtampa bent 1 sekundę yra didesnė nei 115 % vardinės įtampos.

| Under voltage fail | ult detected<br>Undervoltage % setpoint (%)<br>Undervoltage delay (s) | 85.00 Au    | ito-Reset<br>after fault | 0: No action |  |
|--------------------|-----------------------------------------------------------------------|-------------|--------------------------|--------------|--|
| Over voltage fau   | It detected<br>Overvoltage % setpoint (%)<br>Overvoltage delay (s)    | 115.00 🔲 Au | ito-Reset<br>after fault | 0: No action |  |

- Per mažas dažnis ir per didelis dažnis: šias apsaugas galima įjungti pažymėjus žymimąjį langelį "Activation" (aktyvinimas) ir nustačius dažnio vertę bei delsos laiką iki apsaugos įjungimo. Toliau nurodytu atveju:
  - Per žemo dažnio triktis aktyvinama, jei generatoriaus dažnis bent 1 sekundę yra mažesnis nei 47 Hz. Ši triktis aktyvi tik tada, kai įjungtas reguliavimas.
  - Per didelio dažnio triktis aktyvi, jei generatoriaus dažnis bent 1 sekundę yra didesnis nei 53 Hz.

| Under frequency  | fault detected               |        |                   |              |
|------------------|------------------------------|--------|-------------------|--------------|
|                  | Underfrequency setpoint (Hz) | 47.00  | Auto-Reset        |              |
| Activation       | Underfrequency delay (s)     | 1.00 A | ction after fault | 0: No action |
| Over frequency f | fault detected               |        |                   |              |
|                  | Overfrequency setpoint (Hz)  | 53.00  | Auto-Reset        |              |
| Activation       | Overfrequency delay (s)      | 1.00 A | ction after fault | 0: No action |

- Diodo triktis: šias apsaugas galima įjungti pažymėjus žymimąjį langelį "Activation" (aktyvinimas) ir nustačius apvijomis tekančios srovės harmonikų procentinę vertę bei delsos laiką iki apsaugos įjungimo.
  - Jei žinomas polių santykis (žadintuvo polių skaičius padalytas iš generatoriaus polių skaičiaus), AĮR kontroliuojamų harmonikų procentas yra dviejų arčiausiai santykio vertės esančių harmonikų suma. Pavyzdžiui, 16 polių žadintuvo ir 6 polių generatoriaus polių santykis yra 2,66, taigi sumuojamas 2 ir 3 harmonikų procentas.
  - Jei polių santykis nežinomas, AĮR kontroliuojamų harmonikų procentas yra visų harmonikų suma.

Toliau nurodytu atveju:

- Atviro diodo triktis aktyvinama, jei apvijomis tekančios srovės harmonikų procentinė dalis bent 1 sekundę yra didesnė nei 5 %. Ši triktis aktyvi tik tada, kai jjungtas reguliavimas.
- Diodo trumpojo jungimo triktis aktyvi, jei apvijomis tekančios srovės harmonikų procentinė dalis bent 1 sekundę yra didesnė nei 10 %.

| Electric Power Generation <b>Jrengimas ir technine prieziura</b> 5744 | Electric Power Generation | Įrengimas ir techninė priežiūra | 5744 |
|-----------------------------------------------------------------------|---------------------------|---------------------------------|------|
|-----------------------------------------------------------------------|---------------------------|---------------------------------|------|

#### 5744 lt - 2024.01 / e

### Skaitmeninis įtampos reguliatorius D550

| Open diode fault  | detected<br>Open diode percentage of field current (%)<br>Open diode delay (s) | 5.00 Auto-Reset                      |  |
|-------------------|--------------------------------------------------------------------------------|--------------------------------------|--|
| Shorted diode fai | ult detected<br>Shorted diode percentage of field current (%)                  | 10.00 Auto-Reset                     |  |
|                   | Shorted diode delay (s)                                                        | 1.00 Action after fault 0: No action |  |

 Variklio paleidimo triktis: šią apsaugą galima įjungti pažymėjus žymimąjį langelį "Activation" (aktyvinimas) ir nustačius delsos laiką. Toliau nurodytu atveju triktis aktyvinama, jei generatoriaus įtampa yra mažesnė už įtampos nustatytą vertę, kai baigiasi 30 sekundžių delsa. Daugiau informacijos rasite skirsnyje "Statorius srovės ribinė vertė".

| Motor start fault detected |            |                    |              |
|----------------------------|------------|--------------------|--------------|
| Motor start de             | ay (s) 30. | .0 📃 Auto-Reset    |              |
|                            |            | Action after fault | 0: No action |

 Aktyviosios galios reversas: šį apsaugos įtaisą galima įjungti pažymėjus žymimąjį langelį "Activation" (aktyvinimas) ir nustačius aktyviosios galios ribinę vertę (procentais nuo vardinės aktyviosios galios) bei delsos laiką iki apsaugos įtaiso įjungimo.

Pastaba: Šiuo atveju galia yra neigiama, kitaip tariant, kintamosios srovės generatorius veikia "variklio" režimu.

| Reverse active µ | power fault detected                    |                         |              |
|------------------|-----------------------------------------|-------------------------|--------------|
|                  | Reverse active power % setpoint (-) (%) | -10.00 Auto-Reset       |              |
| Activation       | Reverse active power delay (s)          | 1.00 Action after fault | 0: No action |

 Reaktyviosios galios reversas: šį apsaugos įtaisą galima įjungti pažymėjus žymimąjį langelį "Activation" (aktyvinimas) ir nustačius reaktyviosios galios ribinę vertę (procentais nuo vardinės reaktyviosios galios) bei delsos laiką iki apsaugos įtaiso įjungimo.

Pastaba: Šiuo atveju reaktyvioji galia yra neigiama.

| Reverse reactive | e power fault detected                    |        |                    |              |
|------------------|-------------------------------------------|--------|--------------------|--------------|
|                  | Reverse reactive power % setpoint (-) (%) | -10.00 | Auto-Reset         |              |
| Activation       | Reverse reactive power delay (s)          | 1.00 A | Action after fault | 0: No action |

 Jutiklio jautrumo praradimas: šią apsaugą galima įjungti pažymėjus žymimąjį langelį "Activation" (aktyvinimas) ir nustačius įtampos ribinę vertę procentais nuo generatoriaus įtampos kontrolinės vertės bei delsos laiką iki apsaugos įtaiso įjungimo. Toliau nurodytu atveju triktis aktyvinama, jei generatoriaus įtampa bent 1 sekundę yra mažesnė nei 20 % įtampos kontrolinės vertės.

Ši funkcija išjungiama trumpojo jungimo metu, švelnaus paleidimo metu ir kai įtampa reguliuojama pagal U/F nuolydį.

| Loss of sensing | fault detected            |       |                    |              |
|-----------------|---------------------------|-------|--------------------|--------------|
|                 | Lost of sensing % (%)     | 20.00 | Auto-Reset         |              |
| Activation      |                           |       |                    |              |
|                 | Lost of sensing delay (s) | 1.00  | Action after fault | 0: No action |
|                 |                           |       |                    |              |

 Įtampos disbalansas: šią apsaugą galima įjungti pažymėjus žymimąjį langelį "Activation" (aktyvinimas) ir nustačius įtampos disbalanso vertę procentais bei delsos laiką iki apsaugos įtaiso įjungimo. Įtampos disbalansas apskaičiuojamas pagal NEMA standartą. Ši funkcija išjungiama švelnaus paleidimo metu.

 $Disbalanso \ procentas \ = \frac{Maksimali \ generatoriaus \ itampa}{Vidutine \ generatoriaus \ itampa} \ \times \ 100$ 

Toliau nurodytu atveju ši triktis aktyvinama, jei disbalanso procentas po 1 sekundės yra bent 20 %.

| Unbalanced volt  | age fault detected           |       |                    |              |
|------------------|------------------------------|-------|--------------------|--------------|
| <b>—</b> • • • • | Unbalanced voltage % (%)     | 20.00 | Auto-Reset         |              |
| Activation       | Unbalanced voltage delay (s) | 1.00  | Action after fault | 0: No action |

 Trumpasis jungimas: šią apsaugą galima įjungti pažymėjus žymimąjį langelį "Activation" (aktyvinimas) ir nustačius minimalią statoriaus srovės ribinę vertę procentais nuo generatoriaus vardinės srovės bei delsos laiką iki apsaugos įtaiso įjungimo. Toliau nurodytu atveju ši triktis aktyvi, jei generatoriaus įtampa po 10 sekundžių yra didesnė nei 200 % statoriaus vardinės įtampos.

| Short circuit faul | t detected              |                        |                 |
|--------------------|-------------------------|------------------------|-----------------|
| Activation         | Short circuit % (%)     | 200 Auto-Reset         |                 |
| Activation         | Short circuit delay (s) | 10.00 Action after fau | It 0: No action |

• Srovės disbalansas: šią apsaugą galima įjungti pažymėjus žymimąjį langelį "Activation" (aktyvinimas) ir nustačius srovės disbalanso vertę procentais bei delsos laiką iki apsaugos įtaiso jjungimo. Srovės disbalansas apskaičiuojamas pagal tą pačią formulę, kaip ir įtampos disbalansas.

Ši funkcija išjungiama švelnaus paleidimo metu.

$$Disbalanso \ procentas \ = \frac{Maksimali \ generatoriaus \ srove}{Vidutine \ generatoriaus \ srove} \times 100$$

Toliau nurodytu atveju ši triktis aktyvinama, jei disbalanso procentas po 1 sekundės yra bent 20 %.

| - Unbalanced curi | rent fault detected          |       |                    |              |
|-------------------|------------------------------|-------|--------------------|--------------|
|                   | Unbalanced current % (%)     | 20.00 | Auto-Reset         |              |
| Activation        | Unbalanced current delay (s) | 1.00  | Action after fault | 0: No action |

 Maitinimo triktis: šią apsaugą galima įjungti pažymėjus žymimąjį langelį "Activation" (aktyvinimas). Ji yra susijusi su D550 maitinimo įtampos valdymu. Toliau nurodytu atveju triktis yra aktyvi, jei 10 s ar ilgiau maitinimo įtampa yra mažesnė nei 10 V.

| Battery under voltage fault detected |                                       |                         |              |
|--------------------------------------|---------------------------------------|-------------------------|--------------|
|                                      | Battery under voltage fault (V)       | 10.0 Auto-Reset         |              |
| Activation                           | Battery under voltage fault delay (s) | 10.0 Action after fault | 0: No action |

• **IGBT triktis**: šią apsaugą galima įjungti pažymėjus žymimąjį langelį "Activation" (aktyvinimas). Triktis aktyvinama, jei aptinkama komandos pateikimo ir galios tranzistorių veikimo koordinavimo triktis; jei nenustatytas joks veiksmas, AĮR ir toliau reguliuos kontrolinę vertę, bet dėl to sumažės tikslumas. Būtina greitai pakeisti D550.

| Activation                      |  |
|---------------------------------|--|
| Action after fault 0: No action |  |

- Spustelėkite mygtuką "Next" (kitas).
- Aptikta maitinimo tiltelio perkrova: šią apsaugą galima įjungti pažymėjus žymimąjį langelį "Activation" (aktyvinimas) ir nustačius srovės disbalanso vertę procentais bei delsos laiką iki apsaugos įtaiso įjungimo. Toliau nurodytu atveju ši triktis aktyvi, jei apvijomis tekanti srovė po 30 sekundžių yra didesnė nei 1 A.

| Power bridge over | erload fault detected                                  |                         |              |
|-------------------|--------------------------------------------------------|-------------------------|--------------|
|                   | Excitation current for power bridge overload fault (A) | 1.0 🗌 Auto-Reset        |              |
| Activation        | Power bridge overload fault delay (s)                  | 30.0 Action after fault | 0: No action |

 Temperatūros apsauga: šią apsaugą galima įjungti pažymėjus žymimąjį langelį "Activation" (aktyvinimas) ir nustačius suveikimo ir pavojaus signalo įsijungimo temperatūros ribines vertes. Toliau pateiktoje ekrano kopijoje parodytas tik RTD 1 (identiškas RTD 1–5).

| PT100 1 fault — |                                |                                     |  |
|-----------------|--------------------------------|-------------------------------------|--|
| Activation      | PT100 1 alarm temperature (°C) | 155 📃 Auto-Reset                    |  |
| Activation      | PT100 1 fault temperature (°C) | 165 Action after fault 0: No action |  |

Paskutiniame apsaugos įtaisų puslapyje galima apibrėžti grupes: visos apsaugos gali būti sugrupuotos taip, kad įjungtų vieną arba kelis signalus (pavyzdžiui, skaitmeninę išvestį), jog būtų galima susieti kelias triktis. Jei aktyvinama viena iš šių trikčių, aktyvinama visa grupė. Ši informacija gali būti skirta vienai išvesčiai arba gali būti naudojama loginėse funkcijose. Toliau pateiktame pavyzdyje 1 grupė atitinka greičio triktis, 2 grupė – temperatūros triktis, 3 grupė – temperatūros aliarmo triktis, o 4 grupė – įtampos disbalanso ir maitinimo įtampos triktis.

| Protections                                                                     | vious Next 🔶 📐 |         | Fault reset |         |
|---------------------------------------------------------------------------------|----------------|---------|-------------|---------|
| Machine fault Regulator fault Power bridge Temperature protections Faults group |                |         |             |         |
| Fault                                                                           | Group 1        | Group 2 | Group 3     | Group 4 |
| Overvoltage fault class                                                         |                |         |             |         |
| Undervoltage fault class                                                        |                |         |             |         |
| Overfrequency fault class                                                       |                |         |             |         |
| Underfrequency fault class                                                      |                |         |             |         |
| Open diode fault class                                                          |                |         |             |         |
| Shorted diode fault class                                                       |                |         |             |         |
| Reverse active power fault class                                                |                |         |             |         |
| Reverse reactive power fault class                                              |                |         |             |         |
| PT100 1 Alarm (Over temp) fault class                                           |                |         |             |         |
| PT100 1 fault class                                                             |                |         |             |         |
| PT100 2 Alarm (Over temp) fault class                                           |                |         |             |         |
| PT100 2 fault class                                                             |                |         |             |         |
| PT100 3 Alarm (Over temp) fault class                                           |                |         |             |         |
| PT100 3 fault class                                                             |                |         |             |         |
| PT100 4 Alarm (Over temp) fault class                                           |                |         |             |         |
| PT100 4 fault class                                                             |                |         |             |         |
| PT100 5 Alarm (Over temp) fault class                                           |                |         |             |         |
| PT100 5 fault class                                                             |                |         |             |         |
| PTC 1 fault class                                                               |                |         |             |         |
| PTC 2 fault class                                                               |                |         |             |         |
| PTC 3 fault class                                                               |                |         |             |         |
| PTC 4 fault class                                                               |                |         |             |         |
| PTC 5 fault class                                                               |                |         |             |         |
| Loss of sensing fault class                                                     |                |         |             |         |
| Unbalance voltage fault class                                                   |                |         |             |         |
| Unbalance current fault class                                                   |                |         |             |         |
| Short circuit fault class                                                       |                |         |             |         |
| IGBT fault class                                                                |                |         |             |         |
| Motor start fault class                                                         |                |         |             |         |
| Power bridge overload fault class                                               |                |         |             |         |
| Battery under voltage fault class                                               |                |         |             |         |
| CAN under voltage fault class                                                   |                |         |             |         |
|                                                                                 |                |         |             |         |

Spustelėkite mygtuką "Next" (kitas).

### **9** 5.2.8. <u>Reguliavimo režimas</u>

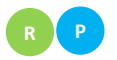

#### 5.2.8.1. Paleidimas

• Padidinimo laikas atitinka laiką, per kurį pasiekiama mašinos įtampos atskaitinė vertė (arba apvijomis tekančios srovės etaloninė vertė).

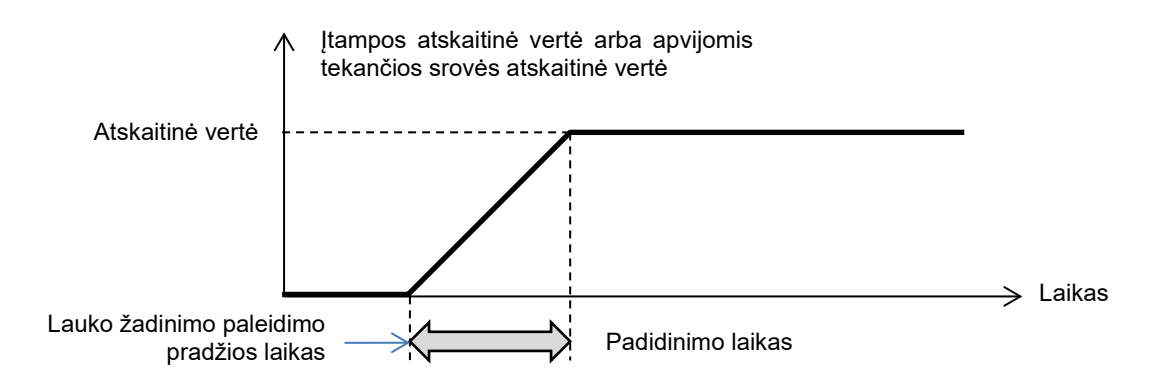

• Jei paleidimas turi vykti akimirksniu, įveskite "0", kaip padidinimo laiko vertę.

| Regulation n                                                                                                    | node                                                                                                    |                               | - Previou              | is Next 🔶 🕨 👔 | 1    |
|----------------------------------------------------------------------------------------------------|----------------------------------------------------------------------------------------------------|-------------------------------|------------------------|---------------|------|
| Start-up Voltage Volt Matching                                                                                                    | Generator Power Factor                                                                                                    | kVAr Grid Power Factor        | Field Current          |               |      |
| Start enabled by<br>Always enabled<br>Soft-start duration (s)<br>Start on threshold<br>Start on Threshold (SoT<br>Voltage Threshold (V)<br>Initial PWM SoT (%)<br>Minimum frequency threshol<br>Minimum Vbus voltage threshold | 15.0<br>) Mode Active<br>0.0<br>0.0<br>?<br>d to reset the threshold start (<br>hold to reset the threshold start<br>start (s) | Hz) 6.0<br>rt (V) 20.0<br>0.0 | Starting<br>Excitation | js            | Time |

- Išskleidžiamajame sąraše pasirinkite lauko žadinimo paleidimo režimą. Tai gali būti:
  - valdoma per skaitmeninę įvestį (nuo DI1 iki DI8);
  - nevaldoma tiesiogiai, bet, pavyzdžiui, per loginį prievadą;
  - bus visada suaktyvinta pasirinkus "Always active" (visada aktyvus). Tokiu atveju lauko žadinimas įjungiamas visada, kai tik įjungiamas gaminys. Dėl to galimi du scenarijai:
    - paleidimas ribinės vertės režimu neaktyvus. Padidinimo režimas taps aktyvus, kai tik kintamosios srovės generatorius pradės suktis, o atskaitinė vertė bus pakoreguota pagal per mažo greičio mažėjimo parametrą, kuris nustatytas naudojant įtampos reguliavimo režimą (žr. kitą skirsnį);
    - paleidimas ribinės vertės režimu aktyvus. Pažymėkite žymimąjį langelį "Start on Threshold (SoT) Mode Active" (paleidimas ribinės vertės (SoT) režimu aktyvus), jei norite aktyvinti šį režimą. Jis naudojamas norint aktyvinti padidinimą neatsižvelgiant į kintamosios srovės generatoriaus greitį, naudojant įtampos lygį, esantį gnybtuose X1, X2, Z1 ir Z2. Šis režimas veikia dviem etapais:
      - Galios tranzistoriaus atidarymo valdymas iš pradžių išlaikomas pagal fiksuotą vertę ("Initial PWM SoT (%)" (pradinė PWM SoT (%) tol, kol kintamosios srovės generatoriaus įtampa pasiekia nustatytą vertę ("Voltage Threshold (V)" (įtampos ribinė vertė (V).
      - Kai tik mašinos įtampa pasiekia šią ribą, įtampos reguliavimas tampa aktyvus.

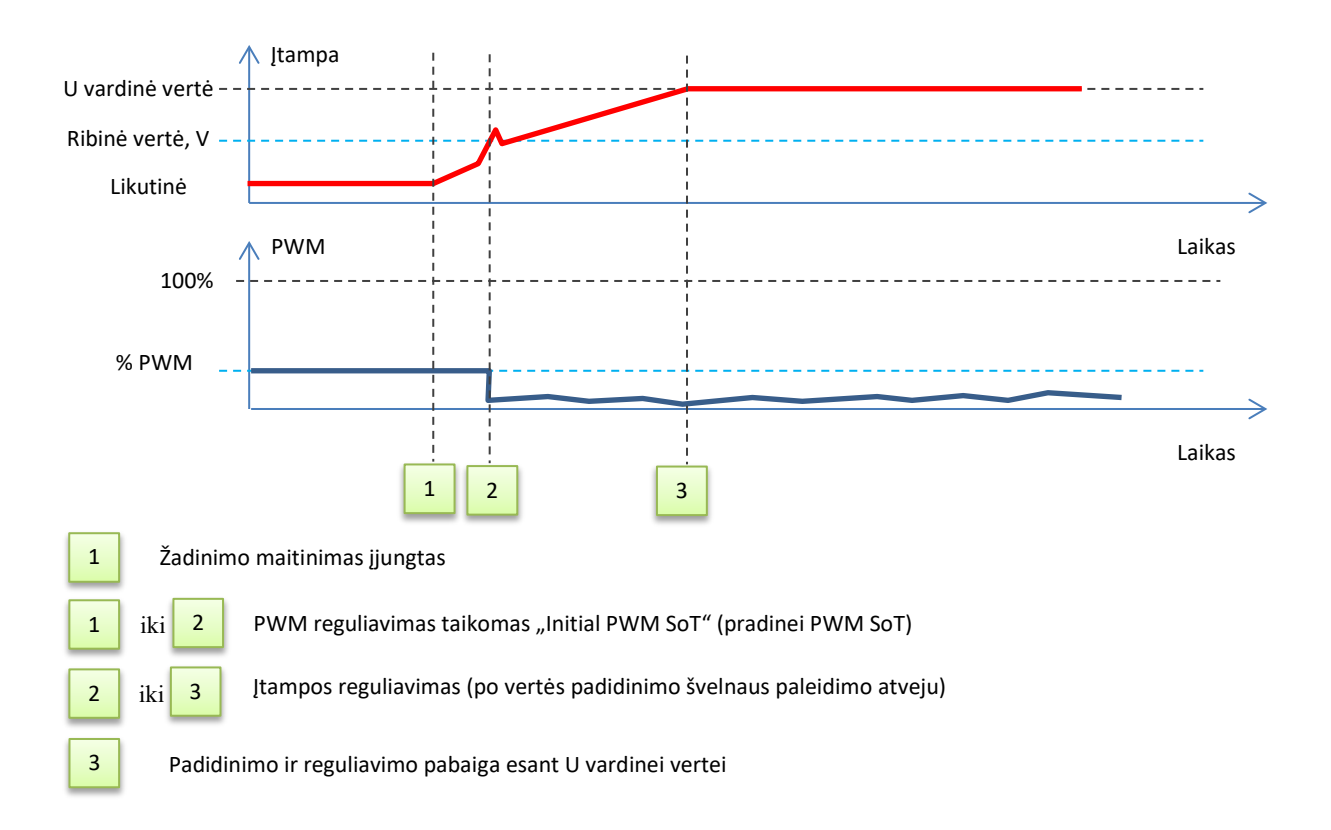

- Norint sustabdyti žadinimą, kai pasiekta ribinė vertė, turi būti įvykdytos šios 3 sąlygos:
  - dažnis mažesnis nei fiksuotas dažnis;
  - nuolatinės srovės magistralės įtampa (įtampos, esančios gnybtuose X1, X2, Z1 ir Z2, nuolatinis atvaizdavimas) mažesnė už fiksuotą įtampos lygį;
  - delsa, kai patvirtintos ankstesnės dvi sąlygos.
- Toliau pateiktame pavyzdyje naudojamas 400 V kintamosios srovės generatorius:

| Start on threshold                                                             |           |        |
|--------------------------------------------------------------------------------|-----------|--------|
| Start on Threshold (SoT) Mode A                                                | ctive     |        |
| Voltage Threshold (V)                                                          | 0.0       |        |
| Initial PWM SoT (%)                                                            | 0.0 ?     |        |
| - Re-initialization threshold start condit<br>The frequency must be lower than | ions:     | 6.0 Hz |
| Vbus voltage must be lower than                                                |           | 20.0 V |
| Waiting delay after previous condition                                         | s enabled | 0.0 s  |

• Spustelėkite mygtuką "Next" (kitas).

#### 5.2.8.2. <u>Itampos reguliavimas</u>

 Šis reguliavimas visada turi būti aktyvintas, taigi išskleidžiamajame sąraše pasirinkite "Always active" (visada aktyvintas).

| Start-up Voltage Volt Mate |           |          |  |  |  |
|----------------------------|-----------|----------|--|--|--|
| Regulation enabled by      |           |          |  |  |  |
| Alway                      | s enabled | <b>*</b> |  |  |  |

- Atskaitos taškas nustatomas naudojant fiksuotą vertę skirtuke "Internal setpoint" (vidinė kontrolinė vertė) arba analoginę įvestį, kurios šaltinį, tipą ir diapazoną, reikia nustatyti skirtuke "Setpoint from analog input" (kontrolinė vertė per analoginę įvestį).
- Jei pasirenkama parinktis "Internal setpoint" (vidinė kontrolinė vertė), įveskite įtampos atskaitinę vertę. Šią vertę taip pat galima keisti per objekto magistralę.

| ^ |
|---|
|   |
|   |
|   |

 Jei pasirenkama parinktis "Analog input" (analoginė įvestis), dalis "Setpoint from analog input" (kontrolinė vertė per analoginę įvestį) tampa aktyvi. Pasirinkite norimą analoginės įvesties žymimąjį langelį, nustatykite jos režimą (+/-10 V, 0/10 V, 4–20 mA, potenciometras) bei įtampos vertes ties 0 % ir 100 %.<sup>9</sup>

|            | 🥏 Setpoint from analog input |               |            |        |   |
|------------|------------------------------|---------------|------------|--------|---|
|            | AIN1                         | AIN2          | AIN3       | AIN4   |   |
|            | Analog Input                 | configuration |            |        |   |
|            | Analog i                     | nput 4-20mA   |            |        |   |
|            | 0% value                     |               | 100% value |        |   |
|            | 38                           | 0.00 V        |            | 400.00 | V |
| Žymeklis — | Sim                          | ulation       |            |        |   |
| 5          |                              | $\rightarrow$ | •          |        |   |

Pastaba. Perkeliant žymeklį, funkcijų diagramoje, dešinėje puslapio pusėje, galima peržiūrėti dešinėje rodomas gautas įtampos vertes ir dažnio kreives.

Šios atskaitinės vertės ribos turėtų būti nustatytos, atsižvelgiant į mašinos pajėgumus (toliau pateiktame pavyzdyje minimali įtampos atskaitinė vertė yra 0 % nuo 400 V, o maksimali įtampos atskaitinė vertė yra 100 % nuo 400 V).

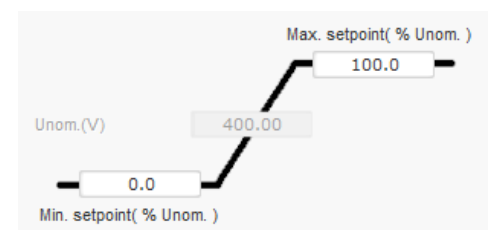

<sup>&</sup>lt;sup>9</sup> Įtampos gnybtai gali būti sukeisti: minimali įtampa nustatoma ties 100 % analoginės įvesties, o maksimali įtampa – ties 0 % analoginės įvesties.

• Esant fiksuotai atskaitinei vertei, atskaitinę vertę, naudojant dvi aukštyn ir žemyn įvestis, galima reguliuoti vienu impulsu, atitinkančiu perėjimą vienu "žingsniu" aukštyn arba vienu "žingsniu" žemyn. Turi būti nustatytos tiek įvestys, tiek ir žingsnio vertė bei delsa; šis reguliavimas pasiekiamas parinkčių jungiklį nustatant į padėtį "Active" (aktyvus).

| 🏉 Setpoint adjustment                       | ^                |
|---------------------------------------------|------------------|
| <ul><li>Not Active</li><li>Active</li></ul> |                  |
| Step +/- U (V)                              | 1.0              |
| Input -:<br>None                            | Input +:<br>None |
| Repeat delay (                              | (ms) 300         |

Pastaba: "+" ir "-" įvestys yra vienodos visiems reguliavimo režimams, tačiau jos turi įtakos tik tiems reguliavimo režimams, kuriems jos buvo įjungtos.

- Per žemas dažnis: šie du laukai naudojami įtampos kritimui, priklausomai nuo generatoriaus greičio, nustatyti.
  - Linkio taško vertė: įprastos vertės yra šios: 48 Hz kintamosios srovės generatoriui, kurio vardinis dažnis 50 Hz, 57 Hz kintamosios srovės generatoriui, kurio vardinis dažnis 60 Hz ir 380 Hz kintamosios srovės generatoriui, kurio vardinis dažnis 400 Hz.
  - **Nuolydis:** reguliuojamas nuo 0,5 iki 3. Kuo didesnė nuolydžio vertė, tuo didesnis bus įtampos kritimas tuomet, kai pavaros variklio greitis sumažės.

| Underspeed |      |              |     |
|------------|------|--------------|-----|
| Knee (Hz)  | 48.0 | Slope (V/Hz) | 1.0 |
|            |      |              |     |

• Kreivės brėžinys kinta kaip šių dviejų verčių funkcija.

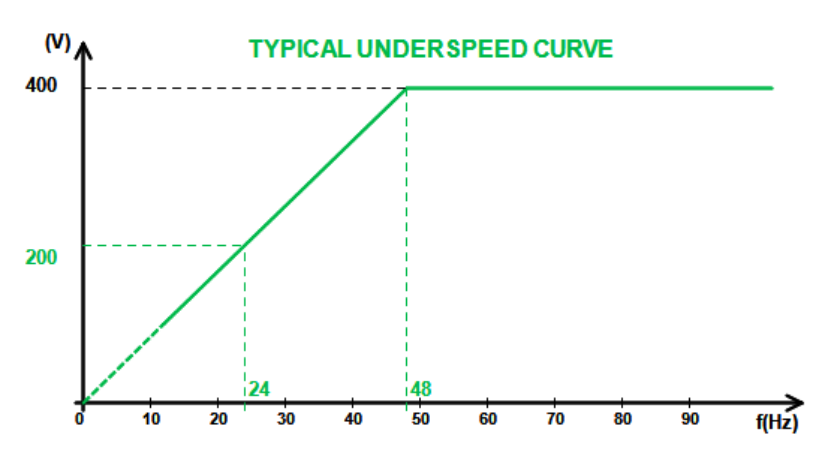

 Kvadratūrinės srovės mažėjimas: pažymėkite žymimąjį langelį, kad ijungtumėte šią funkciją, ir įveskite įtampos kritimo procentą nuo –20 % iki +20 % (atsargiai, neigiama vertė atitinka įtampos padidėjimą). Ši funkcija daugiausia naudojama lygiagrečiai veikiančių kintamosios srovės generatorių atveju. Pagal numatytąsias nuostatas ši vertė nustatyta ties 3 %.

| Reactive droop compensation (%) | 3.0 |
|---------------------------------|-----|
|                                 |     |
Kvadratūrinės srovės mažėjimo kreivės brėžinys kinta kaip atskaitinės vertės funkcija.

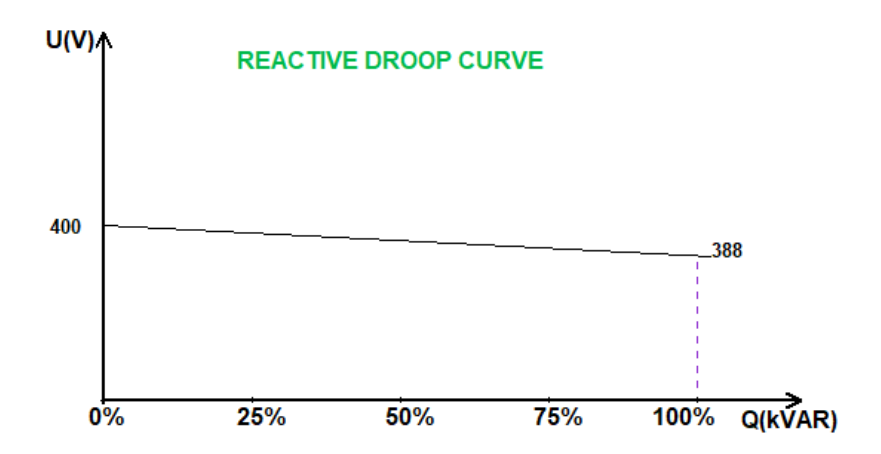

Pastaba: Jei įjungta kvadratūrinės srovės mažėjimo funkcija, nebėra galimybės naudoti apkrovos kompensavimo arba skersinės srovės funkcijų.

- Apkrovos kompensavimas: pažymėkite žymimąjį langelį, kad jjungtumėte šią funkciją, ir įveskite atskaitinės vertės kitimo procentą nuo –20 % iki +20 %. Atsižvelgiant į mašinos tiekiamą kVA, ši funkcija daugiausia naudojama tam, kad būtų galima:
  - padidinti įtampos atskaitinę vertę (procentais nuo 1 iki 20 %), jei paskirstymo linijos ypač ilgos;
  - sumažinti įtampos atskaitinę vertę (procentais nuo –20 % iki –1 %), kad būtų subalansuotos apkrovas mašinoms, prijungtoms prie lygintuvo (DC magistralės).

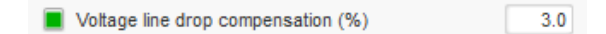

Kompensavimo kreivės brėžinys kinta kaip atskaitinės vertės funkcija.

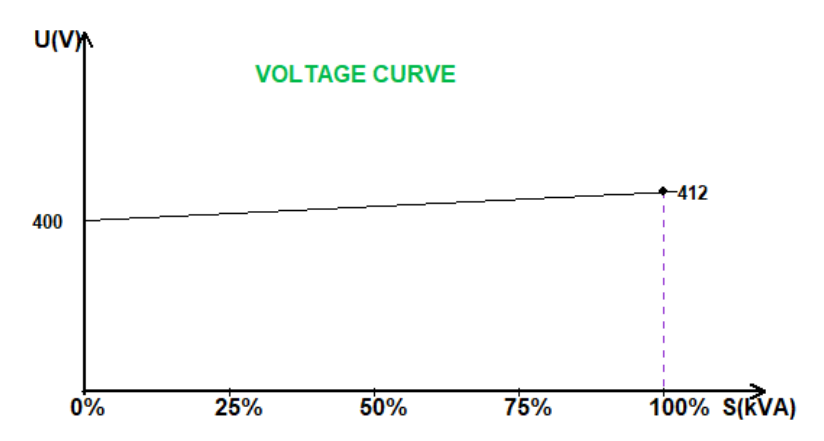

Pastaba: Jei įjungta apkrovos kompensavimo funkcija, nebėra galimybės naudoti kvadratūrinės srovės mažėjimo arba skersinės srovės funkcijų.

 Skersinė srovė: pažymėkite žymimąjį langelį, kad įjungtumėte šią funkciją, ir įveskite įtampos koregavimo procentą, kaip išmatuoto likutinio kVAr funkciją. Sistema automatiškai koreguoja įtampą (laikinai) tam, kad būtų nuolat panaikintas kVAr skirtumas tarp mašinų, tačiau nesumažintas reguliavimo taškas. Šiai funkcijai reikia specialaus laidų sujungimo.

| Cross Current (% Voltage setpoint) | 3.0 |
|------------------------------------|-----|
|                                    |     |

Pastaba: Jei įjungta skersinės srovės funkcija, nebėra galimybės naudoti kvadratūrinės srovės mažėjimo arba apkrovos kompensavimo funkcijų.

- Šią funkciją galima naudoti tik tuo atveju, kai prie D550 V įvesties prijungtas skersinės srovės CT.
- LAM: apkrovos priėmimo modulis. Ši funkcija pagerina generatoriaus atsaką, sumažindama įtampos nustatytąją vertę apkrovos poveikio metu.

Kai išmatuotas generatoriaus dažnis yra mažesnis už konfigūracijoje apibrėžtą per mažo greičio linkį (pavyzdžiui, 48 Hz arba 57 Hz), įtampos nustatytoji vertė sumažinama iki numatytosios vertės (toliau pateiktame pavyzdyje 10 % mažesnė už vardinę įtampą).

| Engine heln        |        |                   |     |
|--------------------|--------|-------------------|-----|
| Soft voltage recov | (e//)  | 0.10 2            |     |
| Son volage recor   | (aris) | 0.10              |     |
| _                  |        | _                 |     |
| Smart L.A.M. (%)   | )      | L.A.M. (%)        | - 2 |
|                    |        |                   |     |
|                    |        | L.A.M. (%)        | 0.0 |
|                    |        | LAM duration (ms) | 100 |
|                    |        |                   |     |

- Jei dažnis ir toliau mažėja, įtampa reguliuojama pagal U/f dėsnį.
- Švelnus įtampos atkūrimo režimas padeda atkurti generatorinio agregato greitį: jis pateikiamas sekundėmis vienam procentui vardinės įtampos (s/%). Pavyzdžiui, pirmiau pateiktas parametras reiškia, kad jei dažnis sumažėja 10 %, laipsniško kilimo laikas bus 1 sekundė (t. y. 0,100 s/% \* 10 %). Atkreipkite dėmesį į tai, kad jei laipsniško kilimo nuolydis yra didesnis nei pagal U/f dėsnį, pastarasis bus naudojamas įtampai padidinti.
- Dažnio stabilizavimo delsa atitinka laukimo laikotarpį iki tol, kol įtampos kontrolinė vertė bus palaipsniui padidinta (pagal dažnio padidėjimą).
- Toliau esančiame paveikslelyje parodyta LAM veikimo informacija:

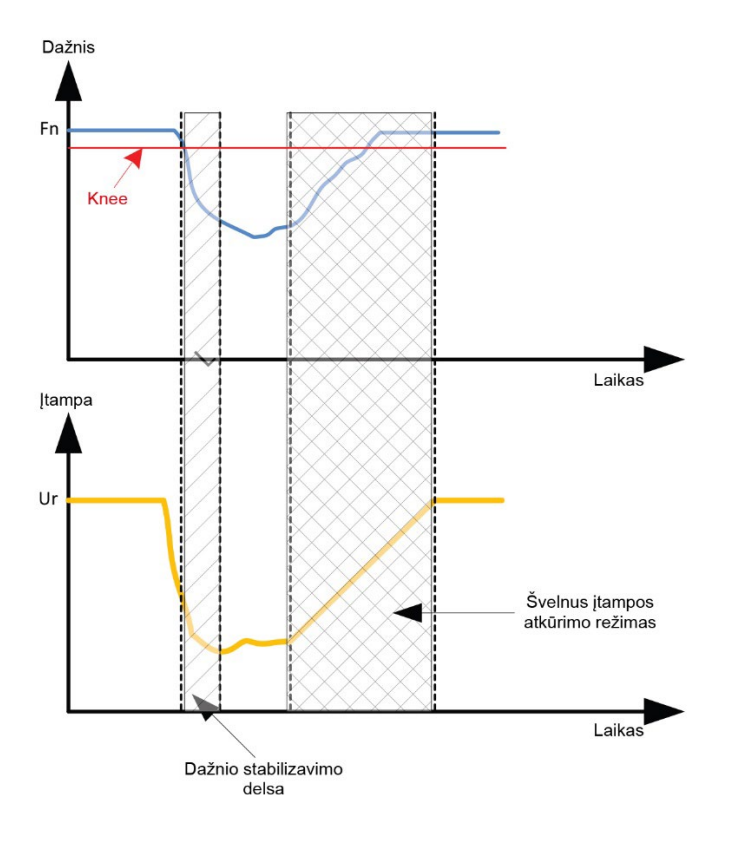

- Išmanusis LAM: jis atlieka tą patį vaidmenį, kaip ir pirmiau aprašytas klasikinis LAM. Skirtumas yra tik toks, kad įtampos kritimo procento nebefiksuoja naudotojas, o jis automatiškai pritaikomas pagal apkrovos poveikio lygį. Taigi, kiekvieno apkrovos poveikio atveju:
  - valdiklis matuoja veikimo dažnį ir nuolat apskaičiuoja jo išvestinę vertę;
  - pagal šią išvestinę vertę, remiantis naudotojo sukonfigūruotais parametrais, apskaičiuojamas įtampos slopinimo koeficientas (K). Toliau pateiktame pavyzdyje, kai dažnio pokytis yra 10 Hz/s, taikomas įtampos kritimas bus 10 % vardinės įtampos.

| Engine help             |                             |            |   |
|-------------------------|-----------------------------|------------|---|
| Soft voltage recovery ( | s/%)                        | 0.10 ?     |   |
| Smart L.A.M. (%)        |                             | L.A.M. (%) | ? |
| L.A.M. 10.0 % for       | 10.0 Hz/s frequency drop sp | peed.      |   |
| L.A.M. duration (ms)    | 1,000                       |            |   |

Kiekvienam apkrovos poveikio atvejui įtampos slopinimas nustatomas pagal formulę  $\Delta U = K \times Ur$ , kur Ur yra vardinė kintamosios srovės generatoriaus įtampa.

Dažnio stabilizavimo delsa atitinka laukimo laikotarpį iki tol, kol įtampos kontrolinė vertė bus palaipsniui padidinta (pagal dažnio padidėjimą).

• Spustelėkite mygtuką "Next" (kitas).

### 5.2.8.3. <u>Itampos derinimo grandinė</u>

- Norint prijungti kintamosios srovės generatorių prie tinklo, tinklo įtampos ir kintamosios srovės generatoriaus įtampos vertės turi būti kiek įmanoma vienodesnės (mažesnis nei 5 % skirtumas tarp dviejų matavimų). Įtampos derinimo grandinės funkcija naudojama momentinei tinklo įtampos vertei, kaip kintamosios srovės generatoriaus įtampos atskaitinei vertei, išmatuoti.<sup>10</sup>
- Noredami įjungti įtampos derinimo grandinę, išskleidžiamajame sąraše pasirinkite aktyvinimo tipą. Tai gali būti:
  - valdoma per skaitmeninę įvestį (nuo DI1 iki DI8);
  - bus visada suaktyvinta pasirinkus "Always active" (visada aktyvus). Šiuo atveju įtampos derinimo grandinė yra visada įjungta, priklausomai nuo nuostatų eilės tvarkos pagal svarbą.
  - Jei pasirenkama parinktis "None" (nėra), įtampos derinimo grandinė niekada neijungiama arba ją įjungia loginis prievadas.

| Start-up       | Voltage     | Volt Matching |
|----------------|-------------|---------------|
| Regulat<br>DI3 | tion enable | d by          |

• Spustelėkite mygtuką "Next" (kitas).

<sup>&</sup>lt;sup>10</sup> Šiai funkcijai reikalingas vienas arba du tinklo įtampos matavimo transformatoriai.

#### **P** 5.2.8.4. <u>Generatoriaus galios koeficiento reguliavimas</u>

 Šį reguliavimą reikia įjungti iškart, kai tik mašina prijungiama prie tinklo (tinklo kontaktoriaus uždarymas) duomenų elemento, o išjungti – kai tik mašina atjungiama nuo tinklo. Tinklo prijungimo kontaktoriaus šaltinis turėtų būti nurodytas puslapio apačioje:

| C | Grid breaker Input: |   |
|---|---------------------|---|
|   | DI4                 |   |
|   |                     | _ |

- Mašinų, prijungtų prie tinklo, atveju jį galima pasirinkti su kVAr reguliavimu ir galios koeficiento reguliavimu viename tinklo taške.
- Ši funkcija naudojama galios koeficientui mašinos gnybtuose reguliuoti. Šiuo tikslu turi būti prijungtas kintamosios srovės generatoriaus srovės matavimas (1 arba 3 srovės transformatoriai).
- Šis reguliavimas pagal numatytąsias nuostatas įjungiamas, kai tik uždaromas tinklo pertraukiklis. Šio reguliavimo atveju pirmenybę turi kVAr arba galios koeficiento reguliavimo režimai tinklo taške.
- Atskaitos taškas nustatomas naudojant fiksuotą vertę skirtuke "Internal setpoint" (vidinė kontrolinė vertė) arba analoginę įvestį, kurios šaltinį, tipą ir diapazoną, reikia nustatyti skirtuke "Setpoint from analog input" (kontrolinė vertė per analoginę įvestį).
- Jei pasirenkama parinktis "Internal setpoint" (vidinė kontrolinė vertė), įveskite įtampos atskaitinę vertę. Šią vertę taip pat galima keisti per objekto magistralę.

| 🏉 Internal setpoint    | ^                                       |
|------------------------|-----------------------------------------|
| Generator PF reference | _                                       |
| 0.800                  | 1 I I I I I I I I I I I I I I I I I I I |
|                        |                                         |

 Jei pasirenkama parinktis "Analog input" (analoginė įvestis), dalis "Reference via analog input" (kalibravimas per analoginę įvestį) tampa aktyvi. Pasirinkite norimą analoginės įvesties žymimąjį langelį, nustatykite jos režimą (+/–10 V, 0/10 V, 4–20 mA, potenciometras) bei galios koeficiento vertes ties 0 % ir 100 %. <sup>11</sup>

|         | 🏉 Setpoint from analo                            | og input           | ^ |
|---------|--------------------------------------------------|--------------------|---|
|         | AIN1 AIN2                                        | AIN3 AIN4          |   |
|         | Analog Input configuratio<br>Analog input 4-20m4 | on<br>A 🗸          |   |
|         | 0% value<br>1.00                                 | 100% value<br>0.80 |   |
| Žymekli | Simulation                                       | ו                  |   |

Pastaba: Perkeliant žymeklį, funkcijų diagramoje, dešinėje puslapio pusėje, galima peržiūrėti galios koeficiento atskaitinę vertę (mėlyna linija).

<sup>&</sup>lt;sup>11</sup> Galios koeficiento atskaitinė vertė gali būti pakeista ir ribinės vertės gali būti sukeistos: minimali galios koeficiento vertė nustatoma ties 100 % analoginės įvesties ir maksimali galios koeficiento vertė – ties 0 % analoginės įvesties.

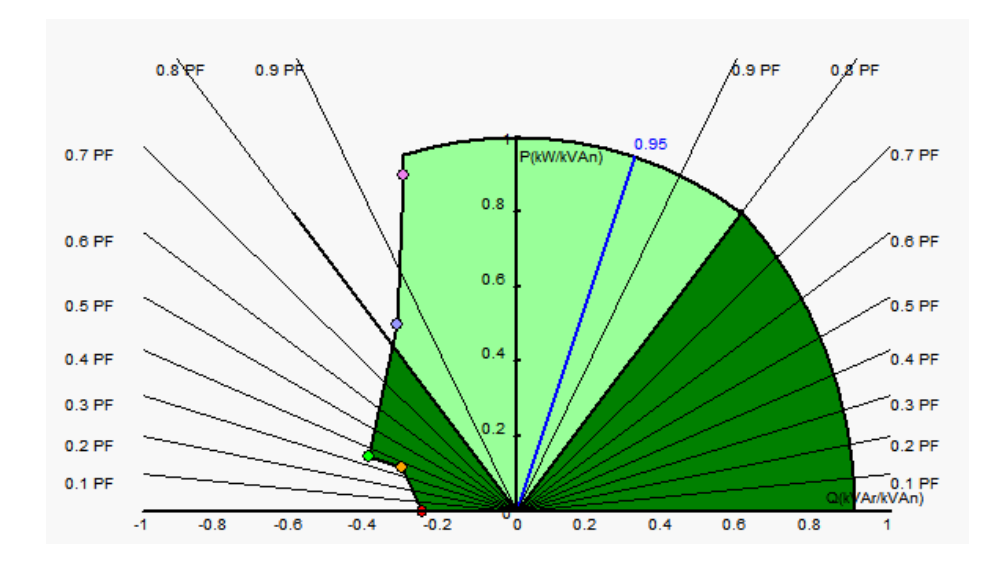

• Esant fiksuotai atskaitinei vertei, atskaitinę vertę, naudojant dvi įvestis (aukštyn ir žemyn), galima reguliuoti vienu impulsu, atitinkančiu perėjimą vienu "žingsniu" aukštyn arba vienu "žingsniu" žemyn. Turi būti nustatytos tiek įvestys, tiek ir žingsnio vertė bei delsa; šis reguliavimas ijungiamas parinkčių jungiklį nustatant į padėtį "Active" (aktyvus).

| 🥏 Setpoint                                  | adjustment  |                 |       | ^ |
|---------------------------------------------|-------------|-----------------|-------|---|
| <ul><li>Not Active</li><li>Active</li></ul> | e           |                 |       |   |
| Step +                                      | ⊧/- PF      |                 | 0.000 |   |
| Input -<br>DI6                              | :           | Input +:<br>DI7 |       |   |
|                                             | Repeat dela | ay (ms)         | 300   |   |

Pastaba: "+" ir "-" įvestys yra vienodos visiems reguliavimo režimams.

Šios atskaitinės vertės ribos turėtų būti nustatytos atsižvelgiant į mašinos pajėgumą (toliau pateiktame pavyzdyje galios koeficiento atskaitinė vertė nustatyta tarp 1 ir 0,8 (tiekiama reaktyvioji galia, kurią matuoja pats generatorius).

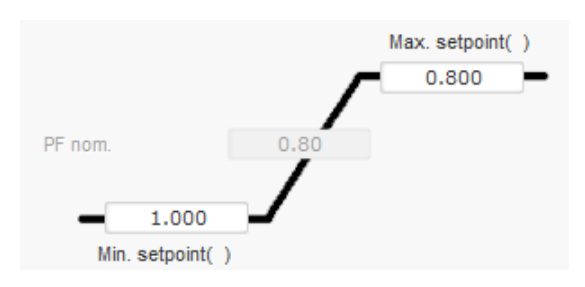

Šias atskaitinių verčių ribas funkcijų diagramoje žymi šviesiai žalia sritis, kurios ribose atskaitinė vertė gali skirtis.

#### 5.2.8.5. <u>Generatoriaus kVAr reguliavimas</u>

 Šį reguliavimą reikia įjungti iškart, kai tik mašina prijungiama prie tinklo (duomenų elemento "tinklo kontaktoriaus uždarymas"), o išjungti – kai tik mašina atjungiama nuo tinklo. Tinklo prijungimo kontaktoriaus šaltinis turėtų būti nurodytas puslapio apačioje:

| Grid breaker Input: |          |
|---------------------|----------|
| DI4                 | <b>•</b> |

- Kitos parinktys: generatoriaus galios koeficiento reguliavimas arba galios koeficiento reguliavimas viename tinklo taške mašinų, prijungtų prie tinklo, atveju (žr. 10 ir 12 veiksmus).
- Ši reguliavimo funkcija naudojama kVAr mašinos gnybtuose reguliuoti. Šiuo tikslu turi būti prijungtas kintamosios srovės generatoriaus srovės matavimas (1 arba 3 srovės transformatoriai).
- Norėdami įjungti kVAr reguliavimą, išskleidžiamajame sąraše pasirinkite aktyvinimo tipą. Tai gali būti:
  - valdoma per skaitmeninę įvestį (nuo DI1 iki DI8);
  - bus visada suaktyvinta pasirinkus "Always active" (visada aktyvus). Šiuo atveju kVAr reguliavimas yra visada aktyvus, priklausomai nuo nuostatų eilės tvarkos pagal svarbą.
  - Jei pasirenkama parinktis "None" (nėra), kVAr reguliavimas niekada neijungiamas arba jį jjungia loginis prievadas.

| Start-up | Voltage     | Volt Matching | Generator Power Factor | kVAr |
|----------|-------------|---------------|------------------------|------|
| Regulat  | tion enable | d by          |                        |      |
| None     |             | <b>•</b>      |                        |      |

- **Pradinis atskaitos taškas** nustatomas naudojant fiksuotą vertę skirtuke "Internal setpoint" (vidinė kontrolinė vertė) arba analoginę įvestį, kurios šaltinį, tipą ir diapazoną, reikia nustatyti skirtuke "Setpoint from analog input" (kontrolinė vertė per analoginę įvestį).
- Jei pasirenkama parinktis "Internal setpoint" (vidinė kontrolinė vertė), įveskite įtampos atskaitinę vertę. Šią vertę taip pat galima keisti per objekto magistralę.

| 🖉 Internal setpoint      | ^ |
|--------------------------|---|
| Generator kVAr reference | _ |
| 0                        |   |

 Jei pasirenkama parinktis "Analog input" (analoginė įvestis), dalis "Reference via analog input" (kalibravimas per analoginę įvestį) tampa aktyvi. Pasirinkite norimą analoginės įvesties žymimąjį langelį, nustatykite jos režimą (+/–10 V, 0/10 V, 4–20 mA, potenciometras) bei kVAr vertes ties 0 % ir 100 %. <sup>12</sup>

<sup>&</sup>lt;sup>12</sup> kVAr reguliavimo gnybtai gali būti sukeisti ir ribinės vertės gali būti sukeistos: minimali vertė nustatoma ties 100 % analoginės įvesties ir maksimali vertė – ties 0 % analoginės įvesties.

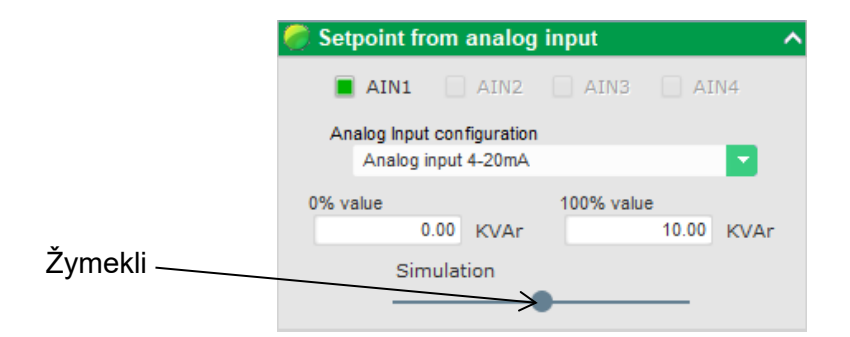

Pastaba: Perkeliant žymeklį, funkcijų diagramoje, dešinėje puslapio pusėje, galima peržiūrėti kVAr reguliavimą (mėlyna linija).

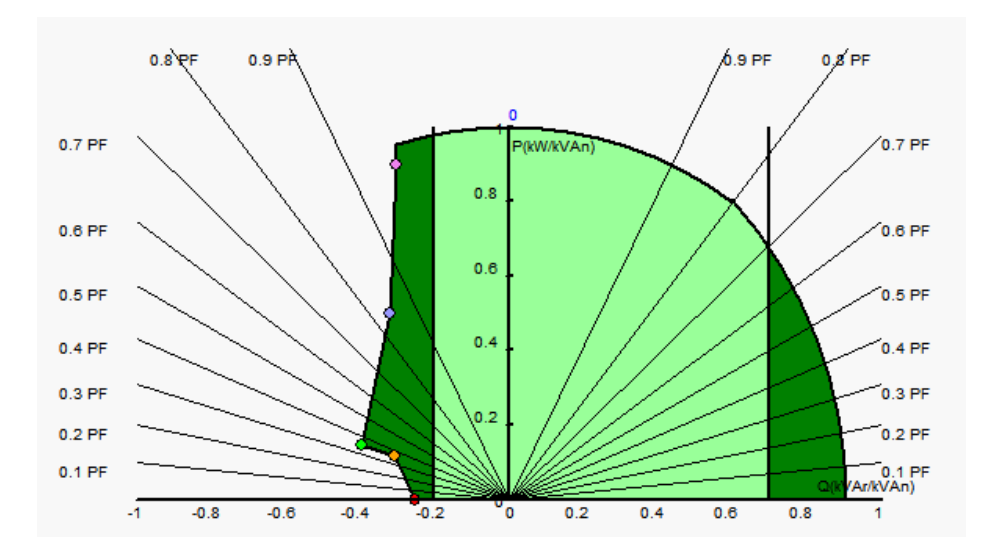

 Esant fiksuotai atskaitinei vertei, atskaitinę vertę, naudojant dvi įvestis (aukštyn ir žemyn), galima reguliuoti vienu impulsu, atitinkančiu perėjimą vienu "žingsniu" aukštyn arba vienu "žingsniu" žemyn. Turi būti nustatytos tiek įvestys, tiek ir žingsnio vertė bei delsa; šis reguliavimas jjungiamas parinkčių jungiklį nustatant į padėtį "Active" (aktyvus).

| 🥏 Setpoint adjustment                       |                 | ^ |
|---------------------------------------------|-----------------|---|
| <ul><li>Not Active</li><li>Active</li></ul> |                 |   |
| Step +/- kVAr                               | 1.0             |   |
| Input -:<br>DI6                             | Input +:<br>DI7 |   |
| Repeat delay                                | y (ms) 300      |   |

Pastaba: "+" ir "-" įvestys yra vienodos visiems reguliavimo režimams.

Šios atskaitinės vertės ribos turėtų būti nustatytos atsižvelgiant į mašinos pajėgumą (toliau pateiktame pavyzdyje kVAr reguliavimas yra nustatytas tarp –10 % kintamosios srovės generatoriaus vardinės kVA galios (tiekiama reaktyvioji galia, kurią matuoja pats generatorius) ir 62 % kintamosios srovės generatoriaus vardinės kVA galios (tiekiama reaktyvioji galios (tiekiama reaktyvioji galia, kurią matuoja pats generatorius).

Įrengimas ir techninė priežiūra

# Skaitmeninis įtampos reguliatorius D550

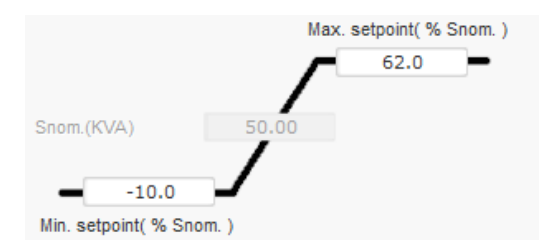

Šias atskaitinių verčių ribas funkcijų diagramoje žymi šviesiai žalia sritis, kurios ribose atskaitinė vertė gali skirtis.

### 5.2.8.6. Galios koeficiento reguliavimas viename tinklo taške

- Šį reguliavimo režimą galima naudoti tik tuo atveju, kai prie D550 V įvesties prijungtas tinklo srovės matavimo CT.
- Šį reguliavimą reikia įjungti iškart, kai tik mašina prijungiama prie tinklo (duomenų elemento "tinklo kontaktoriaus uždarymas"), o išjungti – kai tik mašina atjungiama nuo tinklo. Tinklo prijungimo kontaktoriaus šaltinis turėtų būti nurodytas puslapio apačioje:

| Grid breaker Input: |  |
|---------------------|--|
| DI4                 |  |
|                     |  |

- Kitos parinktys: generatoriaus galios koeficiento reguliavimas ir kVAr reguliavimas mašinų, prijungtų prie tinklo, atveju (žr. 10 ir 11 veiksmus).
- Šis reguliavimas naudojamas galios koeficiento reguliavimui viename tinklo taške. Šiuo tikslu turi būti prijungtas kintamosios srovės generatoriaus srovės matavimas.
- Norėdami įjungti galios koeficiento reguliavimą, išskleidžiamajame sąraše pasirinkite aktyvinimo tipą. Tai gali būti:
  - valdoma per skaitmeninę įvestį (nuo DI1 iki DI8);
  - bus visada suaktyvinta pasirinkus "Always active" (visada aktyvus). Šiuo atveju galios koeficiento reguliavimas viename tinklo taške yra visada jjungtas, remiantis nuostatų eilės tvarka pagal svarbą.
  - Jei pasirenkama parinktis "None" (nėra), galios koeficiento reguliavimas niekada neijungiamas arba jį įjungia loginis prievadas.

| Start-up       | Voltage     | Volt Matching | Generator Power Factor | kVAr | Grid Power Factor | Field Current |
|----------------|-------------|---------------|------------------------|------|-------------------|---------------|
| Regula<br>None | tion enable | d by          |                        |      |                   |               |

- **Pradinis atskaitos taškas** nustatomas naudojant fiksuotą vertę skirtuke "Internal setpoint" (vidinė kontrolinė vertė) arba analoginę įvestį, kurios šaltinį, tipą ir diapazoną, reikia nustatyti skirtuke "Setpoint from analog input" (kontrolinė vertė per analoginę įvestį).
- Jei pasirenkama parinktis "Internal setpoint" (vidinė kontrolinė vertė), įveskite įtampos atskaitinę vertę. Šią vertę taip pat galima keisti per objekto magistralę.

| 🥏 Internal setpoint | ^     |
|---------------------|-------|
| Grid PF reference   | <br>_ |
| 0.800               |       |
|                     | <br>  |

 Jei pasirenkama parinktis "Analog input" (analoginė įvestis), dalis "Reference via analog input" (kalibravimas per analoginę įvestį) tampa aktyvi. Pasirinkite norimą analoginės įvesties žymimąjį langelį, nustatykite jos režimą (+/–10 V, 0/10 V, 4–20 mA, potenciometras) bei galios koeficiento vertes ties 0 % ir 100 %. <sup>13</sup>

|             | 🥏 Setpoint from analo                            | g input            | ^ |
|-------------|--------------------------------------------------|--------------------|---|
|             | AIN1 AIN2                                        | AIN3 AIN4          |   |
|             | Analog Input configuratio<br>Analog input 4-20mA | n 🗸 🔽              |   |
|             | 0% value<br>1.00                                 | 100% value<br>0.80 |   |
| Žymeklis —— | Simulation                                       | *                  |   |

Pastaba: Perkeliant žymeklį, funkcijų diagramoje, dešinėje puslapio pusėje, galima peržiūrėti galios koeficiento atskaitinę vertę (mėlyna linija).

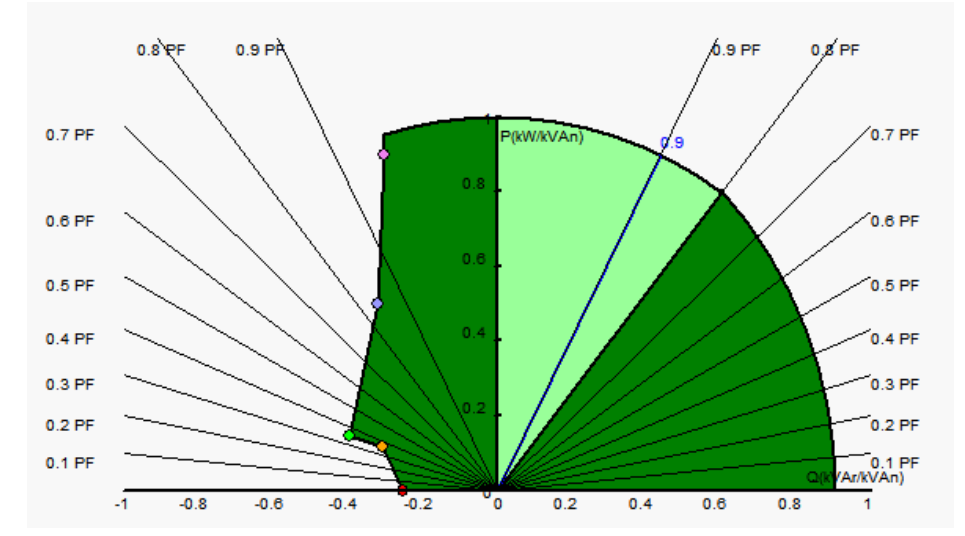

Pastaba: Ši galimybių diagrama yra fiktyvi, nes ji apibūdina galios koeficiento raidą viename tinklo taške, o ne generatoriaus gnybtuose.

• Esant fiksuotai atskaitinei vertei, atskaitinę vertę, naudojant dvi įvestis (aukštyn ir žemyn), galima reguliuoti vienu impulsu, atitinkančiu perėjimą vienu "žingsniu" aukštyn arba vienu "žingsniu" žemyn. Turi būti nustatytos tiek įvestys, tiek ir žingsnio vertė bei delsa; šis reguliavimas ijungiamas parinkčių jungiklį nustatant į padėtį "Active" (aktyvus).

| 🏉 Setpoint adjustment                       | ^               |
|---------------------------------------------|-----------------|
| <ul><li>Not Active</li><li>Active</li></ul> |                 |
| Step +/- PF                                 | 0.010           |
| Input -:<br>DI6                             | Input +:<br>DI7 |
| Repeat delay (m                             | s) 300          |

<sup>&</sup>lt;sup>13</sup> Gnybtų minimali ir maksimali galios koeficiento atskaitinė vertė gali būti pakeista ir ribinės vertės gali būti sukeistos: minimali galios koeficiento vertė nustatoma ties 100 % analoginės įvesties ir maksimali galios koeficiento vertė – ties 0 % analoginės įvesties.

#### Pastaba: "+" ir "-" įvestys yra vienodos visiems reguliavimo režimams.

Šios atskaitinės vertės ribinės vertės turėtu būti nustatytos pagal reikalavimus. Toliau pateiktoje ekrano kopijoje jos nustatytos tarp 1 ir 0,8 (tiekiama reaktyvioji galia, kurią matuoja pats generatorius). Tam, kad mašina išliktų savo pajėgumų diagramoje, aktyvios ribinės vertės turėtų atitikti kintamosios srovės generatoriaus ribas, bet taip pat ir tas, kurios nustatytos šiame puslapyje. Tam tikromis sąlygomis tinklo galios koeficiento atskaitinė ribinė vertė gali būti rodoma iš tikrujų tos ribos nepasiekus, nes bus aktyvi mašinos galios koeficiento atskaitinė vertė.

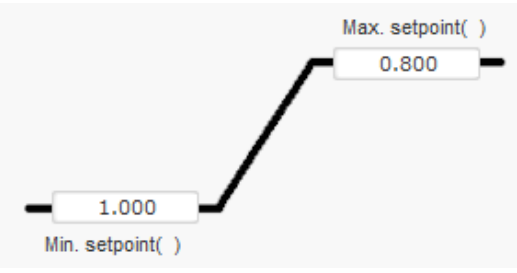

Šias atskaitinių verčių ribas funkcijų diagramoje žymi šviesiai žalia sritis, kurios ribose atskaitinė vertė gali skirtis.

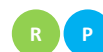

### B P 5.2.8.7. Apvijomis tekančios srovės reguliavimas (rankinis režimas)

- Ši reguliavimo funkcija naudojama tiesiogiai valdyti apvijomis tekančios srovės vertę. Ji daugiausia naudojama pradedant eksploatuoti arba kaip atsarginis režimas, jei AIR matavimas yra klaidingas (pavyzdžiui, kintamosios srovės generatoriaus įtampos arba kintamosios srovės generatoriaus srovės matavimas).
- Ji yra prioritetinė visų kitų reguliavimo režimų, kurie gali būti aktyvūs, atžvilgiu.
- Norėdami jjungti apvijomis tekančios srovės reguliavimą, išskleidžiamajame sąraše pasirinkite aktyvinimo tipa. Tai gali būti:
  - valdoma per skaitmenine ivesti (nuo DI1 iki DI8);
  - bus visada suaktyvinta pasirinkus "Always active" (visada aktyvus).
  - Jei pasirenkama parinktis "None" (nėra), apvijomis tekančios srovės reguliavimas niekada nejjungiamas arba jį jjungia loginis prievadas.

| Start-up | Voltage     | Volt Matching | Generator Power Factor | kVAr | Grid Power Factor | Field Current |
|----------|-------------|---------------|------------------------|------|-------------------|---------------|
| Regulat  | tion enable | d by          |                        |      |                   |               |
| DI5      |             |               |                        |      |                   |               |

Pradinis atskaitos taškas nustatomas naudojant fiksuotą vertę skirtuke "Internal setpoint" (vidinė kontrolinė vertė) arba analoginę įvestį, kurios šaltinį, tipą ir diapazoną, reikia nustatyti skirtuke "Setpoint from analog input" (kontrolinė vertė per analoginę įvestį).

| 🥏 Internal setpoi                | nt | ^ |
|----------------------------------|----|---|
| Field current setpoint (<br>0.00 | Α) |   |
| Follower mode                    | ?  |   |

• "Sekimo" funkcija perjungimo iš reguliavimo režimo į rankinį režimą metu leidžia apvijomis tekančios srovės matavimą naudoti kaip atskaitinę vertę. Taip išvengiama matomų mašinos veikimo taško "šuolių". Tuomet atskaitinę vertę galima keisti, naudojant aukštyn ir žemyn įvestis.

Pastaba: Ši funkcija galima tik tuo atveju, kai pradinis atskaitos taškas yra fiksuotas.

 Jei pasirenkama parinktis "Analog input" (analoginė įvestis), dalis "Reference via analog input" (kalibravimas per analoginę įvestį) tampa aktyvi. Pasirinkite norimą analoginės įvesties žymimąjį langelį, nustatykite jos režimą (+/–10 V, 0/10 V, 4–20 mA, potenciometras) bei vertes ties 0 % ir 100 %. <sup>14</sup>

| 🥏 Setpoint from analog                            | input 🧳    | ^ |
|---------------------------------------------------|------------|---|
| AIN1 AIN2                                         | AIN3 AIN4  |   |
| Analog Input configuration<br>Analog input 4-20mA |            |   |
| 0% value                                          | 100% value |   |
| Simulation                                        |            |   |
|                                                   | •          |   |

Pastaba: Perkeliant žymeklį, grafike, dešinėje vaizdo pusėje, galima peržiūrėti atitinkamą apvijomis tekančios srovės atskaitinę vertę (mėlyna linija).

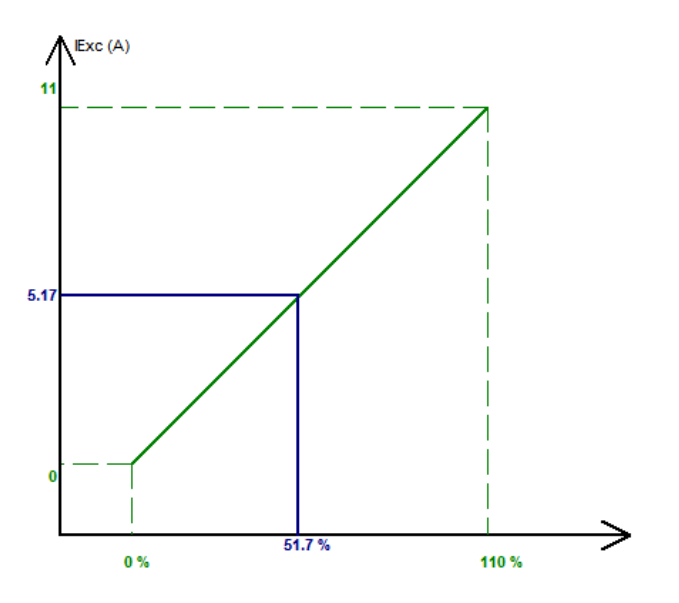

• Esant fiksuotai atskaitinei vertei, atskaitinę vertę, naudojant 2 įvestis (aukštyn ir žemyn), galima reguliuoti vienu impulsu, atitinkančiu perėjimą vienu "žingsniu" aukštyn arba vienu "žingsniu" žemyn. Turi būti nustatytos tiek įvestys, tiek ir žingsnio vertė bei delsa; šis reguliavimas jjungiamas parinkčių jungiklį nustatant į padėtį "Active" (aktyvus).

<sup>&</sup>lt;sup>14</sup> Maksimalios ir minimalios apvijomis tekančios srovės atskaitos gnybtai gali būti sukeisti: minimali apvijomis tekančios srovės ribinė vertė nustatoma ties 100 % analoginės įvesties ir maksimali apvijomis tekanti srovė – ties 0 % analoginės įvesties.

Įrengimas ir techninė priežiūra

# Skaitmeninis įtampos reguliatorius D550

| 🏉 Setpoint adjustment                       |                 | ^ |
|---------------------------------------------|-----------------|---|
| <ul><li>Not Active</li><li>Active</li></ul> |                 |   |
| Step +/- IF (A)                             | 0.05            |   |
| Input -:<br>DI6                             | Input +:<br>DI7 |   |
| Repeat delay                                | (ms) 300        |   |

Pastaba: "+" ir "-" įvestys yra vienodos visiems reguliavimo režimams.

#### 5.2.9. PID stiprinimo koeficientų nustatymas

Greita konfigūracija baigiama šiame puslapyje. Jei jūsų D550 prijungtas, galima perkelti konfigūraciją į AĮR. Jei norite pakoreguoti parametrus, kurie nepasiekiami greitosios konfigūracijos režimu, spustelėkite "Continue configuration in Customized mode" (tęsti konfigūraciją pasirinktiniu režimu).

| 😵 Settings   |                      |               |                                          |   |                         |
|--------------|----------------------|---------------|------------------------------------------|---|-------------------------|
| PID sett     | ings                 |               |                                          | - | 🖌 🗲 Previous            |
|              |                      |               |                                          |   |                         |
|              | Voltage              | Field current |                                          |   | Frid/Load               |
| Proportional | 9,000                | 2,000         |                                          |   |                         |
| Integral     | 90                   | 50            |                                          |   |                         |
| Derivative   | 800                  | 30            |                                          |   |                         |
| Gain         | 110                  | 100           |                                          |   |                         |
|              | 1                    |               |                                          |   |                         |
| Regulation I | oop speed            |               |                                          |   | i i i                   |
| 0: 2.5 ms    |                      | <b>•</b>      |                                          |   |                         |
| Negative     | forcing              |               | ?                                        |   |                         |
| 🔳 DC Bus v   | oltage compen        | sation        | 2                                        |   |                         |
|              | oad you<br>figuratio | r co          | Continue<br>nfiguration in<br>ustom mode |   | U<br>V<br>W<br>L1<br>L2 |

• Nustatykite įvairius PID stiprinimo koeficientus. Laukeliuose visada pateiktos numatytosios vertės.

|                                     | Voltage       | Field current | PF/kVAr | Grid PF |  |
|-------------------------------------|---------------|---------------|---------|---------|--|
| Proportional                        | 7,000         | 2,100         | 10      | 1       |  |
| Integral                            | 100           | 60            | 10      | 1       |  |
| Derivative                          | 500           | 15            | 0       | 0       |  |
| Gain                                | 100           | 100           | 100     | 100     |  |
|                                     | 1             |               | 1       |         |  |
| Regulation l<br>0: 2.5 ms           | oop speed     |               |         |         |  |
| Negative                            | forcing       |               |         | ?       |  |
| DC Bus v                            | oltage comper | sation        |         | ? 🚺     |  |
| AVR<br>Upload your<br>configuration |               |               |         |         |  |

- Greitis reguliavimo kontūre gali būti keičiamas atsižvelgiant į generatoriaus reakcijos laiką, t. y. nuo 2,5 ms iki 20 ms (2,5 ms žingsniais). Jei ši vertė bus keičiama, reikės pakoreguoti PID stiprinimo koeficientus.
- Jei kintamosios srovės generatoriaus veikimui reikia įvairių apkrovos pakopų, nesvarbu, ar jos susijusios su didinimu ir (arba) mažinimu (veikiantis atskirai arba lygiagrečiai tarp mašinų), gali būti naudinga pasirinkti "neigiamą galią". Ši funkcija naudojama trumpam įtampos invertavimui žadintuvo lauko gnybtuose, kad būtų sumažintas laikas, per kurį vardinė įtampa atkuriama iki vardinės įtampos.

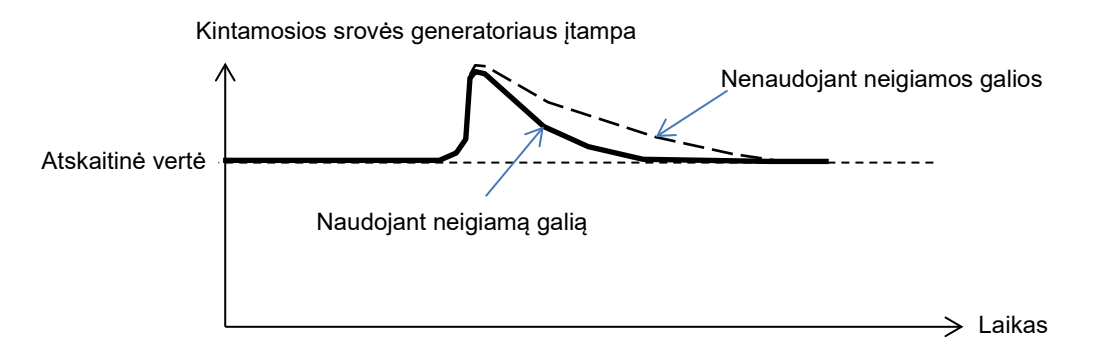

 Jei naudojamas šunto arba AREP tipo laukas, maitinimo įtampa tiesiogiai priklauso nuo įtampos kintamosios srovės generatoriaus gnybtuose. Dėl šios priežasties ji gali svyruoti priklausomai nuo apkrovos ir dėl to turėti įtakos PID eigai. Siekiant kompensuoti šiuos svyravimus, rekomenduotina suaktyvinti "VBus kompensavimo" funkciją. Toliau pateikiamas vertės padidinimo, pradedamo su kompensavimu ir be jo, pavyzdys žadinimo šunto atveju:

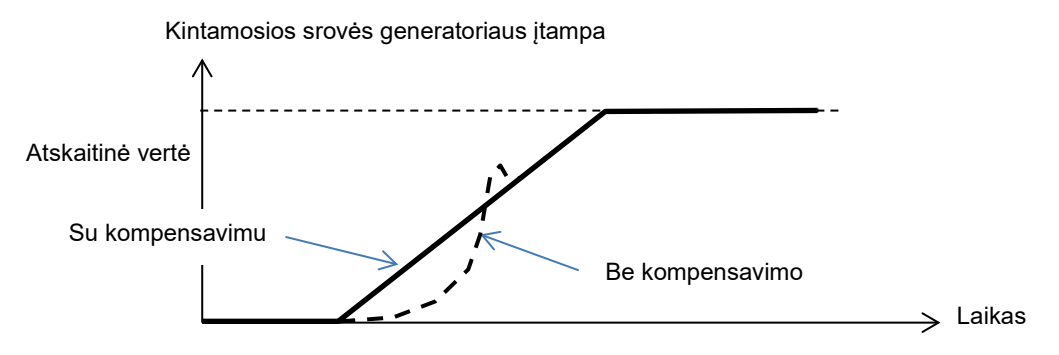

• Spustelėkite mygtuką "Next" (kitas).

### 5.2.10. <u>Ivesties / išvesties valdymas</u>

- Papildomas įvestis galima konfigūruoti greta tų, kurios naudojamos reguliavimo konfigūracijos puslapiuose (kurios jau rodomos pilkai).
- Analogines įvestis / išvestis galima konfigūruoti nustačius šaltinį, konfigūraciją ir 0% bei 100% vertes.

| Analo | g Inputs/Outpu      | uts         |          |            |        |                     |          | •          |
|-------|---------------------|-------------|----------|------------|--------|---------------------|----------|------------|
| D     | Configuration<br>Al | Destination | 0% value | 100% value | Source | Configuration<br>AO | 0% value | 100% value |
| AI01  | 4-20mA 💌            | None 💌      | 0.00     | 0.00       | None 🛩 | None 🔹              | 0        | 0          |
| AI02  | 0-10V               | None        | 0.00     | 0.00       | None   | None                | 0        | 0          |
| AI03  | 0-10V               | None        | 0.00     | 0.00       | None   | None                | 0        | 0          |
| AI04  | 0-10V               | None        | 0.00     | 0.00       | None   | None                | 0        | 0          |

• Skaitmenines įvestis / išvestis galima konfigūruoti nustačius šaltinį, aktyvinimą ("aktyvinimas žemas" = uždaryta, jei sąlyga įvykdyta, "aktyvinimas aukštas" = išvestis atidaryta, jei sąlyga įvykdyta). Sukonfigūruotas tipas parodytas paveikslėlyje, dešinėje ekrano pusėje (relė arba tranzistorius).

| Digital<br>Input | Active     | Destination              |           | Source | Active                         | Digital<br>Output |
|------------------|------------|--------------------------|-----------|--------|--------------------------------|-------------------|
| 011              | Active Low | <ul> <li>None</li> </ul> | None None | )      | <ul> <li>Active Low</li> </ul> | - D01             |
| )12              | Active Low | None                     | None      | •      | Active Low                     | D02               |
| 013              | Active Low | None                     | None      | •      | Active Low                     | D03               |
| ) 4              | Active Low | None                     | None      | •      | Active Low                     | DO4               |
| 015              | Active Low | None                     | None      | •      | Active Low                     | DO5               |
| D16              | Active Low | None                     | None      | •      | Active Low                     | D06               |
| 717              | Active Low | None                     | None      | •      | Active Low                     | D07               |
| DI8              | Active Low | None                     | None      | •      | Active Low                     | DO8               |
|                  |            |                          | None      | •      | Active Low                     | RL1               |
|                  |            |                          | None      | •      | Active Low                     | RL2               |
|                  |            |                          |           |        |                                |                   |
|                  |            |                          |           |        |                                | 1                 |
|                  |            |                          |           |        |                                |                   |

### 5.2.11. <u>Kreivės funkcijos</u>

#### 5.2.11.1. <u>Apžvalga</u>

Kreivės funkcijos naudojamos tam, kad parametrą galima būtų valdyti kaip kito parametro funkciją. Pavyzdžiui:

- kVAr atskaitinė vertė, kaip įtampos funkcija kVAr reguliavimo metu;
- maksimali statoriaus srovė, kaip statoriaus temperatūros funkcija;
- maksimali apvijomis tekanti srovė, kaip temperatūros arba analoginės įvesties funkcija;
- įtampos atskaitinė vertė, kaip greičio funkcija;
- apvijomis tekanti srovė, kaip aktyviosios galios funkcija;
- specialus mastelio keitimas;
- kt.

Kreivės funkcijos gali būti sukurtos.

Kad kreivės funkcija būtų tinkama, reikia apibrėžti X ir Y ašių parametrus bei 5 taškus. Šios funkcijos yra aktyvinamos, kai tik sukuriama kreivė.

Kreivės laukus galima nustatyti iš naujo spustelėjus kiekvienai kreivei priskirtą mygtuką "Reset" (nustatyti iš naujo).

| X axis None |             | Y axis None | ▼ Reset      |  |
|-------------|-------------|-------------|--------------|--|
| Point 1     | 0.00 0.00   |             | None=f(None) |  |
| Point 2     | 0.00        |             |              |  |
| Point 3     | 0.00        |             |              |  |
| Point 4     | 0.00        |             |              |  |
| Point 5     | 0.00 0.00 1 |             |              |  |
|             |             | 0           |              |  |

### 5.2.11.2. Kreivės funkcijų pavyzdžiai

• Reaktyviosios galios atskaitinė vertė kaip 400 V mašinai skirto tinklo įtampos funkcija.

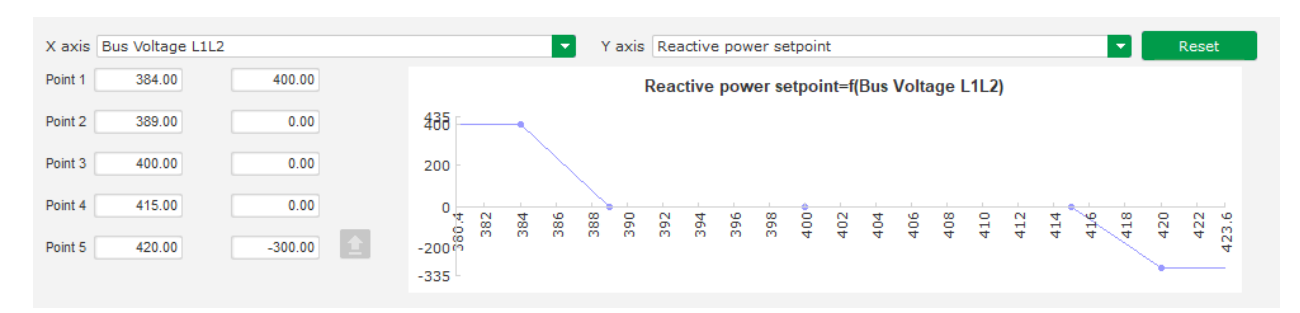

Pastaba. Matome, kad tuomet, kai įtampos vertė yra mažesnė nei taške "1" apibrėžta jos vertė, galios atskaitinė vertė išlaikoma tokia, kokia ji apibrėžta taške "1". Kai įtampos vertė yra didesnė nei taške "5" apibrėžta jos vertė, reaktyviosios galios vertė išlaikoma tokia, kokia ji apibrėžta taške "5".

• Apvijomis tekančios srovės atskaitinė vertė kaip statoriaus išmatuotos temperatūros funkcija (mūsų pavyzdyje 1 temperatūra). Esant žemai temperatūrai, leidžiama padidinti apvijomis tekančios srovės stiprumą.

| X axis F | PT100#1 Tem | perature | ▼ Y axis Generator rated nominal field current ▼ Reset       |
|----------|-------------|----------|--------------------------------------------------------------|
| Point 1  | -30.00      | 3.50     | Generator rated nominal field current=f(PT100#1 Temperature) |
| Point 2  | 0.00        | 3.00     | 3.5                                                          |
| Point 3  | 10.00       | 2.50     | 3                                                            |
| Point 4  | 25.00       | 2.00     | 2.5                                                          |
| Point 5  | 30.00       | 1.50 🚺   | 1.4                                                          |
|          |             |          | -3685 -30 -25 -20 -15 -10 -5 0 5 10 15 20 25 30 35           |

### 5.2.12. Naudotojo PID stiprinimo koeficientas

Ši funkcija suteikia galimybę turėti nepriklausomą PID, kuris gali būti naudojamas kitam komponentui reguliuoti.

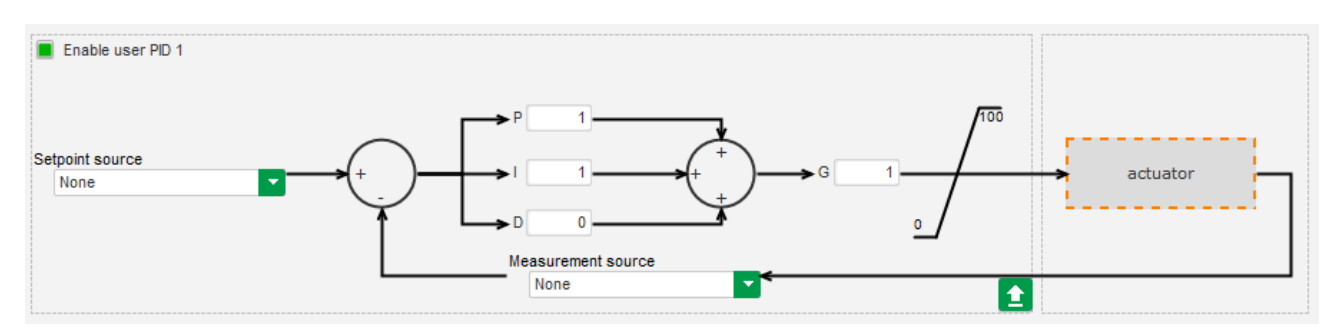

### 5.2.13. Loginiai / analoginiai prievadai

### 5.2.13.1. <u>Apžvalga</u>

Loginiai / analoginiai prievadai naudojami paprastam valdymui su viena arba dviem įvestimis ir viena konfigūruojama išvestimi, naudojant išskleidžiamuosius sąrašus.

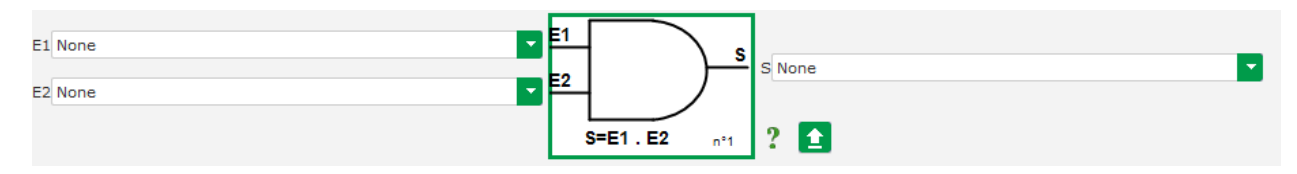

Parametrų sąrašus galima padidinti spustelėjus sąrašo apačios dešinėje pusėje ir traukiant žemyn iki norimo dydžio:

| E1        | None                                | E1 |
|-----------|-------------------------------------|----|
|           | None                                |    |
| E2        | ControlRegs                         | Ĕ- |
|           | LAM Engine Help                     |    |
|           | Self-adaptive LAM Engine Help       |    |
|           | Threshold Start                     | ы  |
|           | Soft Voltage Recovery               | н  |
| <b>E1</b> | Motor Start                         | 1  |
| L1        | V/Hz Limit Mode Active              |    |
|           | Current Limit Mode Active           | 2  |
| E2        | Soft Start Mode Active              | F  |
|           | AVR Regulation Mode Active          |    |
|           | Volt Matching mode                  |    |
|           | FCR Regulation Mode Active          |    |
|           | Generator PF Regulation Mode Active |    |
| E1        | VAR Regulation Mode Active          |    |
|           |                                     |    |

PATARIMAS: Jei norite greičiau pasirinkti parametrą, išskleidžiamajame sąraše galite įvesti kelias pirmąsias jo pavadinimo raides.

Prievado tipą galima pakeisti spustelėjus atitinkamą prievadą. Tada parodomas išskleidžiamasis meniu:

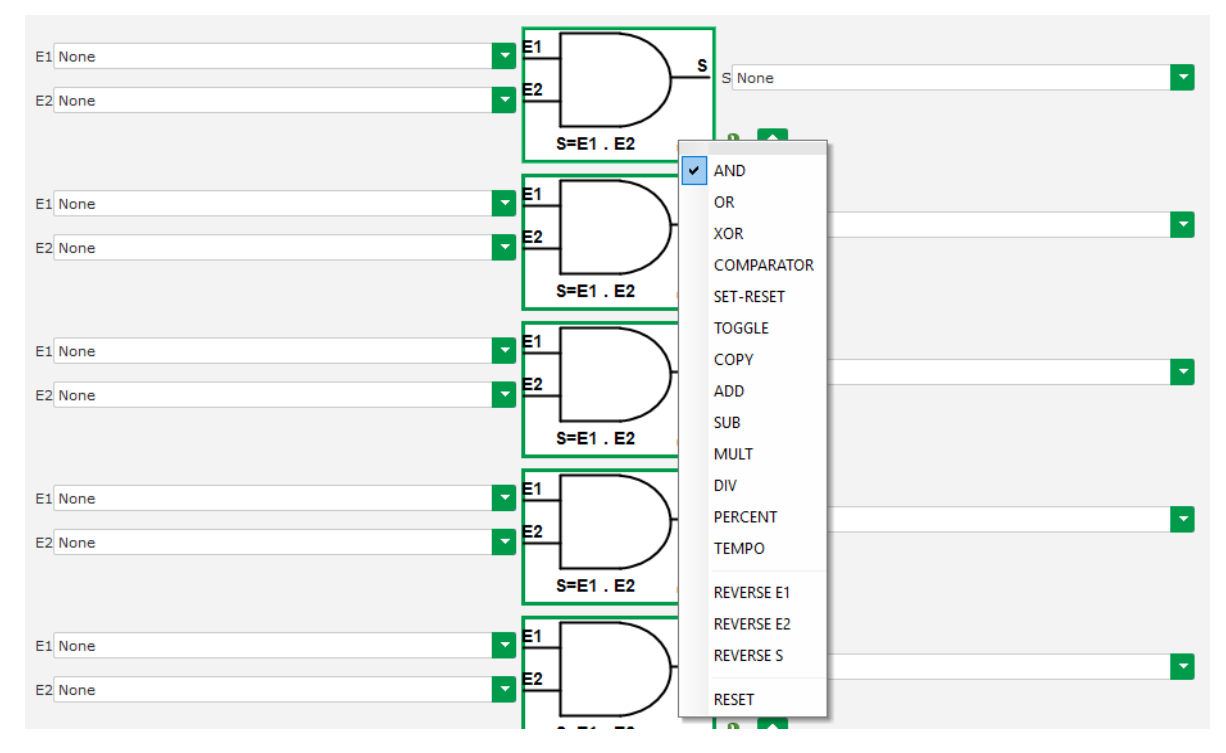

Gali būti naudojami ne daugiau kaip 20 prievadų su 2 įvestimis.

Jie gali būti susieti nuosekliai (naudojant išvesties prievadą kaip įvesties sąlygą kitam prievadui). Palyginimo režimu skaitmeniniai "naudotojo" kintamieji gali būti naudojami kaip prievado įvesties parametras.

Gali būti naudojami šie prievadai:

| Prievado tipas | Vaizdas                              | Parametro tipas                                    | Teisingumo lentelė                                                                                                    |
|----------------|--------------------------------------|----------------------------------------------------|----------------------------------------------------------------------------------------------------|
| AND            | E1<br>E2<br>S=E1.E2 m <sup>-1</sup>  | Dvejetainis formatas                               | E1         E2         S           0         0         0           0         1         0           1         0         0           1         1         1 |
| OR             | E1<br>E2<br>S=E1 + E2 nº1            | Dvejetainis formatas                               | E1         E2         S           0         0         0           0         1         1           1         0         1           1         1         1 |
| Exclusive OR   | E1<br>E2<br>S=E1⊕E2 nº1              | Dvejetainis formatas                               | E1         E2         S           0         0         0           0         1         1           1         0         1           1         1         0 |
| COMPARATOR     | E1<br>E2<br>S=E1 > E2<br>n*1         | Dešimtainiai E1 ir E2<br>Dvejetainis formatas<br>O | O           E1 <e2< td="">         0           E1=E2         0           E1&gt;E2         1</e2<>                                                       |
| SET-RESET      | E1_SETS<br>E2_RESET                  | Dvejetainis formatas                               | E1         E2         S           0         0         S           0         1         0           1         0         1           1         1         0 |
| SWITCHING      | E1<br>S=S n°6                        | Dvejetainis formatas                               | Kylančiame I1 krašte S<br>keičia būseną                                                                                                    |
| COPY           | E1<br>E2<br>If E1=1 then S=E2        | E1 dvejetainis<br>E2 ir S dešimtainis              | E1         E2         S           0         0         0           0         E2         0           1         E2         E2                              |
| ADDITION       | E1<br>E2<br>S=E1+E2 n <sup>2</sup> 2 | Dešimtainiai E1 ir E2<br>S dešimtainis             | S = E1 + E2                                                                                                    |
| SUBSTRACTION   | E1<br>E2<br>S=E1-E2 n°3              | Dešimtainiai E1 ir E2<br>S dešimtainis             | S = E1 - E2                                                                                                    |
| MULTIPLICATION | E2<br>S=E1*E2 n°4                    | Dešimtainiai E1 ir E2<br>S dešimtainis             | S = E1 x E2                                                                                                    |

| Prievado tipas | Vaizdas                            | Parametro tipas                                                   | Teisingumo lentelė                                                   |
|----------------|------------------------------------|-------------------------------------------------------------------|----------------------------------------------------------------------|
| DIVISION       | E1<br>E2<br>S=E1/E2 n°5            | Dešimtainiai E1 ir E2<br>S dešimtainis                            | S = E1 / E2<br>S vertė nesikeičia, jei<br>E2 yra lygi nuliui         |
| PERCENTAGE     | E1<br>E2<br>S=(E1/E2)*100          | Dešimtainiai E1 ir E2<br>S dešimtainis                            | S = (E1/E2)*100                                                      |
| TEMPORIZATION  | E1<br>E2<br>S=1 if (E1=1 et t>=E2) | E1 dvejetainis<br>E2 dešimtainis<br>(sekundėmis)<br>S dvejetainis | S=1, jei (E1=1 ir t⊵E2)<br>S=0, jei E1=0 arba<br>t <e2< td=""></e2<> |

AND, OR, EXCLUSIVE OR prievadų atveju įvestys ir išvestis gali būti sukeičiamos, vėl naudojant prievadų išskleidžiamąjį meniu. Šiuo atveju baltas apskritimas simbolizuoja reversą, o prievadų lygtis atnaujinama. Toliau pateiktas pavyzdys, kai E1 įvestis reversuojama AND prievade:

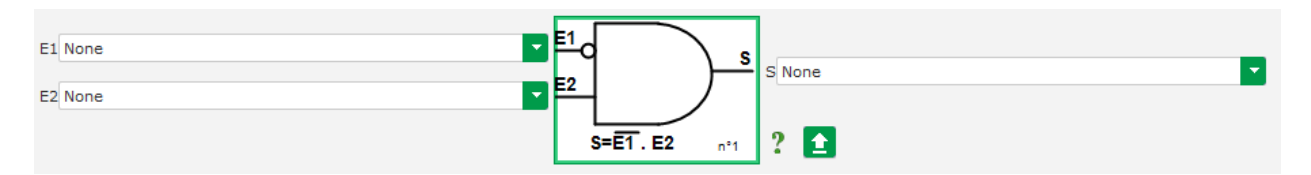

Loginio prievado laukus galima nustatyti iš naujo naudojant prievado išskleidžiamąjį meniu ir spustelėjus RESET.

Pagalba pasiekiama spustelėjus klaustuko simbolį, kuriuo atveriama aktyvaus prievado teisingumo lentelę. Tai prievadas AND<sup>15</sup>.

| E1 | E2 | S |
|----|----|---|
| 0  | 0  | 0 |
| 0  | 1  | 0 |
| 1  | 0  | 0 |
| 1  | 1  | 1 |

#### 5.2.13.2. Prievadų programavimo pavyzdžiai

 AĮR paleidimas esant maitinimo įtampos ribinei vertei: jjungus maitinimą, maitinimo įtampa iškart ima didėti. Dėl to reikėtų nustatyti ribinę vertę, kurią viršijus būtų galima vykdyti padidinimą. Naudojamas naudotojo parinktas kintamasis.

Tada pasirenkamas prievadas COMPARATOR su šiais kintamaisiais:

- E1 "Internal power supply Volts" (vidinis maitinimo šaltinis, V);
- E2 "User variable 1" (naudotojo 1 kintamasis), nustatytas ties 10 (DC magistrale 10 V);
- S "Starting" (paleidimas).

<sup>&</sup>lt;sup>15</sup> Teisingumo lentelėje atsižvelgiama į bet kokius prievade sukonfigūruotus reverso atvejus.

| E1 Internal Power Supply Volts |                 | _ |
|--------------------------------|-----------------|---|
| E2 User variable 1             |                 |   |
|                                | S=E1 > E2 n*1 ? |   |

Pastab: "User variable 1" (naudotojo 1 kintamojo) reikšmė priklauso nuo įtampos, kurią gali užtikrinti jūsų lauko žadinimo sistemos liekamasis įmagnetinimas. Mūsų pavyzdyje pasirenkame 10 V.

 VAr reguliavimas, kai apkrova yra mažesnė nei 10 % vardinės galios (prijungus prie tinklo): kai mašina prijungiama prie tinklo be apkrovos, gali atsirasti veikimo nestabilumų dėl statoriaus srovės matavimo trukdžių. Todėl, jei aktyvioji galia nesiekia 10 % kintamosios srovės generatoriaus vardinės galios, rekomenduojame aktyvinti kVAr reguliavimą.

Tada pasirenkamas prievadas COMPARATOR su šiais kintamaisiais:

- E1 "User variable 2" (naudotojo 2 kintamasis), nustatytas ties 10 (10 % reaktyvioji galia);
- E2 "Real power percentage" (faktines galios procentine dalis);
- S "VAR regulation" (VAR reguliavimas).

| E1 User variable 2       |                 |  |
|--------------------------|-----------------|--|
| E2 Real Power percentage |                 |  |
|                          | S=E1 > E2 n°1 ? |  |

- Impulsinis paleidimas ir sustabdymas: reguliavimo funkcija įjungiama nustatyta įvestimi. Pasikeistus šios įvesties būsenai, lauko žadinimas iškart sustabdomas. Impulsinį paleidimą ir sustabdymą galima sukonfigūruoti naudojant SET-RESET prievadą:
  - E1 "DI1", kuris siunčia paleidimo impulsą;
  - E2 "DI2", kuris siunčia sustabdymo impulsą;
  - S "Starting" (paleidimas).

Tada rezultatas yra toks:

| E1 DI1 State | - 1  | SET   |     |         |
|--------------|------|-------|-----|---------|
| E2 D12 State | - E2 | RESET |     | S Start |
|              |      |       | n°2 | ? 🖻     |

### 5.2.14. <u>Ivykio registravimas</u>

| g e              | event                                            | ▼ I Yrevious  | Next 🔸 🕨 🛓                                      |           |
|------------------|--------------------------------------------------|---------------|-------------------------------------------------|-----------|
|                  |                                                  |               |                                                 |           |
| abled /<br>abled | Event                                            | Event counter | lexc during last loss of sensing fault detected |           |
|                  | Enable overvoltage fault detected log            | 0             | 0                                               | 宜 Event n |
|                  | Enable undervoltage fault detected log           | 0             | 0                                               |           |
|                  | Enable overfrequency fault detected log          | 0             | 0                                               |           |
|                  | Enable underfrequency fault detected log         | 0             | 0                                               |           |
|                  | Enable open diode fault detected log             | 0             | 0                                               |           |
|                  | Enable short diode fault detected log            | 0             | 0                                               |           |
|                  | Enable reverse active power fault detected log   | 0             | 0                                               |           |
|                  | Enable reverse reactive power fault detected log | 0             | 0                                               |           |
|                  | Enable PT100 1 alarm detected log                | 0             | 0                                               |           |
|                  | Enable PT100 1 fault detected log                | 0             | 0                                               |           |
|                  | Enable PT100 2 alarm detected log                | 0             | 0                                               |           |
|                  | Enable PT100 2 fault detected log                | 0             | 0                                               |           |
|                  | Enable PT100 3 alarm detected log                | 0             | 0                                               |           |
|                  | Enable PT100 3 fault detected log                | 0             | 0                                               |           |
|                  | Enable PT100 4 alarm detected log                | 0             | 0                                               |           |
|                  | Enable PT100 4 fault detected log                | 0             | 0                                               |           |
|                  | Enable PT100 5 alarm detected log                | 0             | 0                                               |           |
|                  | Enable fault detected log                        | 0             | 0                                               |           |
|                  | Enable CTP 1 fault detected log                  | 0             | 0                                               |           |
|                  | Enable CTP 2 fault detected log                  | 0             | 0                                               |           |
|                  | Enable CTP 3 fault detected log                  | 0             | 0                                               |           |
|                  | Enable CTP 4 fault detected log                  | 0             | 0                                               |           |
|                  | Enable CTP 5 fault detected log                  | 0             | 0                                               |           |
|                  | Enable loss of sensing fault detected log        | 0             | 0                                               |           |
|                  | Enable unbalanced voltage fault detected log     | 0             | 0                                               |           |
|                  | Enable unbalanced current fault detected log     | 0             | 0                                               |           |
|                  | Enable short circuit fault detected log          | 0             | 0                                               |           |
|                  | Enable IGBT fault detected log                   | 0             | 0                                               |           |
|                  | Enable motor start fault detected log            | 0             | 0                                               |           |
|                  | Enable power bridge overload fault detected log  | 0             | 0                                               |           |
|                  | Enable main field overload detected log          | 0             | 0                                               |           |
|                  | Enable main field overheating detected log       | 0             | 0                                               |           |
|                  | Enable stator overload detected log              | 0             | 0                                               |           |
|                  | Enable stator overheating detected log           | 0             | 0                                               |           |
|                  | Enable battery under voltage detected log        | 0             | 0                                               |           |
|                  | Enable CAN under voltage detected log            | 0             | 0                                               |           |

Kiekvieno pasirinkto įvykio atveju padidės atitinkamo skaitiklio rodmuo, kai skaitiklis bus parodomas. Įvykio atveju registruojama žadinimo srovės vertė.

### 5.2.15. <u>Antroji konfigūracija</u>

Ši funkcija paprastai vadinamas "50/60Hz perjungimo funkcija", bet turi žymiai daugiau savybių bei lankstaus taikymo galimybių ir gali būti naudojama maks. 16 parametrų pakeisti atsižvelgiant į loginės įvesties būseną. Atkreipkite dėmesį į tai, kad į šią antrąją konfigūraciją bus atsižvelgiama tik iš naujo paleidus AJR.

| cona d | config      | guration           |                                         | Previous Next         |                        |
|--------|-------------|--------------------|-----------------------------------------|-----------------------|------------------------|
|        |             | Your modificati    | ons will be take account the regulator. | on the next pow       | er on of               |
|        | Second co   | nfiguration enable | 2nd configuration                       |                       |                        |
| Ana    | log paran   | neters type        |                                         |                       |                        |
| F      | aremter Id  |                    | Destination                             | Configuration 1 value | Configu ration 2 value |
|        | 1           | None               |                                         | 0                     | 0                      |
|        | 2           | None               |                                         | 0                     | 0                      |
|        |             | None               |                                         | 0                     | 0                      |
|        | 4           | None               |                                         | 0                     | 0                      |
|        | 5           | None               |                                         | 0                     | 0                      |
|        | 6           | None               |                                         | 0                     | 0                      |
|        | 1           | None               |                                         | 0                     | 0                      |
|        | 0           | None               |                                         | 0                     | 0                      |
|        | 10          | None               |                                         | 0                     | 0                      |
|        | 11          | None               |                                         | 0                     | 0                      |
|        |             |                    |                                         |                       |                        |
| Swi    | tch naram   | neters type        |                                         |                       |                        |
| P      | arameter Id | see ype            | Destination                             | Configuration 1 value | Configuration 2 value  |
|        | 12          | None               |                                         |                       |                        |
|        | 13          | None               |                                         |                       |                        |
|        | 14          | None               |                                         |                       |                        |
|        | 15          | None               |                                         |                       |                        |
|        | 16          | None               |                                         |                       |                        |
|        |             |                    |                                         |                       |                        |

• Pasirinkite antrosios konfigūracijos aktyvinimo šaltinį.

| 2nd configuration |   |  |
|-------------------|---|--|
| driving by DI1    | - |  |

Aktyvinus DI1, perjungiama į antrąją konfigūraciją, o jį išjungus reguliavimas vėl vyksta pagal pagrindinę konfigūraciją.

Priminimas: šio jungiklio paisoma tik paleidžiant reguliavimą. Reguliatoriui veikiant jjungimas arba išjungimas bus ignoruojamas.

• **Pasirinkite parametrus**, kurie bus perimti perjungiant į antrąją konfigūraciją. Pirmiau pateiktame pavyzdyje nauja didžiausio signalo spektro dažnio vertė nustatyta ties 58 Hz, nauja įtampos kontrolinė vertė – ties 480 V, o V/Hz statumas – ties 1,5.

#### 5.2.16. <u>Sinchronizavimas</u>

Kol prijungtas įtampos matavimas pagal tinklo kodeksą, D550 gali vykdyti tinklo sinchronizavimo seką. Tokiu atveju patikrinkite, ar fazių eiliškumas teisingas, nes D550 to neatlieka.

Tada turi būti nustatyti dažnių, įtampos ir fazių skirtumo intervalai. Jų turi būti laikomasi, kad prijungimas galėtų būti atliktas nepažeidžiant mašinos.

Taip pat turi būti sukonfigūruotas grandinės pertraukiklio tarp kintamosios srovės generatoriaus ir tinklo uždarymo laikas. Tokiu būdu užtikrinamas sinchronizavimo vykdymas ir užbaigimas prieš paliekant sukonfigūruotą ryšio zoną.

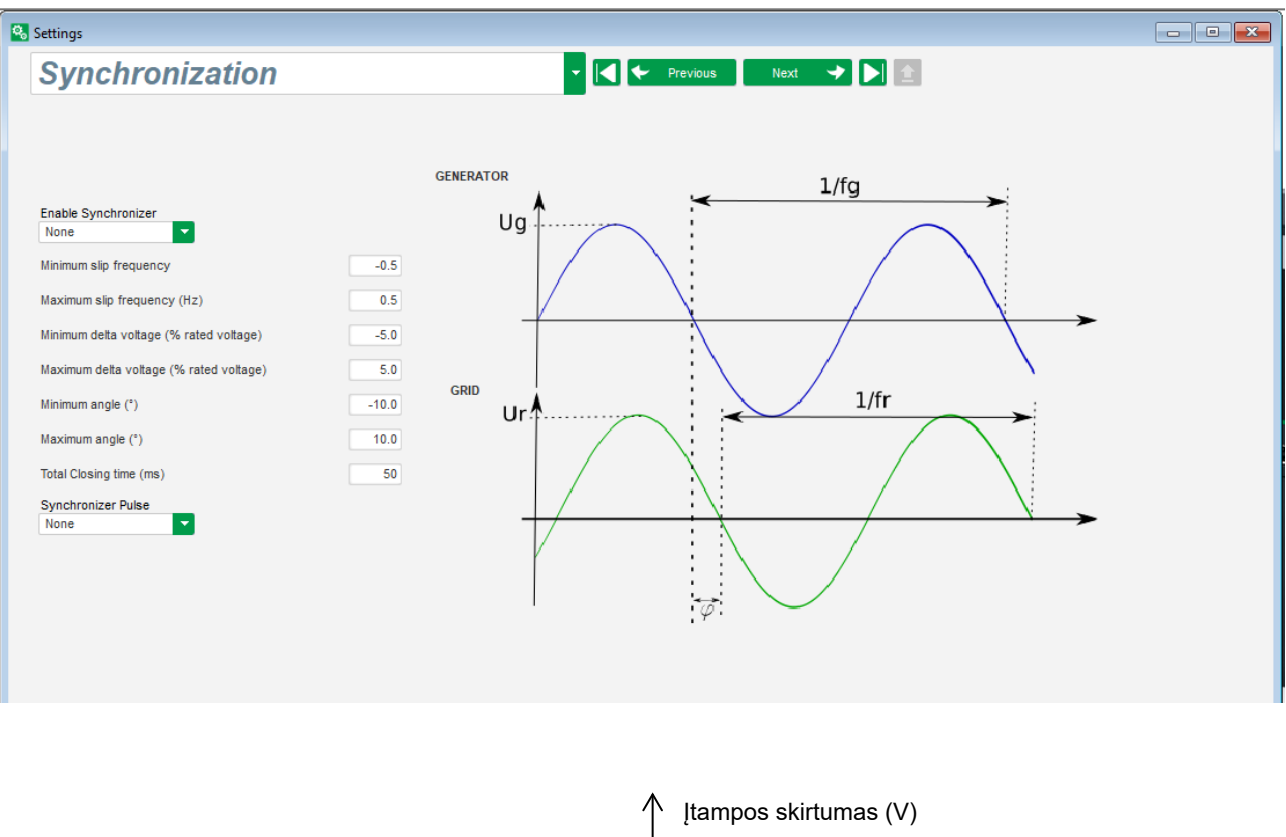

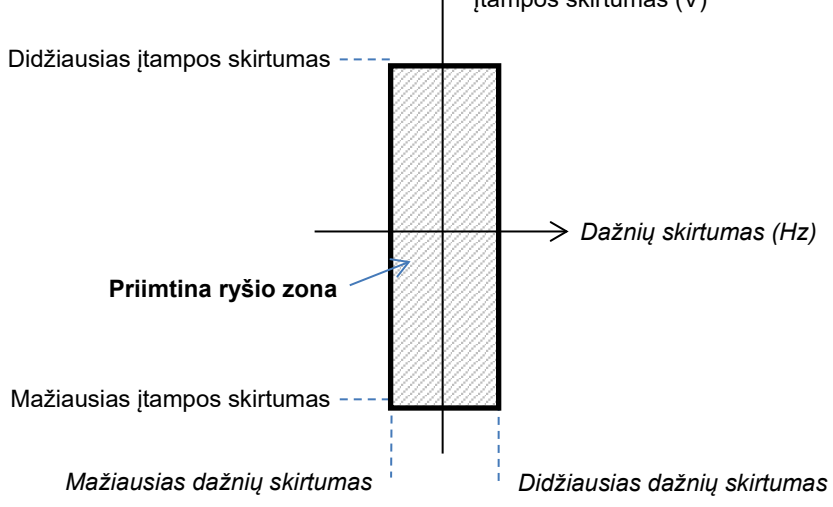

Sinchronizavimo seka valdoma loginio elemento įvestimi arba parametru, kuris nustatytas aktyviąja veiksena (valdomas ryšiu arba loginiu prievadu).

Galimas sinchronizacijos impulsas yra aktyvus tol, kol dažnių skirtumas ir įtampos skirtumas išlieka intervale, kurį apibrėžia viršutinės ir apatinės ribinės vertės. Taigi turėtų būti duodamas tinklo jungties kontaktoriaus uždarymo signalas.

Dažnių skirtumas gali būti naudojamas valdyti analoginei išvesčiai, kuri skirta informacijai generatorinio agregato valdikliui (ar kuriam nors kitam valdymo įtaisui) perduoti, kad turi būti padidintas arba sumažintas pavarų sistemos dažnis. Parametrai turi būti nustatyti puslapyje "Įvestys / išvestys". Toliau pateiktas dažnių skirtumas tarp –0,5 Hz ir +0,5 Hz.

| 1 | Analo | og Inputs/Outp      | uts         |          |            |                                     |                     |          | •          |
|---|-------|---------------------|-------------|----------|------------|-------------------------------------|---------------------|----------|------------|
|   | D     | Configuration<br>Al | Destination | 0% value | 100% value | Source                              | Configuration<br>AO | 0% value | 100% value |
| 1 | 4101  | 4-20mA              | None        | 0.00     | 0.00       | Delta frequency for synchronisation | +/-10V              | -0.5     | 0.5        |
|   | 4102  | 0-101/              | None        | 0.00     | 0.00       | None                                | None                | 0        | 0          |

Jis atitinka šią diagramą:

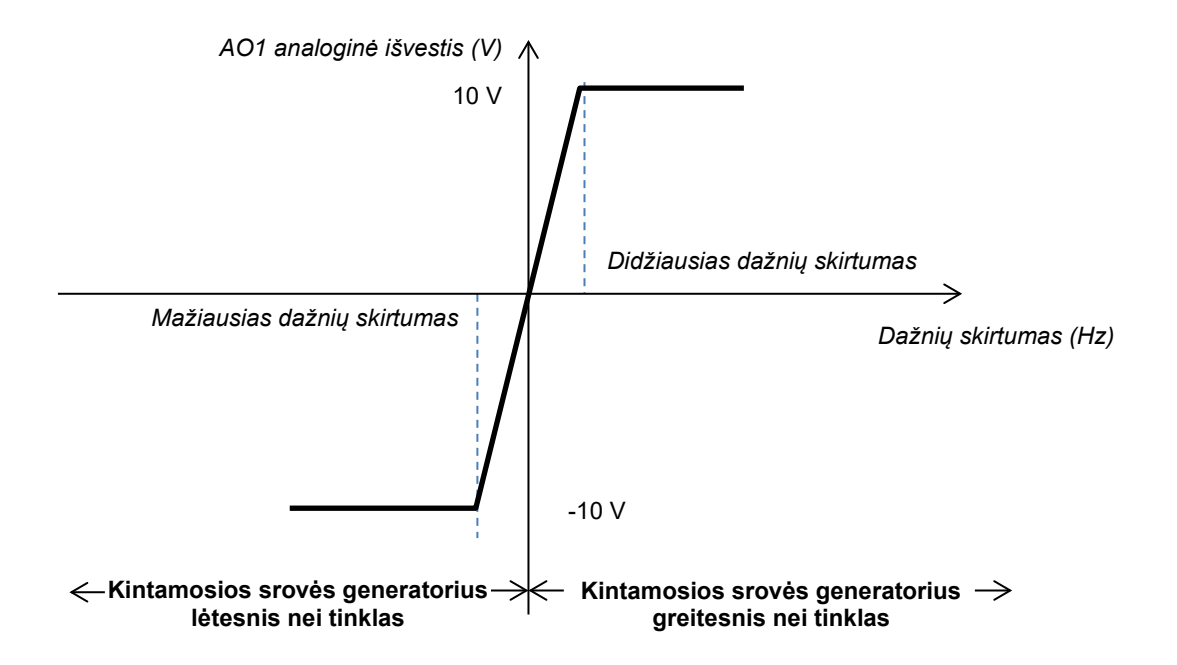

### 5.2.17. Tinklo kodeksas

Tinklo kodekso funkcija suteikia galimybę aktyvinti vieną ar kelias apsaugas, aptinkančias dėl tinklo atsirandančias triktis, tokias kaip LVRT (*Low Voltage Ride Through*) arba FRT (*Fault Ride Through*) įvykiai. Dėl šių įvykių gali būti apgadintas generatorius. D550 įdiegtos 4 atskiros funkcijos:

- įtampos palaikymas triktims aptikti naudojant tinklo kodekso funkciją;
- profilio pagal tinklo kodeksą stebėsena;
- polių slydimo stebėsena;
- maksimalios statoriaus srovės stebėsena.

Ji suteikia galimybę išsaugoti ir kai kuriuos parametrus, pavyzdžiui, generatoriaus įtampos dydžius, generatoriaus srovės dydžius ar vidinius kampus.

Ši funkcija veikia, kai yra sumontuotas parinkčių koderis d ir prijungtas modulis "Easy Log".

#### 5.2.17.1. Itampos palaikymas

Šis įrenginys įjungiamas pasirinkus "Enable voltage support in PF mode" (aktyvinti įtampos palaikymą PF režimu). Galima sukonfigūruoti perjungimo į įtampos režimą delsą (ms), taip pat įtampos skirtumą procentais nuo vardinės tinklo įtampos.

| Settings                                        |                         | - • • |
|-------------------------------------------------|-------------------------|-------|
| GridCode                                        | ✓ I ← Previous Next → ★ |       |
| Profil Functions Regulations Setpoint variation |                         |       |
|                                                 |                         |       |
| Enable pole slipping detection                  |                         |       |
| Enable I stator Max                             |                         |       |
| Enable voltage support in PF mode               |                         |       |
|                                                 |                         |       |
|                                                 |                         |       |
|                                                 |                         |       |
|                                                 |                         |       |
|                                                 |                         |       |

Šie parametrai leidžia D550 priverstiniu būdu įtampos reguliavimo režimu palaikyti tinklą, sugeriant reaktyviąją galią, kuri ribojama sukonfigūruotu PQ profiliu (pajėgumo kreivė), arba generuojant reaktyviąją galią (su galimu apribojimu), kai generatoriaus gnybtuose išmatuota įtampa yra už nustatyto intervalo ribų. Toliau pateiktame pavyzdyje skirtumas yra 10 %:

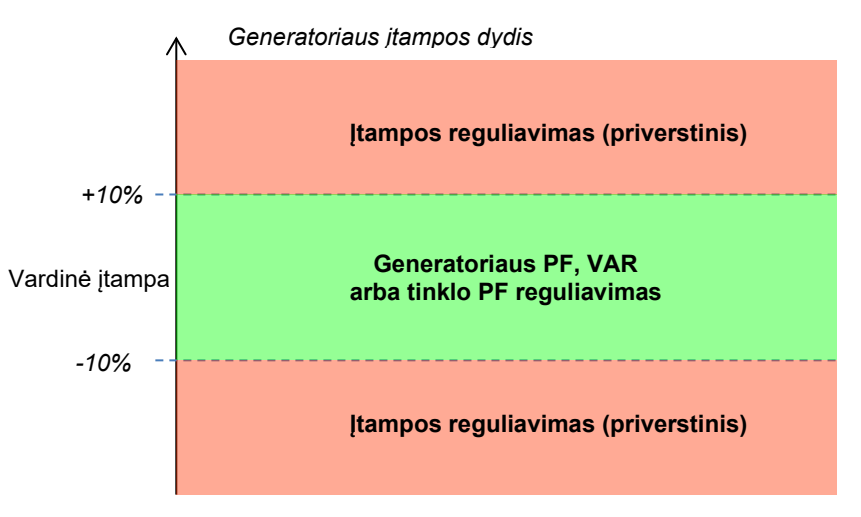

Šio palaikymo būsena gali būti susieta su logine išvestimi arba naudojama loginėse funkcijose. Toliau pateiktame pavyzdyje ši triktis susieta su išvestimi DO2 puslapyje "Įvestys / išvestys".

| Digital Outputs          |                                |                   |  |  |  |  |  |
|--------------------------|--------------------------------|-------------------|--|--|--|--|--|
| Source                   | Active                         | Digital<br>Output |  |  |  |  |  |
| None                     | Active Low                     | DO1               |  |  |  |  |  |
| Voltage monitoring state | <ul> <li>Active Low</li> </ul> | DO2               |  |  |  |  |  |
|                          |                                |                   |  |  |  |  |  |

### 5.2.17.2. Profilio pagal tinklo kodeksą stebėsena

Ši funkcija jungiama pasirenkant "Enable grid code profile monitoring" (aktyvinti profilio pagal tinklo kodeksą stebėseną). Taip pat būtina įrašyti profilio vertes, nurodytas tinklo kodekso standarte, taikomame vietovėje, kurioje įdiegtas D550. Tokiu būdu gali būti vykdoma stebėsena, skirta užtikrinti, kad generatoriaus įtampa paleidus įvykį pagal tinklo kodeksą visada būtų didesnė už profilyje nurodytą vertę arba bent jau jai lygi. Jei įtampa yra mažesnė už profilyje nustatytą vertę, įsijungia trikties vėliavėlė.

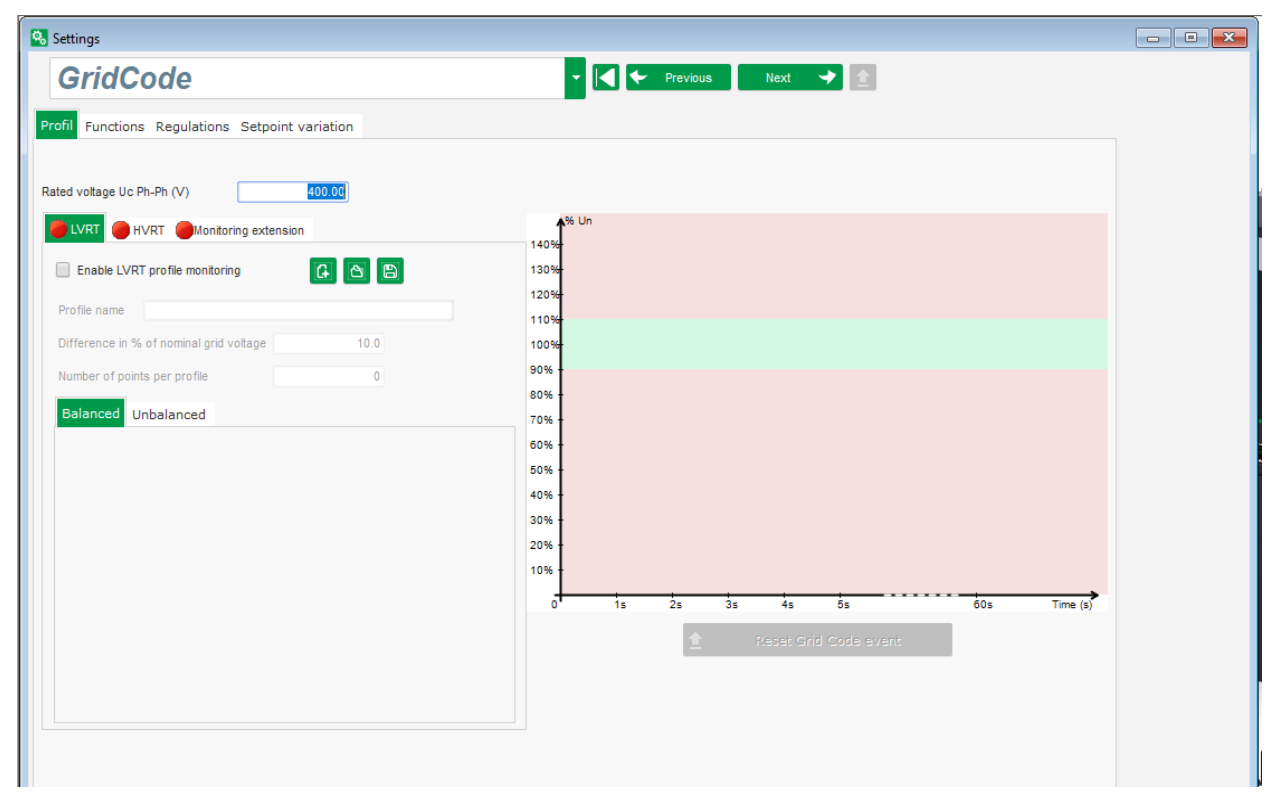

Šios stebėsenos būsena gali būti susieta su logine išvestimi arba naudojama loginėje funkcijoje. Toliau pateiktame pavyzdyje ši triktis susieta su DO2 puslapyje "Įvestys / išvestys".

| Digital Outputs                       |   |            |   |                   |  |  |
|---------------------------------------|---|------------|---|-------------------|--|--|
| Source                                |   | Active     |   | Digital<br>Output |  |  |
| None                                  |   | Active Low |   | DO1               |  |  |
| State of grid code profile monitoring | Ŧ | Active Low | Ŧ | DO2               |  |  |
| None                                  |   | Active Low |   | DO3               |  |  |

#### 5.2.17.3. Statoriaus srovės stebėsena

Ši apsauga aktyvinama pasirenkant "Enable I stator Max" (aktyvinti I statoriaus maks.) ir nurodant maksimalios srovės, kurią generatorius gali atlaikyti, vertes (kiek kartų didesnė už vardinės statoriaus srovės vertę). Toks viršsrovis gali atsirasti, kai atkuriamas tinklo veikimas po trikties pagal tinklo kodeksą, jei skirtumas tarp kampinės rotoriaus padėties ir fazių skirtumo kampo yra per didelis.

Viršsrovio matas nustatomas naudojant specialų CT, prijungtą prie CT įvesties pagal tinklo kodeksą. Pagrindinės ir papildomos vertės turi būti nustatytos puslapyje "Laidų sujungimas". Toliau pateikiamas pavyzdys su koeficientu "2".

| Enable I stator Max    |   |   |                      |
|------------------------|---|---|----------------------|
| I stator maximum coeff | 2 | ± | Reset I stator event |

# Pastaba: Kadangi viršsrovis yra labai greitas, esant trikties būsenai triktis nebus automatiškai pašalinta.

Viršsrovio būsena gali būti susieta su logine išvestimi arba naudojama loginėje funkcijoje. Toliau pateiktame pavyzdyje ši triktis susieta su DO2 puslapyje "Įvestys / išvestys".

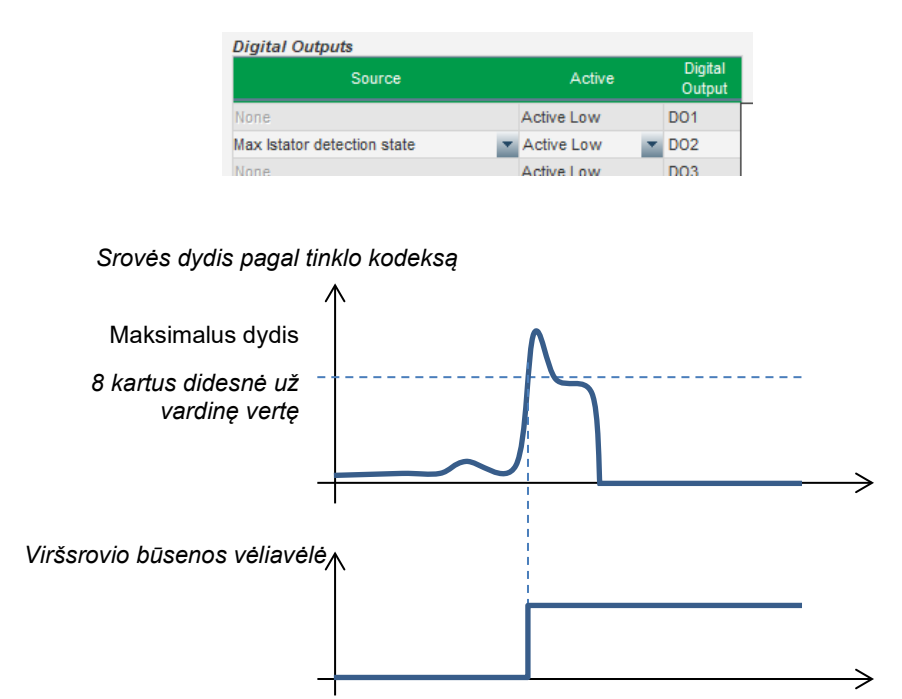

#### 5.2.17.4. Polių slydimo stebėsena

# Aptikimas įmanomas tik tada, kai įrengtas koduotuvas, kuris prijungtas prie su D550 sujungto pasirenkamo modulio "EasyLog PS" kodavimo įvesties.

Ši funkcija įjungiama pasirinkus "Enable pole slipping detection" (aktyvinti polių slydimo aptikimą) ir nurodant skirtingų parametrų vertes:

- įspėjimo įsijungimo kampo vertė (laipsniais);
- maksimalus kampas (laipsniais);
- koduotuvo skiriamoji geba (taškais);
- koduotuvo poslinkis;
- generatoriaus polių porų skaičius.

**Electric Power Generation** 

Įrengimas ir techninė priežiūra

5744 lt - 2024.01 / e

### Skaitmeninis įtampos reguliatorius D550

Vidinio kampo stebėsenos funkcija tinklo įtampos didelio sumažėjimo arba dingimo atveju leidžia kontroliuoti, kad generatoriaus vidinis kampas neviršytų nustatytos vertės. Taigi, jei tinklui vėl pradėjus veikti vidinis kampas pasislenka, gali atsirasti rimtų mechaninių ir elektrinių pažeidimų, dėl kurių gali būti nepataisomai sugadinti kai kurie generatoriaus elementai.

Taip pat gali būti nustatyta automatinio kalibravimo funkcija polių slydimo atveju.

| Enable pole slipping detection |       |                |   |   |                    |   |                     |
|--------------------------------|-------|----------------|---|---|--------------------|---|---------------------|
| Value alert angle              | 20    | Encoder offset | 0 |   |                    |   |                     |
| Value maximum angle            | 40    | Pole pair      | 2 | ÷ | Pole Slipping Auto | ÷ | Reset pole slipping |
| Encoder resolution             | 1,024 |                |   |   | Calibration        |   | event               |

Polių slydimo būsena gali būti susieta su logine išvestimi arba naudojama loginėje funkcijoje.

#### 5.3. Palyginimo langas

Šis langas atveriamas paspaudus mygtuką pagrindinio puslapio informacinėje juostoje:

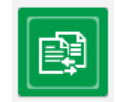

Mygtukas "Palyginimas" naudojamas:

#### • D550 konfigūracijos palyginimui su failu:

• Spustelėkite 1 failo mygtuką "...", kad pasirinktumėte konfigūracijos failą.

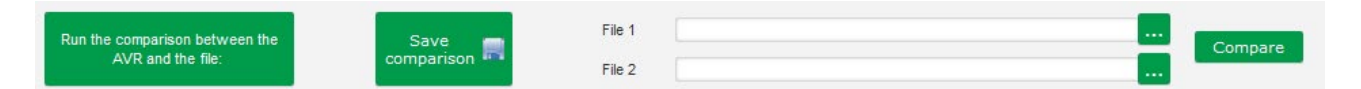

- Spustelėkite mygtuką "Run the comparison between the AVR and the file" (vykdyti AĮR ir failo palyginimą).
- Pakeisti parametrai rodomi tolesniame sąraše;

| <sup>‡</sup> Paremeter Number A | ¢ Parameter name ۶                   | ీ Open file value ని | ື AVR Value ຼົ∕ | <sup>‡</sup> Unit ຸ2 |
|---------------------------------|--------------------------------------|----------------------|-----------------|----------------------|
| 002.008                         | Cross Current Enable                 | Active               | Not active      |                      |
| 002.010                         | Stator current Limit Enable          | Active               | Not active      |                      |
| 002.017                         | LAM Engine Help                      | Enabled              | Not enabled     |                      |
| 002.020                         | Soft Voltage Recovery                | Enabled              | Not enabled     |                      |
| 003.001                         | Voltage regulation proportional gain | 7000                 | 9000            |                      |
| 003.002                         | Voltage regulation integral gain     | 100                  | 120             |                      |

- dviejų konfigūracijos failų palyginimui:
  - Spustelėkite 1 failo mygtuką "…", kad pasirinktumėte pirmosios konfigūracijos failą.
  - Spustelėkite 2 failo mygtuką "...", kad pasirinktumėte antrosios konfigūracijos failą.
  - Spustelėkite mygtuką "Compare" (palyginti) dešinėje.

| Run the comparison between the | Save 📺          | File 1 | C:\Users\robyr\Documents\0_20190124_1558.550 |  | Compare |
|--------------------------------|-----------------|--------|----------------------------------------------|--|---------|
| AVR and the file:              | comparison •• • | File 2 | C:\Users\robyr\Documents\0_20190124_5621.550 |  |         |

• Pakeisti parametrai rodomi sąraše.

Electric Power Generation **[rengimas ir techninė priežiūra** 5744 lt - 2024.01 / e

### Skaitmeninis įtampos reguliatorius D550

#### 5.4. Ataskaity spausdinimas

Gauti konfigūracijos ataskaitą galima paspaudžiant mygtuką "Print" (spausdinti) (jis veikia tik atvėrus nuostatų puslapį). Šioje ataskaitoje parodomi reguliatoriaus konfigūracijos duomenys. Atveriama forma ir tada ši ataskaita gali būti išspausdinta ir (arba) eksportuojama kitu formatu.

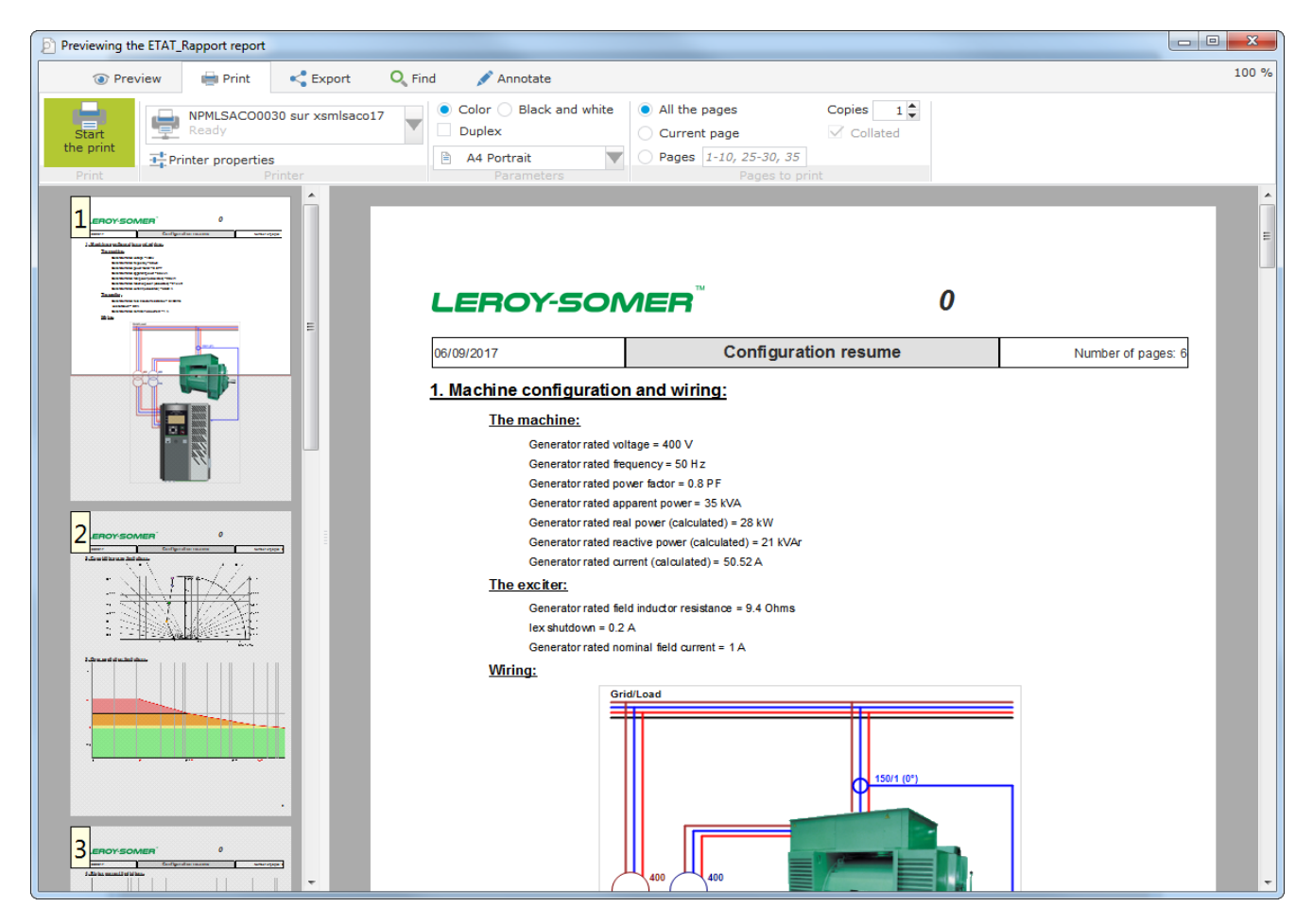

#### 5.5. "Excel" failo eksportavimas

Konfigūraciją galima eksportuoti kaip "Excel" failą, paspaudžiant mygtuko "Išsaugoti" rodyklę:

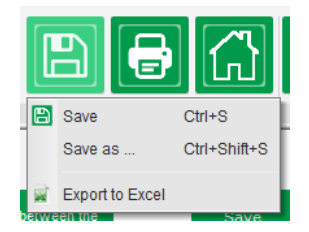

Sukurtame faile pateikiamas kiekvienas parametras su tokiais duomenimis kaip:

- identifikatorius (Id);
- parametro pavadinimas;
- minimali vertė;
- maksimali vertė;
- vertė;

- numatytoji vertė;
- matavimo vienetas;
- CAN adresas;
- vertės tipas.

Pilka spalva pažymėtos vertės skirtos tik skaityti, kitos – skaityti ir (arba) rašyti.

| ⊿ A        | В                           | С             | D             | E     | F             | G    | Н           | I       |
|------------|-----------------------------|---------------|---------------|-------|---------------|------|-------------|---------|
| 1 Id       | Parameter name              | Minimum value | Maximum value | Value | Initial value | Unit | CAN Address | Туре    |
| 2 000.000  | - Menu0                     |               |               |       |               |      | 000.000     | INT16   |
| 3 001.000  | SystemData                  |               | _             | _     | _             |      | 001.000     | INT16   |
| 4 001.001  | Voltage UN                  | 0             | 100000        | 0     | 0             | V    | 001.001     | FLOAT32 |
| 5 001.002  | Voltage VN                  | 0             | 100000        | 0     | 0             | V    | 001.002     | FLOAT32 |
| 6 001.003  | Voltage WN                  | 0             | 100000        | 0     | 0             | V    | 001.003     | FLOAT32 |
| 7 001.004  | Voltage UV                  | 6             | 100000        | o     | 0             | V    | 001.004     | FLOAT32 |
| 8 001.005  | Voltage VW                  | 0             | 100000        | 0     | 0             | V    | 001.005     | FLOAT32 |
| 9 001.006  | Voltage WU                  | 6             | 100000        | 0     | 0             | V    | 001.006     | FLOAT32 |
| 10 001.007 | Line Current U              | 6             | 10000         | 0.0   | 0             | A    | 001.007     | FLOAT32 |
| 11 001.008 | Line Current V              | 5             | 10000         | 0.0   | 0             | А    | 001.008     | FLOAT32 |
| 12 001.009 | Line Current W              | 6             | 10000         | 0.0   | 0             | А    | 001.009     | FLOAT32 |
| 13 001.010 | Bus Voltage L1L2            | 6             | 100000        | 0     | 0             | V    | 001.010     | FLOAT32 |
| 14 001.011 | Grid Current V              | 6             | 10000         | 0.0   | 0             | А    | 001.011     | FLOAT32 |
| 15 001.012 | Real Power KW               | 6             | 1000000       | 0     | 0             | kW   | 001.012     | FLOAT32 |
| 16 001.013 | Real Power KW U             | 6             | 1000000       | 0     | 0             | kW   | 001.013     | FLOAT32 |
| 17 001.014 | Real Power KW V             | 6             | 1000000       | 0     | 0             | kW   | 001.014     | FLOAT32 |
| 18 001.015 | Real Power KW W             | 6             | 1000000       | 0     | 0             | kW   | 001.015     | FLOAT32 |
| 19 001.016 | Reactive Power KVAR         | 6             | 1000000       | 0     | 0             | kVAr | 001.016     | FLOAT32 |
| 20 001.017 | Reactive Power KVAR U       | 6             | 1000000       | 0     | 0             | kVAr | 001.017     | FLOAT32 |
| 21 001.018 | Reactive Power KVAR V       | 6             | 1000000       | 0     | 0             | kVAr | 001.018     | FLOAT32 |
| 22 001.019 | Reactive Power KVAR W       | 6             | 1000000       | 0     | 0             | kVAr | 001.019     | FLOAT32 |
| 23 001.020 | Apparent Power KVA          | 6             | 1000000       | 0     | 0             | kVA  | 001.020     | FLOAT32 |
| 24 001.021 | Apparent Power KVA U        | 6             | 1000000       | 0     | 0             | kVA  | 001.021     | FLOAT32 |
| 25 001.022 | Apparent Power KVA V        | 6             | 1000000       | 0     | 0             | kVA  | 001.022     | FLOAT32 |
| 26 001.023 | Apparent Power KVA W        | 6             | 1000000       | 0     | 0             | kVA  | 001.023     | FLOAT32 |
| 27 001.024 | Power Factor                | -1            | 1             | 0.000 | 0             | PF   | 001.024     | FLOAT32 |
| 28 001.025 | Power Factor U              | -1            | 1             | 0.000 | 0             | PF   | 001.025     | FLOAT32 |
| 29 001.026 | Power Factor V              | -1            | 1             | 0.000 | 0             | PF   | 001.026     | FLOAT32 |
| 30 001.027 | Power Factor W              | -1            | 1             | 0.000 | 0             | PF   | 001.027     | FLOAT32 |
| 31 001.028 | Frequency Voltage W         | 6             | 500           | 0.0   | 0             | Hz   | 001.028     | FLOAT32 |
| 32 001.029 | Field Current               | 6             | 1000          | 0.00  | 0             | А    | 001.029     | FLOAT32 |
| 33 001.030 | Field Voltage               | 6             | 5000          | 0.00  | 0             | V    | 001.030     | FLOAT32 |
| 34 001.031 | Internal Power Supply Volts | 6             | 500           | 0.0   | 0             | V    | 001.031     | FLOAT32 |
| 35 001.032 | PT100#1 Temperature         | -70           | 600           | 0.0   | 0             | °C   | 001.032     | FLOAT32 |
| 36 001.033 | PT100#2 Temperature         | -70           | 600           | 0.0   | 0             | °C   | 001.033     | FLOAT32 |
| 37 001.034 | PT100#3 Temperature         | -70           | 600           | 0.0   | 0             | °C   | 001.034     | FLOAT32 |
| 38 001.035 | PT100#4 Temperature         | -70           | 600           | 0.0   | 0             | °C   | 001.035     | FLOAT32 |
| 39 001.036 | PT100#5 Temperature         | -70           | 600           | 0.0   | 0             | °C   | 001.036     | FLOAT32 |
| 40 001.037 | PTC 1                       | 100           | 4700          | 0     | 0             | ohm  | 001.037     | FLOAT32 |
| 41 001.038 | PTC 2                       | 100           | 4700          | 0     | 0             | ohm  | 001.038     | FLOAT32 |
| 10 001 020 | DTC 2                       | 100           | 4700          | 6     | 6             | ohm  | 001.020     | ELOAT22 |

#### 6. <u>Techninės priežiūros nurodymai</u>

#### 6.1. Ispėjamieji ženklai, kurių turi būti paisoma atliekant techninę priežiūrą

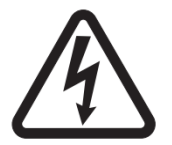

Žr. <u>1.4 skirsnio</u> dalį apie saugą.

AĮR D550 profilaktinė techninė priežiūra turi būti atliekama, kai kintamosios srovės generatorius yra sustabdytas, o visi maitinimo šaltiniai yra išjungti ir izoliuoti.

#### 6.2. <u>Profilaktinės techninės priežiūros nurodymai</u>

Kintamosios srovės generatoriaus prastovų, numatytų prevencinei techninei priežiūrai, metu patikrinkite, ar patikimai priveržti laidų sujungimai (0,6–0,8 Nm sukimo momentu), ir išpūskite sausą orą, kad būtų pašalintos visos dulkės, kurios galėjo nusėsti ant D550 ir aplink jį. Ypatingą dėmesį reikėtų atkreipti į laisvos oro cirkuliacijos aplink aliuminio radiatorių, esantį įrenginio gale, užtikrinimą.

D550 įrengtas laikmatis, pasiekiamas naudojant parametrą 254.008 (254 meniu 8 parametras) (rodmenys valandomis ir minutėmis). Stebėkite veikimo laiką ir viršijus 40 000 darbo valandų apsvarstykite galimybę pakeisti AĮR.

Pastaba: Šis laikmatis nustatytas tik 10 minučių žingsniais, skaičiuojant laiką didėjančia tvarka ir tik tada, kai pasiekiama įtampos atskaitinė vertė.

#### 6.3. <u>Anomalijos ir incidentai</u>

Galimos įvairios AĮR anomalijos, dėl kurių gali tekti jį pakeisti. Pagrindinės triktys pateiktos tolesnėje lentelėje:

| ANOMALIJOS                                      | PRIEŽASTYS                                                                                                    | TAISOMOSIOS<br>PRIEMONĖS                | PALEIDIMAS IŠ NAUJO                                                                                                    |
|-------------------------------------------------|----------------------------------------------------------------------------------------------------|-----------------------------------------|----------------------------------------------------------------------------------------------------|
| Įtampos matavimo triktis                        | Kintamosios srovės<br>generatoriaus<br>matavimo VT<br>gedimas                                                                      | Pakeiskite sugedusį<br>VT.              | Sustabdykite kintamosios srovės<br>generatorių ir paleiskite<br>kintamosios srovės generatorių<br>iš naujo tik tada, kai bus<br>pakeistas sugedęs VT.                 |
|                                                 | Vidinio matavimo<br>triktis                                                                                                    | Pakeiskite AĮR.                         | Pakeiskite AĮR, kaip aprašyta<br><u>6.4 skirsnyje</u> .                                                                                                    |
| Žadinimo triktis                                | Sugedęs lauko<br>žadinimo grandinės<br>komponentas arba<br>atsidarymas, dėl<br>kurio įvyko<br>tranzistorius įtampos<br>padidėjimas | Pakeiskite ĄĮR.                         | Pakeiskite AĮR, kaip aprašyta<br><u>6.4 skirsnyje</u> .                                                                                                    |
| Pagalbinio 24 Vdc<br>maitinimo šaltinio triktis | Išorinio maitinimo<br>šaltinio triktis                                                                                             | Pakeiskite 24 Vdc<br>maitinimo šaltinį. | Sustabdykite kintamosios srovės<br>generatorių ir paleiskite<br>kintamosios srovės generatorių<br>iš naujo tik tada, kai sugedęs<br>maitinimo šaltinis bus pakeistas. |
|                                                 | Įtampos keitiklio<br>triktis                                                                                                    | Pakeiskite AĮR.                         | Pakeiskite AĮR, kaip aprašyta<br><u>6.4 skirsnyje</u> .                                                                                                    |

| ANOMALIJOS                                                | PRIEŽASTYS                                                                      | TAISOMOSIOS<br>PRIEMONĖS                                                                             | PALEIDIMAS IŠ NAUJO                                                                                                    |  |  |  |
|-----------------------------------------------------------|---------------------------------------------------------------------------------|----------------------------------------------------------------------------------------------------|----------------------------------------------------------------------------------------------------|--|--|--|
| AĮR nereaguoja<br>(sustingęs ekranas, nėra<br>ryšio, kt.) | Mikrovaldiklio triktis                                                          | Pakeiskite AĮR.                                                                                      | Pakeiskite AĮR, kaip aprašyta<br><u>6.4 skirsnyje</u> .                                                                                                   |  |  |  |
| Įvestimi valdomas<br>reguliavimo režimas<br>neaktyvus     | Įvesties triktis                                                                | Perjunkite reguliavimo<br>režimo valdymą į kitą<br>įvestį.                                           | Sustabdykite kintamosios srovės<br>generatorių ir paleiskite<br>kintamosios srovės generatorių<br>iš naujo tik tada, kai bus įvestos<br>naujos nuostatos. |  |  |  |
|                                                           |                                                                                 | Pakeiskite AĮR.                                                                                      | Pakeiskite AĮR, kaip aprašyta<br><u>6.4 skirsnyje</u> .                                                                                                   |  |  |  |
|                                                           | Netinkamas laidų<br>sujungimas                                                  | Patikrinkite, ar įvestis<br>aktyvinta, šuntuodami<br>0 V ir vietinę įvestį.                          | Paleiskite kintamosios srovės<br>generatorių iš naujo.                                                                                                    |  |  |  |
| Neprasideda lauko<br>žadinimas                            | Paleidimo įvesties<br>triktis                                                   | Perjunkite paleidimo<br>valdymą į kitą įvestį.                                                       | Sustabdykite kintamosios srovės<br>generatorių ir paleiskite<br>kintamosios srovės generatorių<br>iš naujo tik tada, kai bus įvestos<br>naujos nuostatos. |  |  |  |
|                                                           | Neįsijungia AĮR<br>maitinimas                                                   | Patikrinkite HMI<br>sąsajoje VBus įtampą.                                                            | Paleiskite kintamosios srovės generatorių iš naujo.                                                                                                    |  |  |  |
|                                                           | 24 Vdc maitinimo<br>šaltinis sugedęs                                            | Patikrinkite, ar AĮR<br>tiekiamas maitinimas,<br>pasižiūrėdami į<br>maitinimo šviesos<br>diodą.      | Paleiskite kintamosios srovės<br>generatorių iš naujo.                                                                                                    |  |  |  |
| Galios koeficiento<br>reguliavimas nepastovus             | Aktyvioji galia per<br>maža tinkamam<br>galios koeficiento<br>matavimui atlikti | Mažos apkrovos<br>(mažesnei nei 10 %<br>vardinės apkrovos)<br>reguliavimui naudokite<br>kVAr režimą. | Pakeiskite AĮR nuostatas ir<br>paleiskite kintamosios srovės<br>generatorių iš naujo.                                                                     |  |  |  |
|                                                           | Netinkamai<br>atliekamas statoriaus<br>srovės matavimas                         | Patikrinkite CT laidus<br>prie srovės matavimo<br>įvesties ir CT.                                    | Paleiskite kintamosios srovės<br>generatorių iš naujo.                                                                                                    |  |  |  |
|                                                           |                                                                                 | Jei laidai sujungti<br>teisingai, pakeiskite<br>AĮR.                                                 | Pakeiskite AĮR, kaip aprašyta<br><u>6.4 skirsnyje</u> .                                                                                                   |  |  |  |

#### 6.4. Sugedusio AJR keitimas

# Šiuos darbus turi atlikti kvalifikuoti darbuotojai. Atsižvelkite į <u>2.2 skirsnyje</u> pateiktus įspėjamuosius ženklus.

Norėdami pakeisti sugedusį AĮR D550, atlikite šiuos veiksmus:

sustabdykite kintamosios srovės generatorių, jei tai dar nepadaryta;

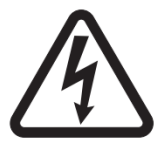

- išjunkite ir elektriškai izoliuokite pagalbinį maitinimo šaltinį bei srovės tiekimą ir įsitikinkite, kad nėra įtampos;
  - atsargiai atjunkite visas AĮR jungtis, įsidėmėdami jų padėtį;
- atlaisvinkite visus AĮR tvirtinimo laikiklius, kad reguliatorių būtų galima išimti iš jo vietos;
- jei neturite AĮR konfigūracijos failo ir D550 būsena tai leidžia, importuokite konfigūraciją iš sugedusio D550 naudodami programinę įrangą "EasyReg Advanced" ir USB kabelį;
- toliau naudodami kompiuterio programinę įrangą, eksportuokite gautą konfigūraciją į naują AĮR D550;
- atjunkite D550 USB atmintinę;
- vietoje sugedusio AĮR įmontuokite naują D550;
- sujunkite visas naujo AĮR jungtis;
- jjunkite papildomą maitinimo šaltinį ir įsitikinkite, kad AĮR tiekiama srovė;
- paleiskite kintamosios srovės generatoriaus pavaros sistemą;
- prieš aktyvindami kintamosios srovės generatoriaus žadinimą, patikrinkite kintamosios srovės generatoriaus įtampos matavimo ir maitinimo įtampos vertes (VBus);
- jjunkite kintamosios srovės generatoriaus žadinimo sistemą;
- patikrinkite visus AĮR matavimus ir reguliavimo režimus, taip pat valdomas išvestis.

### 7. Nurodymai dėl perdirbimo

LEROY-SOMER yra įsipareigojusi kuo labiau sumažinti jos gamybos procesų ir gaminių poveikį aplinkai per visą jų gyvavimo ciklą. Šiuo tikslu esame įdiegę aplinkos vadybos sistemą (EMS), kuri yra sertifikuota pagal tarptautinį standartą ISO 14001.

LEROY-SOMER ir KATO ENGINEERING gaminami automatiniai įtampos reguliatoriai per visą ilgą jų eksploatavimo laikotarpį gali padėti taupyti energiją ir (dėl didesnio mašinos / proceso efektyvumui) mažinti sunaudojamą žaliavų ir susidarančio laužo kiekį. Įprastomis naudojimo sąlygomis šis teigiamas poveikis aplinkai yra gerokai didesnis nei neigiamas poveikis, kuris padaromas gaminio gamybos metu ir šalinant jį užbaigus eksploataciją.

Vis dėlto, pasibaigus gaminių naudojimo laikui, jie turi būti ne išmetami, o perduodami perdirbti specializuotai elektroninės įrangos perdirbimo įmonei. Perdirbėjai gali lengvai išardyti gaminius į pagrindines sudedamąsias dalis, kad jos galėtų būti tinkamai perdirbtos. Nemažai dalių yra užsifiksuojančios, todėl jas galima atskirti nenaudojant įrankių, o kitos dalys yra privirtintos įprastomis tvirtinimo detalėmis. Iš esmės gali būti perdirbamos visos gaminio dalys.

Gaminio pakuotė yra aukštos kokybės ir gali būti naudojama pakartotinai. Dideli gaminiai pakuojami į medines dėžes, o mažesni gaminiai pristatomi tvirtose kartoninėse dėžėse, kuriuose yra didelis kiekis perdirbtų plaušų. Jei šios pakuotės nenaudojamos pakartotinai, juos galima perdirbti. Polietilenas, naudojamas apsauginės plėvelės ir maišelių gaminiams pakuoti, gali būti perdirbamas tokiu pačiu būdu. Ruošdami gaminį ar pakuotę perdirbimui arba šalinimui, laikykitės vietinių teisės aktų ir geriausios praktikos.

#### 8. PRIEDAS

#### 8.1. Vektorių pertvarkymai

Jei kintamosios srovės generatorius sukasi prieš laikrodžio rodyklę (nestandartinė sukimosi kryptis), gautiems klaidingiems galios ir galios koeficiento skaičiavimams koreguoti galima naudoti toliau nurodytus vektorių pertvarkymus.

Tam būtina pakeisti D550 laidų sujungimą. Toliau pateiktoje lentelėje pateikiami pertvarkymo variantai pagal naudojamus laidus.

| Kintamosios srovės                                  | Kintamosios srovės generatoriaus įtampos matavimas                              |   |   |   |  |  |  |  |
|-----------------------------------------------------|---------------------------------------------------------------------------------|---|---|---|--|--|--|--|
| generatoriaus sukimosi kryptis<br>(a/c IEC 60034-1) | AĮR gnybtai                                                                     | U | v | w |  |  |  |  |
|                                                     | Kintamosios srovės generatoriaus fazės (trijų<br>fazių matavimas)               | U | V | W |  |  |  |  |
| Pagal laikrodžio rodyklę                            | Kintamosios srovės generatoriaus fazės (fazė<br>/ fazė, vienos fazės matavimas) | - | V | W |  |  |  |  |
|                                                     | Kintamosios srovės generatoriaus fazės (fazė<br>/ fazė, vienos fazės matavimas) | U | - | W |  |  |  |  |
|                                                     | Kintamosios srovės generatoriaus fazės (trijų<br>fazių matavimas)               |   | V | U |  |  |  |  |
| Prieš laikrodžio rodyklę                            | Kintamosios srovės generatoriaus fazės (fazė<br>/ fazė, vienos fazės matavimas) | - | V | U |  |  |  |  |
|                                                     | Kintamosios srovės generatoriaus fazės (fazė<br>/ fazė, vienos fazės matavimas) | W | _ | U |  |  |  |  |

| Statoriaus             | Kintamosios srovės                    | Kintamosios srovės generatoriaus<br>itampos matavimas |   |   |   | Konfigūracija               |                              |  |
|------------------------|---------------------------------------|-------------------------------------------------------|---|---|---|-----------------------------|------------------------------|--|
| matavimo CT<br>padėtis | sukimosi kryptis<br>(a/c IEC 60034-1) | AĮR gnybtai                                           | U | ۷ | w | Srovės<br>matavimo<br>tipas | Įtampos<br>matavimo<br>tipas |  |
| Fazė U                 | Pagal laikrodžio<br>rodyklę           | Trifazis                                              | U | V | W | GEN_U                       | U-V-W                        |  |
|                        |                                       | Vienfazis VW                                          | Ι | V | W | GEN_U                       | V-W                          |  |
|                        |                                       | Vienfazis UW                                          | U | Ι | W | GEN_U                       | U-W                          |  |
|                        | Prieš laikrodžio<br>rodyklę           | Trifazis                                              | U | W | V | GEN_U                       | U-V-W                        |  |
|                        |                                       | Vienfazis VW                                          | Ι | W | V | GEN_U                       | V-W                          |  |
|                        |                                       | Vienfazis UW                                          | W | - | V | GEN_U                       | U-W                          |  |
| Fazė V                 | Pagal laikrodžio<br>rodyklę           | Trifazis                                              | U | V | W | GEN_V                       | U-V-W                        |  |
|                        |                                       | Vienfazis VW                                          | _ | V | W | GEN_V                       | V-W                          |  |
|                        |                                       | Vienfazis UW                                          | U | Ι | W | GEN_V                       | U-W                          |  |
|                        | Prieš laikrodžio<br>rodyklę           | Trifazis                                              | W | V | U | GEN_V                       | U-V-W                        |  |
|                        |                                       | Vienfazis VW                                          |   | V | U | GEN_V                       | V-W                          |  |
|                        |                                       | Vienfazis UW                                          | W |   | U | GEN_V                       | U-W                          |  |

Electric Power Generation

# Skaitmeninis įtampos reguliatorius D550

| Statoriaus<br>srovės   | Kintamosios srovės<br>generatoriaus<br>sukimosi kryptis<br>(a/c IEC 60034-1) | Kintamosios srovės generatoriaus<br>jtampos matavimas |   |   |   | Konfigūracija               |                              |  |
|------------------------|------------------------------------------------------------------------------|-------------------------------------------------------|---|---|---|-----------------------------|------------------------------|--|
| matavimo CT<br>padėtis |                                                                              | AĮR gnybtai                                           | U | v | w | Srovės<br>matavimo<br>tipas | Įtampos<br>matavimo<br>tipas |  |
| Fazė W                 | Pagal laikrodžio<br>rodyklę                                                  | Trifazis                                              | W | U | V | GEN_U                       | U-V-W                        |  |
|                        |                                                                              | Vienfazis VW                                          |   | U | V | GEN_U                       | V-W                          |  |
|                        |                                                                              | Vienfazis UW                                          | W |   | V | GEN_U                       | U-W                          |  |
|                        | Prieš laikrodžio<br>rodyklę                                                  | Trifazis                                              | W | V | U | GEN_U                       | U-V-W                        |  |
|                        |                                                                              | Vienfazis VW                                          |   | V | U | GEN_U                       | V-W                          |  |
|                        |                                                                              | Vienfazis UW                                          | W |   | U | GEN_U                       | U-W                          |  |

### 8.2. AJR reguliavimo režimo prioritetai

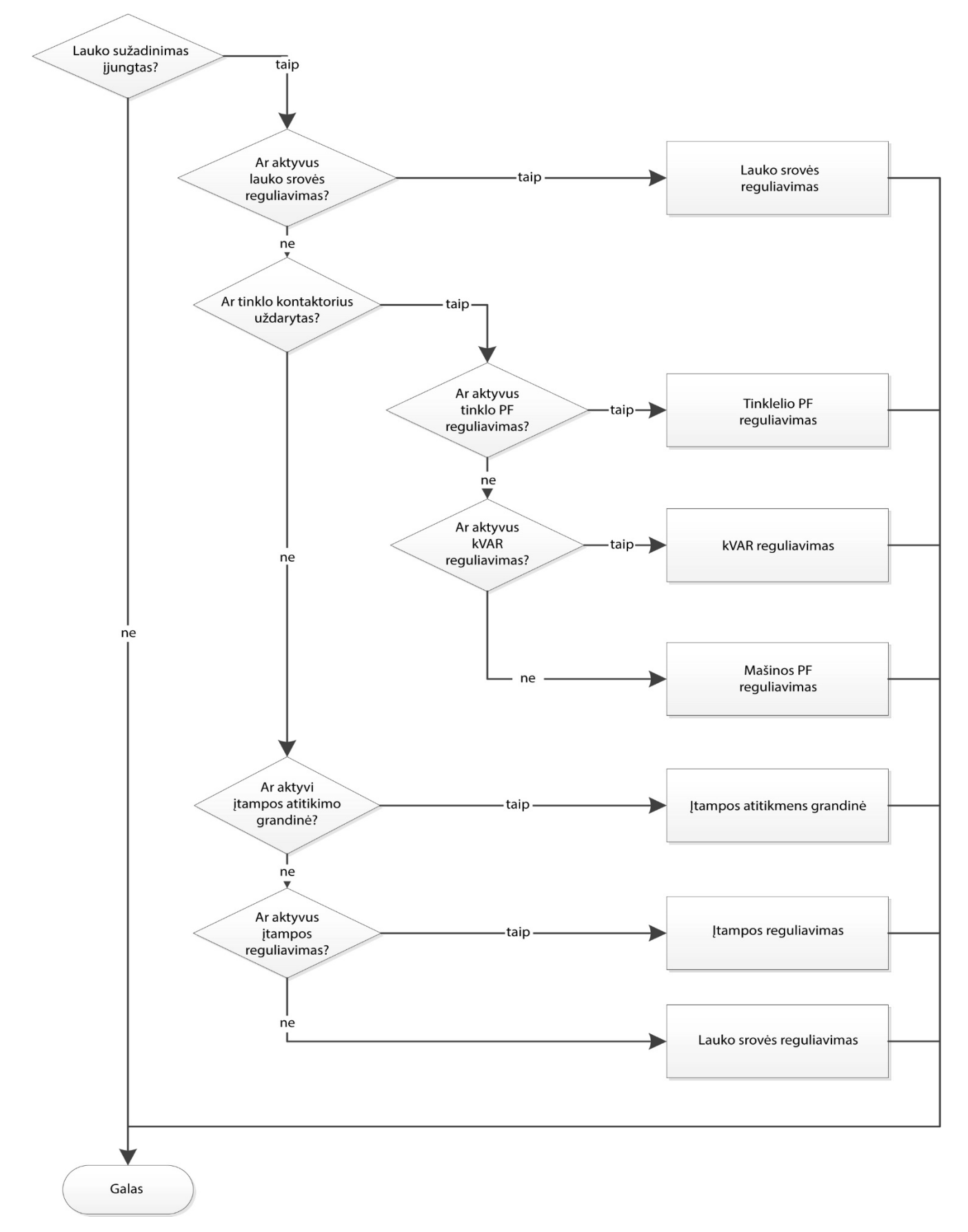
## Skaitmeninis įtampos reguliatorius D550

## Skaitmeninis įtampos reguliatorius D550

## Service & Support

Our worldwide service network of over 80 facilities is at your service.

This local presence is our guarantee for fast and efficient repair, support and maintenance services.

Trust your alternator maintenance and support to electric power generation experts. Our field personnel are 100% qualified and fully trained to operate in all environments and on all machine types.

We have a deep understanding of alternator operation, providing the best value service to optimise your cost of ownership.

Where we can help:

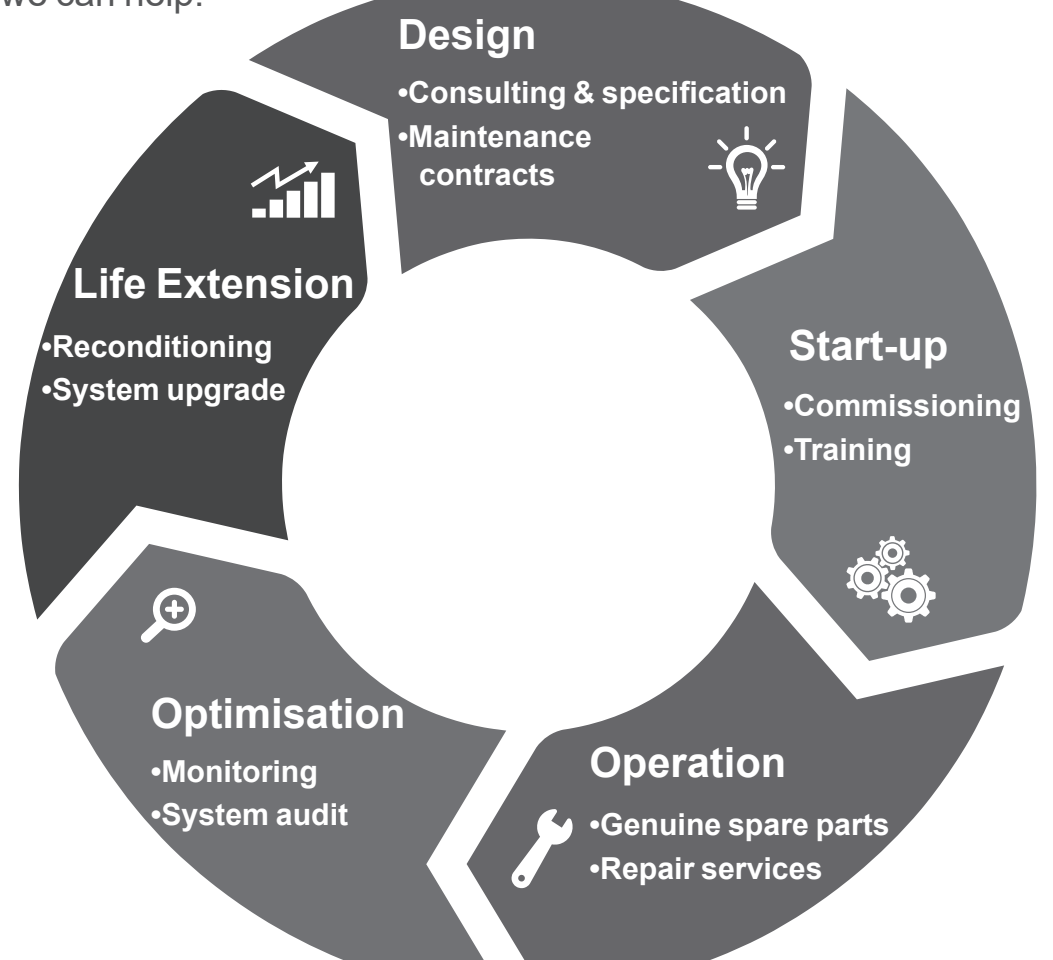

Contact us:

Americas: +1 (507) 625 4011 **EMEA:** +33 238 609 908 Asia Pacific: +65 6250 8488 China: +86 591 8837 3010 India: +91 806 726 4867

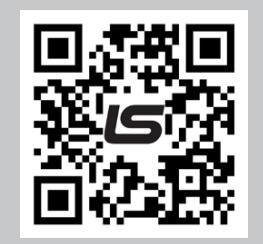

Scan the code or go to:

service.epg@leroy-somer.com

www.lrsm.co/support

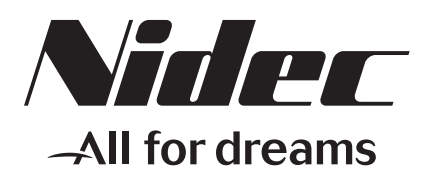

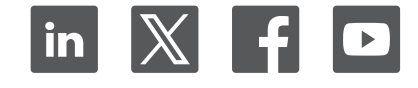

Connect with us at:

www.leroy-somer.com/epg

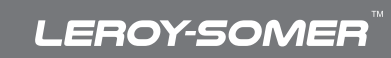